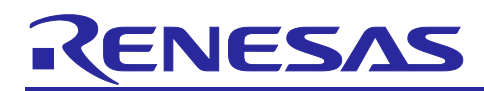

# **RX** Family

OTA Update in FreeRTOS by Implementing TLS Communication Using the TSIP Driver

#### Introduction

For IoT devices, security and real time processing are critical factors.

This application note describes how to manage keys safely and speed up the encryption/description processing in TLS communication by using the Trusted Secure IP (TSIP) module, which is security hardware built into RX Family MCUs. This application note also provides concrete implementation examples and sample code. With this information, the reader will be able to build an efficient and safe IoT system.

Operation of the application described in this application note has been verified in FreeRTOS with IoT Libraries in which the TSIP driver is installed. Note that "FreeRTOS with IoT Libraries" is FreeRTOS in which the libraries required to use IoT services on AWS are installed.

This allows the OTA demo application to run on FreeRTOS with IoT Libraries in which the TSIP driver is installed.

- Note: The application described in this application note uses the <u>iot-reference-rx</u> demo project, which is an RX-compatible version of FreeRTOS with IoT Libraries. Note that the application described in this application note supports <u>v202210.01-LTS-rx-1.3.0 or a</u> <u>later version</u> of iot-reference-rx.
- Note : This application note shows an implementation example based on the operating environment of the CK-RX65N v1 board and the RYZ014A PMOD module, but it can also be utilized with other boards and communication control combinations. For each board and communication control combination, please see:

[GitHub] iot-reference-rx/Getting\_Started\_Guide.md at main · renesas/iot-reference-rx (github.com)

Note : Renesas announces to discontinue the existing Sequans-sourced LTE module known as the part number RYZ014A and will no longer be shipping this product. With the discontinuation of RYZ014A, the CK-RX65N v1 board will also be discontinued. If you are using RYZ014A in a current design or production, the Sequans part numbers, GM01Q is a pin and functionally compatible replacement for RYZ014A.

Below Cellular driver of RX family works the below alternate product combination. - RYZ014A Cellular Module Control Module : Sequans GM01Q is the compatible module.

Regarding EOL notice of the RYZ014A, please see : [The link] <u>https://www.renesas.com/document/eln/plc-240004-end-life-eol-process-select-part-numbers?r=1503996</u> [The product page] <u>https://www.renesas.com/products/wireless-connectivity/cellular-iot-modules/ryz014a-lte-cat-m1-cellular-iot-module</u>

## **Target Device**

RX65N: R5F565NEHDF

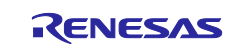

#### **Documents for Reference**

The application provided by this application note demonstrates an OTA update. For detailed procedures for OTA update, refer to the following application note:

How to implement FreeRTOS OTA using Amazon Web Services in RX65N (for v202210.01-LTS-rx-1.1.3 or later) (R01AN7037)

For details on TLS communication using the TSIP driver and the driver's API, refer to the following application note:

• RX Family TSIP (Trusted Secure IP) Module Firmware Integration Technology (R20AN0548)

For details on firmware update, refer to the following application note:

Renesas MCU Firmware Update Design Policy (<u>R01AN5548</u>)

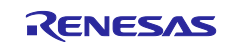

RX Family

## OTA Update in FreeRTOS by Implementing TLS Communication Using the TSIP Driver

## Contents

| 1.                                                                                                    | Overview                                                                                                    | 6                                                                                                    |
|----------------------------------------------------------------------------------------------------|----------------------------------------------------------------------------------------------------|----------------------------------------------------------------------------------------------------|
| 1.1                                                                                                    | Advantages of TLS Communication Using the TSIP                                                                                                    | 6                                                                                                    |
| 1.2                                                                                                    | Flow of TLS Communication Using the TSIP                                                                                                    | 6                                                                                                    |
| 1.3                                                                                                    | Cipher Suites Supported by the TSIP Driver                                                                                                    | 6                                                                                                    |
| 1.4                                                                                                    | Definition of Terms                                                                                                    | 7                                                                                                    |
| 1.5                                                                                                    | Environment in Which Operation Was Verified (Hardware)                                                                                                    | 8                                                                                                    |
| 1.6                                                                                                    | Environment in Which Operation Was Verified (Software)                                                                                                    | 8                                                                                                    |
| 2.                                                                                                    | Preparation                                                                                                    | 9                                                                                                    |
| 2.1                                                                                                    | Installing Gpg4win (Kleopatra)                                                                                                    | 10                                                                                                    |
| 2.2                                                                                                    | Initial Setup of the Renesas Key Wrap Service and Kleopatra                                                                                                    | 13                                                                                                    |
| 2.3                                                                                                    | Installing Cygwin                                                                                                    | 19                                                                                                    |
| 2.4                                                                                                    | Installing Security Key Management Tool                                                                                                    | 20                                                                                                    |
| 3.                                                                                                    | AWS Setup                                                                                                    | 21                                                                                                    |
| 3.1                                                                                                    | Settings That Must Be Specified from the AWS Console                                                                                                    | 21                                                                                                    |
| 4.                                                                                                    | Preparing for the Demo Project                                                                                                    | 22                                                                                                    |
| 4.1                                                                                                    | Creating a Workspace                                                                                                    | 24                                                                                                    |
| 4.2                                                                                                    | Downloading the Demo Project                                                                                                    | 24                                                                                                    |
| 4.3                                                                                                    | Importing a Project                                                                                                    | 27                                                                                                    |
|                                                                                                    |                                                                                                    |                                                                                                    |
| 5.                                                                                                    | Creating Keys and Certificates                                                                                                    | 31                                                                                                    |
| 5.<br>5.1                                                                                                    | Creating Keys and Certificates<br>Preparing the Keys and Certificates for the TSIP                                                                                                    | 31<br>31                                                                                                    |
| 5.<br>5.1<br>5.1.1                                                                                                    | Creating Keys and Certificates<br>Preparing the Keys and Certificates for the TSIP<br>Flows of Creating Certificates and Keys                                                                                                    | 31<br>31<br>32                                                                                                    |
| 5.<br>5.1<br>5.1.1<br>5.1.2                                                                                                    | Creating Keys and Certificates<br>Preparing the Keys and Certificates for the TSIP<br>Flows of Creating Certificates and Keys<br>Obtaining a Root CA Certificate                                                                                                    | 31<br>31<br>32<br>34                                                                                                    |
| 5.<br>5.1<br>5.1.1<br>5.1.2<br>5.1.3                                                                                               | Creating Keys and Certificates<br>Preparing the Keys and Certificates for the TSIP<br>Flows of Creating Certificates and Keys<br>Obtaining a Root CA Certificate<br>Obtaining a Key Pair and Client Certificate for RSA                                                                                                    | 31<br>31<br>32<br>34<br>35                                                                                                    |
| 5.<br>5.1<br>5.1.1<br>5.1.2<br>5.1.3<br>5.1.4                                                                                      | Creating Keys and Certificates<br>Preparing the Keys and Certificates for the TSIP<br>Flows of Creating Certificates and Keys<br>Obtaining a Root CA Certificate<br>Obtaining a Key Pair and Client Certificate for RSA<br>Generating a Signature of the Root CA Certificate                                                                                                    | 31<br>31<br>32<br>34<br>35<br>38                                                                                                    |
| 5.<br>5.1<br>5.1.1<br>5.1.2<br>5.1.3<br>5.1.4<br>5.1.4                                                                             | Creating Keys and Certificates<br>Preparing the Keys and Certificates for the TSIP<br>Flows of Creating Certificates and Keys<br>Obtaining a Root CA Certificate<br>Obtaining a Key Pair and Client Certificate for RSA<br>Generating a Signature of the Root CA Certificate<br>Wrapping Keys and Registering Them in the Project                                                                                                    | <ul> <li>31</li> <li>32</li> <li>34</li> <li>35</li> <li>38</li> <li>40</li> </ul>                                                                                                    |
| 5.<br>5.1<br>5.1.2<br>5.1.2<br>5.1.3<br>5.1.4<br>5.1.5<br>5.1.5                                                                    | Creating Keys and Certificates<br>Preparing the Keys and Certificates for the TSIP<br>Flows of Creating Certificates and Keys<br>Obtaining a Root CA Certificate<br>Obtaining a Key Pair and Client Certificate for RSA<br>Generating a Signature of the Root CA Certificate<br>Wrapping Keys and Registering Them in the Project<br>1 Overview of Wrapping Keys                                                                                                    | <ul> <li>31</li> <li>31</li> <li>32</li> <li>34</li> <li>35</li> <li>38</li> <li>40</li> <li>40</li> </ul>                                                                                                 |
| 5.<br>5.1<br>5.1.2<br>5.1.2<br>5.1.3<br>5.1.4<br>5.1.5<br>5.1.5                                                                    | Creating Keys and Certificates<br>Preparing the Keys and Certificates for the TSIP<br>Flows of Creating Certificates and Keys<br>Obtaining a Root CA Certificate<br>Obtaining a Key Pair and Client Certificate for RSA<br>Generating a Signature of the Root CA Certificate<br>Wrapping Keys and Registering Them in the Project<br>1 Overview of Wrapping Keys<br>2 Generating a UFPK and W-UFPK                                                                                                    | <ul> <li>31</li> <li>31</li> <li>32</li> <li>34</li> <li>35</li> <li>38</li> <li>40</li> <li>40</li> <li>42</li> </ul>                                                                                     |
| 5.<br>5.1<br>5.1.1<br>5.1.2<br>5.1.3<br>5.1.4<br>5.1.5<br>5.1.5<br>5.1.5                                                           | Creating Keys and Certificates<br>Preparing the Keys and Certificates for the TSIP<br>Flows of Creating Certificates and Keys<br>Obtaining a Root CA Certificate<br>Obtaining a Key Pair and Client Certificate for RSA<br>Generating a Signature of the Root CA Certificate<br>Wrapping Keys and Registering Them in the Project<br>1 Overview of Wrapping Keys<br>2 Generating a UFPK and W-UFPK<br>3 Wrapping Key Data                                                                                                    | <ul> <li>31</li> <li>31</li> <li>32</li> <li>34</li> <li>35</li> <li>38</li> <li>40</li> <li>40</li> <li>42</li> <li>51</li> </ul>                                                                         |
| 5.<br>5.1.1<br>5.1.2<br>5.1.3<br>5.1.4<br>5.1.5<br>5.1.5<br>5.1.5<br>5.1.5<br>5.1.5                                                | Creating Keys and Certificates<br>Preparing the Keys and Certificates for the TSIP<br>Flows of Creating Certificates and Keys<br>Obtaining a Root CA Certificate<br>Obtaining a Key Pair and Client Certificate for RSA<br>Generating a Signature of the Root CA Certificate<br>Wrapping Keys and Registering Them in the Project<br>Overview of Wrapping Keys<br>Cenerating a UFPK and W-UFPK<br>Wrapping Key Data<br>Generating a Key Pair and Certificates for an OTA Update                                                                                                    | <ul> <li>31</li> <li>31</li> <li>32</li> <li>34</li> <li>35</li> <li>38</li> <li>40</li> <li>40</li> <li>42</li> <li>51</li> <li>64</li> </ul>                                                             |
| 5.<br>5.1<br>5.1.2<br>5.1.3<br>5.1.4<br>5.1.5<br>5.1.5<br>5.1.5<br>5.1.5<br>5.2<br>6.                                              | Creating Keys and Certificates<br>Preparing the Keys and Certificates for the TSIP<br>Flows of Creating Certificates and Keys<br>Obtaining a Root CA Certificate<br>Obtaining a Key Pair and Client Certificate for RSA<br>Generating a Signature of the Root CA Certificate<br>Wrapping Keys and Registering Them in the Project<br>Overview of Wrapping Keys<br>Generating a UFPK and W-UFPK<br>Wrapping Key Data<br>Generating a Key Pair and Certificates for an OTA Update<br>Building a Project                                                                                                    | <ul> <li>31</li> <li>31</li> <li>32</li> <li>34</li> <li>35</li> <li>38</li> <li>40</li> <li>40</li> <li>42</li> <li>51</li> <li>64</li> <li>65</li> </ul>                                                 |
| 5.<br>5.1<br>5.1.2<br>5.1.3<br>5.1.4<br>5.1.5<br>5.1.5<br>5.1.5<br>5.2<br>6.<br>6.1                                                | Creating Keys and Certificates<br>Preparing the Keys and Certificates for the TSIP<br>Flows of Creating Certificates and Keys<br>Obtaining a Root CA Certificate and Keys<br>Obtaining a Key Pair and Client Certificate for RSA<br>Generating a Signature of the Root CA Certificate<br>Wrapping Keys and Registering Them in the Project<br>Overview of Wrapping Keys<br>Cenerating a UFPK and W-UFPK<br>Surapping Key Data<br>Generating a Key Pair and Certificates for an OTA Update<br>Building a Project<br>Building and Executing the Initial Version of Firmware                                                                                                    | <ul> <li>31</li> <li>31</li> <li>32</li> <li>34</li> <li>35</li> <li>38</li> <li>40</li> <li>40</li> <li>42</li> <li>51</li> <li>64</li> <li>65</li> <li>65</li> </ul>                                     |
| 5.<br>5.1<br>5.1.2<br>5.1.3<br>5.1.4<br>5.1.5<br>5.1.5<br>5.1.5<br>5.1.5<br>5.2<br>6.<br>6.1<br>6.1.1                              | Creating Keys and Certificates<br>Preparing the Keys and Certificates for the TSIP<br>Flows of Creating Certificates and Keys<br>Obtaining a Root CA Certificate<br>Obtaining a Key Pair and Client Certificate for RSA<br>Generating a Signature of the Root CA Certificate<br>Wrapping Keys and Registering Them in the Project<br>Vrapping Keys and Registering Them in the Project<br>Cenerating a UFPK and W-UFPK<br>Cenerating a UFPK and W-UFPK<br>Cenerating a Key Pair and Certificates for an OTA Update<br>Building a Project<br>Building and Executing the Initial Version of Firmware<br>Importing Projects                                                                              | <ul> <li>31</li> <li>31</li> <li>32</li> <li>34</li> <li>35</li> <li>38</li> <li>40</li> <li>40</li> <li>40</li> <li>42</li> <li>51</li> <li>64</li> <li>65</li> <li>65</li> <li>65</li> </ul>             |
| 5.<br>5.1<br>5.1.2<br>5.1.3<br>5.1.4<br>5.1.5<br>5.1.5<br>5.1.5<br>5.1.5<br>5.2<br>6.<br>6.1<br>6.1.1<br>6.1.2                     | Creating Keys and Certificates<br>Preparing the Keys and Certificates for the TSIP<br>Flows of Creating Certificates and Keys<br>Obtaining a Root CA Certificate<br>Obtaining a Key Pair and Client Certificate for RSA<br>Generating a Signature of the Root CA Certificate<br>Wrapping Keys and Registering Them in the Project<br>Vrapping Keys and Registering Them in the Project<br>Overview of Wrapping Keys<br>Cenerating a UFPK and W-UFPK<br>Cenerating a Key Pair and Certificates for an OTA Update<br>Building a Project<br>Building and Executing the Initial Version of Firmware<br>Importing Projects<br>Setting Up and Building the Projects                                         | <ul> <li>31</li> <li>31</li> <li>32</li> <li>34</li> <li>35</li> <li>38</li> <li>40</li> <li>40</li> <li>42</li> <li>51</li> <li>64</li> <li>65</li> <li>65</li> <li>66</li> </ul>                         |
| 5.<br>5.1<br>5.1.2<br>5.1.3<br>5.1.4<br>5.1.5<br>5.1.5<br>5.1.5<br>5.1.5<br>5.2<br>6.<br>6.1<br>6.1.1<br>6.1.2<br>6.1.3            | Creating Keys and Certificates<br>Preparing the Keys and Certificates for the TSIP<br>Flows of Creating Certificates and Keys<br>Obtaining a Root CA Certificate<br>Obtaining a Key Pair and Client Certificate for RSA<br>Generating a Signature of the Root CA Certificate<br>Wrapping Keys and Registering Them in the Project<br>1 Overview of Wrapping Keys<br>2 Generating a UFPK and W-UFPK<br>3 Wrapping Key Data<br>Generating a Key Pair and Certificates for an OTA Update<br>Building a Project<br>Building and Executing the Initial Version of Firmware<br>Importing Projects<br>Setting Up and Building the Projects<br>Creating the Initial Firmware                                  | <ul> <li>31</li> <li>31</li> <li>32</li> <li>34</li> <li>35</li> <li>38</li> <li>40</li> <li>40</li> <li>42</li> <li>51</li> <li>64</li> <li>65</li> <li>65</li> <li>66</li> <li>76</li> </ul>             |
| 5.<br>5.1.1<br>5.1.2<br>5.1.3<br>5.1.4<br>5.1.5<br>5.1.5<br>5.1.5<br>5.1.5<br>5.2<br>6.<br>6.1<br>6.1.1<br>6.1.2<br>6.1.3<br>6.1.4 | Creating Keys and Certificates<br>Preparing the Keys and Certificates for the TSIP<br>Flows of Creating Certificates and Keys<br>Obtaining a Root CA Certificate and Keys<br>Obtaining a Root CA Certificate for RSA<br>Generating a Signature of the Root CA Certificate<br>Wrapping Keys and Registering Them in the Project<br>1 Overview of Wrapping Keys<br>2 Generating a UFPK and W-UFPK<br>3 Wrapping Key Data<br>Generating a Key Pair and Certificates for an OTA Update.<br>Building a Project<br>Building and Executing the Initial Version of Firmware<br>Importing Projects<br>Setting Up and Building the Projects.<br>Creating the Initial Firmware<br>Executing the Initial Firmware | <ul> <li>31</li> <li>31</li> <li>32</li> <li>34</li> <li>35</li> <li>38</li> <li>40</li> <li>40</li> <li>42</li> <li>51</li> <li>64</li> <li>65</li> <li>65</li> <li>66</li> <li>76</li> <li>82</li> </ul> |

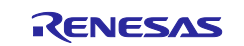

| 6.1.6              | Verifying the Status of MQTT Communication                                                                        | . 90       |
|--------------------|----------------------------------------------------------------------------------------------------|------------|
| 6.2                | Building and Executing Update Firmware                                                                            | . 94       |
| 6.2.1              | Creating Update Firmware                                                                                          | . 94       |
| 6.2.2              | Updating the Firmware                                                                                             | . 95       |
| 7. <i>/</i><br>7.1 | Appendix<br>Notes on Executing the Sample Program on Multiple Devices Concurrently in the Same LAN<br>Environment | .98<br>.98 |
| 8                  | Troubleshooting1                                                                                                  | 00         |
| Revis              | sion History1                                                                                                    | 02         |

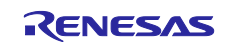

Notes:

- AWS<sup>™</sup> is a trademark of Amazon.com, Inc. or its affiliates. (<u>https://aws.amazon.com/trademark-guidelines</u>)
- FreeRTOS<sup>™</sup> is a trademark of Amazon Web Services, Inc. (<u>https://freertos.org/copyright.html</u>)
- Git<sup>®</sup> is a trademark of Software Freedom Conservancy, Inc. (<u>https://www.git-scm.com/about/trademark</u>)
- GitHub<sup>®</sup> is a trademark of GitHub, Inc. (<u>https://github.com/logos</u>)
- Arm<sup>®</sup> is a trademark of Arm Limited or its subsidiaries.
   (<u>https://www.arm.com/company/policies/trademarks/guidelines-trademarks</u>)
- Mbed<sup>™</sup> is a trademark of Arm Limited or its subsidiaries. (<u>https://www.arm.com/company/policies/trademarks/guidelines-trademarks</u>)
- OpenSSL<sup>™</sup> is a trademark of OpenSSL Software Foundation. (<u>https://www.openssl.org/policies/general/TrademarkPolicy.html</u>)

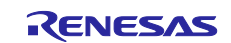

### 1. Overview

## 1.1 Advantages of TLS Communication Using the TSIP

The TSIP driver supports API functions related to TLS communication. Using this API offers the following two advantages:

- Advantage 1: Key information in plaintext format is not handled in the TLS protocol processing. Therefore, the risk of leaking the customer's key information stored on the device can be reduced.
- Advantage 2: Hardware acceleration of cryptographic processing is faster than full software processing.

## 1.2 Flow of TLS Communication Using the TSIP

The following figure shows the flow of TLS communication performed by the demo project provided by this application note.

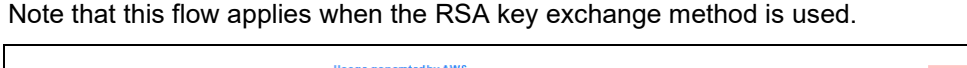

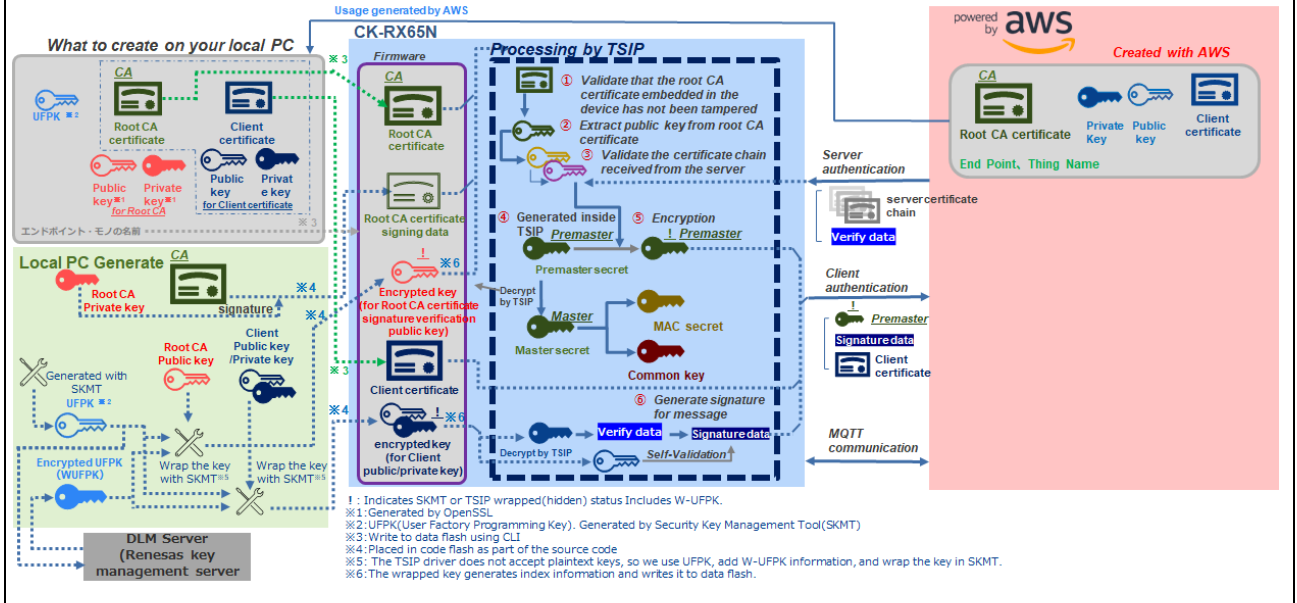

#### Figure 1-1 Flow of TLS Communication Using the TSIP

## 1.3 Cipher Suites Supported by the TSIP Driver

The TSIP driver supports the following cipher suites that are compliant with TLS 1.2:

- TLS\_RSA\_WITH\_AES\_128\_CBC\_SHA
- TLS\_RSA\_WITH\_AES\_256\_CBC\_SHA
- TLS\_RSA\_WITH\_AES\_128\_CBC\_SHA256
- TLS\_RSA\_WITH\_AES\_256\_CBC\_SHA256
- TLS\_ECDHE\_ECDSA\_WITH\_AES\_128\_CBC\_SHA256
- TLS\_ECDHE\_RSA\_WITH\_AES\_128\_CBC\_SHA256
- TLS\_ECDHE\_ECDSA\_WITH\_AES\_128\_GCM\_SHA256
- TLS\_ECDHE\_RSA\_WITH\_AES\_128\_GCM\_SHA256

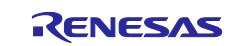

## 1.4 Definition of Terms

The following table defines the terms used in this application note.

For the sections where the listed items are used, refer to Figure 1-1, Flow of TLS Communication Using the TSIP.

#### Table 1-1 Terms

| Term                            | Description                                                                                                    |
|---------------------------------|----------------------------------------------------------------------------------------------------|
| Key injection                   | To inject a wrapped key into a device at the factory.                                                             |
| User key                        | A plaintext crypto key used by the user. This is not used on a device.                                            |
|                                 | If the key exchange method is RSA or ECC, public and private keys                                                 |
|                                 | are user keys.                                                                                                    |
| Encrypted key                   | Key information generated by encrypting a user key by UFPK and                                                    |
|                                 | adding a message authentication code (MAC) to it. Encrypted keys                                                  |
|                                 | for the same user key share the same value for each device.                                                       |
| Wrapped Key                     | Data converted from an encrypted key by key injection so that it can                                              |
|                                 | wrapped keys converted from the same encrypted key have device.                                                   |
|                                 | specific values.                                                                                                  |
| UFPK                            | A user-configured key ring used to generate an encrypted key from a                                               |
| (User Factory Programming Key)  | user key in key injection. This is not used on a device.                                                          |
| W-UFPK                          | Key information generated by wrapping a UFPK by HRK on the                                                        |
| (Wrapped UFPK)                  | Renesas DLM server. This is decrypted by HRK into a UFPK inside                                                   |
|                                 | the TSIP.                                                                                                    |
| Hardware Root Key               | A common crypto key that exists in the TSIP and Renesas secure                                                    |
| (HRK)                           | rooms only.                                                                                                    |
| Hardware Unique Key             | A device-specific crypto key that is derived in the TSIP and used for                                             |
| (HUK)                           | key protection.                                                                                                   |
| Wrap (wrapping)                 | In this application note, "wrapping" refers to a process that performs                                            |
|                                 | UFPK-based encryption and adds a message authentication code                                                      |
|                                 | (MAC) during generation of an encrypted key.                                                                      |
|                                 | Because the ISIP driver does not accept a plaintext user key as an                                                |
| Democra DI M (Device Life sur-  | The Denease key to be input must be wrapped.                                                                      |
| Kenesas DLIVI (Device Lifecycle | The Kenesas key management server used by the Kenesas Key<br>Wran service. This is used for LIEPK based wranning. |
| (https://dlm.renesas.com/)      | whap service. This is used for OFFR-based whapping.                                                               |
| (mps.//dim.renesds.com/         |                                                                                                    |

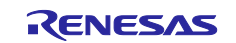

## **1.5** Environment in Which Operation Was Verified (Hardware)

The following table shows the (hardware) environment in which operation of this demo project was verified.

#### Table 1-2 Environment in Which Operation Was Verified (Hardware)

| Item            | Description                                            |
|-----------------|--------------------------------------------------------|
| Board used      | CK-RX65N v1 (Cellular / Ethernet)*1                    |
| Cellular module | RYZ014A PMOD module (bundled with CK-RX65N v1)         |
| SIM             | SIM (microSIM) card supporting LTE Cat-M1*2            |
| Debugger        | Debugger built into the E2 Lite emulator (CK-RX65N v1) |

Notes: 1. The application described in this application note uses cellular communication.

#### **1.6 Environment in Which Operation Was Verified (Software)**

The following table shows the (software) environment in which operation of this demo project was verified.

| Table 1-3 | Environment in Whi | ch Operation | Was Verified | (Software) |
|-----------|--------------------|--------------|--------------|------------|
|-----------|--------------------|--------------|--------------|------------|

| Item                                      | Description                                           |
|-------------------------------------------|-------------------------------------------------------|
| Integrated development environment        | <u>e<sup>2</sup> studio 2024-01</u>                   |
| Compiler                                  | RX compiler CC-RX V3.06.00 for e <sup>2</sup> studio  |
| FreeRTOS                                  | <u>v202210.01-LTS-rx-1.3.0</u>                        |
| Driver package (RDP)                      | RX Driver Package V1.42                               |
| TSIP driver                               | RX Family TSIP (Trusted Secure IP) Module Firmware    |
|                                           | Integration Technology Rev.1.20                       |
| Firmware update module                    | RX Family Firmware Update Module Firmware Integration |
|                                           | Technology Rev.2.02                                   |
| Log monitor tool                          | Tera Term v4.106                                      |
| Python runtime environment                | Python 3.11.0                                         |
| Key generation tool                       | Win64 OpenSSL v3.2.1                                  |
| PGP encryption/decryption tool            | Gpg4win (Kleopatra) v4.3.1                            |
| Shell script (bash) execution environment | Cygwin version 3.4.6                                  |
| Flash memory programming tool             | Renesas Flash Programmer v3.14.00                     |
| Renesas Image Generator                   | Version 3.03 (bundled with Firmware Update Module     |
|                                           | <u>Rev.2.02</u> )                                     |
| Key creation tool                         | Security Key Management Tool V.1.06                   |

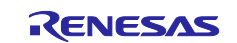

If you use the SIM card that is bundled with the CK-RX65N v1, activate the SIM card. For details, refer to "4.1.5 Activating SIM card" in the following application note: <u>SIM activation, Creating the trial account and using Dashboard with RYZ014A or Ethernet</u> <u>Application for AWS - Getting Started Guide (R01QS0064)</u>

## 2. Preparation

Execution of the demo project described in this application note requires the software tools listed in the following table.

| Software Tool Name           | Purpose                                                                                               |
|------------------------------|----------------------------------------------------------------------------------------------------|
| Tera Term                    | This tool is used to view the serial operation log of programs.                                       |
| Python                       | This tool is used as an interpreter for running the Renesas Image Generator program.                  |
| OpenSSL                      | This tool is used to exchange keys for the TSIP and to generate keys for OTA update.                  |
| Gpg4win (Kleopatra)          | This tool is used to perform PGP-based encryption for a UFPK that is used to wrap a key for the TSIP. |
| Cygwin                       | This tool is used to execute Bash scripts.                                                            |
| Renesas Image Generator      | This tool is used to create a firmware image to be used for OTA                                       |
|                              | update.                                                                                               |
| Security Key Management Tool | This is used to wrap a key for the TSIP.                                                              |

#### Table 2-1 List of Software Tools Required

Some of the above listed software tools are also used for AWS IoT OTA update. For the installation procedures of such software tools, refer to the corresponding sections in Chapter 2 in the following application note:

"RX Family How to implement FreeRTOS OTA using Amazon Web Services in RX65N (for v202210.01-LTS-rx-1.1.3 or later)" (R01AN7037)

The following shows the relevant software tools and the sections describing the installation procedures:

- Tera Term: Section 2.1
- Python: Section 2.2
- OpenSSL: Section 2.3
- Renesas Image Generator: Section 2.4

Connection of the target board CK-RX65N v1 is described in section 2.5. When you connect the CK-RX65N v1, follow the procedure described in this section.

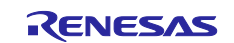

## 2.1 Installing Gpg4win (Kleopatra)

In this application note, Gpg4win (Kleopatra) is used in the procedure for encrypting/decrypting a UFPK by PGP to generate W-UFPK.

Install Gpg4win 4.3.1 by using the procedure described below.

(1) Downloading Gpg4win

Access the following website that provides GnuPG for Windows: <a href="https://www.gpg4win.org/">https://www.gpg4win.org/</a>

Click the **Download** button shown in the following figure.

| Version 4.2                                                         | About Gpg4win                                                                                                    | Community                                                                                                    | Support    | Download 🚽                                                            |
|---------------------------------------------------------------------|----------------------------------------------------------------------------------------------------|----------------------------------------------------------------------------------------------------|------------|-----------------------------------------------------------------------|
| Download<br>Gpg4win 4.3.1<br>Details-Change History-Check Integrity | Anne           Image: Section of the section of the section of | The first of the first of the f | 2024-01-25 | 4.3.0 released<br>fered the forum<br>4.2.0 released<br>4.1.0 released |

Figure 2-1 Downloading Gpg4win (1)

In the window that appears, select **\$0**, and then click the **Download** button. The installation file is downloaded.

| ne » Download                                                                                                    |
|----------------------------------------------------------------------------------------------------|
| Download Gpg4win 4.3.1 (2024-03-11)<br>You can also use this installer to update an older version. Keys and configuration will be kept. |
| Please donate for Gpg4win to support maintenance and development!<br>Pay what you want! – Thank you!                                    |
| Donate with PayPal                                                                                                    |
|                                                                                                    |
| Bank transfer                                                                                                    |
| USD EUR onetime monthly                                                                                                    |
| L Download                                                                                                    |
|                                                                                                    |
| OpenPGP signatures and source code package »                                                                                            |
|                                                                                                    |

Figure 2-2 Downloading Gpg4win (2)

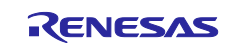

#### (2) Executing the Gpg4win installation

Make sure that you have the installation file you obtained in section (1), and then run it as administrator. The installer starts. Click the **Next** button. When the following dialog box appears, select the language you want to use, and then click the **OK** button.

| Installe | r Language X                                                                                                   |
|----------|----------------------------------------------------------------------------------------------------|
|          | Please choose a language for the setup.<br>Bitte die Sprache des<br>Installations-Vorgangs angeben.<br>English |

Figure 2-3 Installing Gpg4win (1)

#### (3) Selecting components

When the window for selecting the components to be installed appears as shown in the following figure, click **Next** without changing the initial settings.

In this application note, Kleopatra is used to manage key pairs. Therefore, do not clear the check box of Kleopatra.

| Gpg4win                                                    | Choose Components<br>Choose which features of Gpg4win                                                                                                    | you want to install.                                                              |  |
|------------------------------------------------------------|----------------------------------------------------------------------------------------------------|-----------------------------------------------------------------------------------|--|
| Check the components you w install. Click Next to continue | vant to install and uncheck the compo                                                                                                    | onents you don't want to                                                          |  |
| Select components to install:                              | Couperation Couperation Coupe | Description<br>Position your mouse<br>over a component to<br>see its description, |  |
| Constant in d. 122.2 MD                                    |                                                                                                    |                                                                                   |  |

Figure 2-4 Installing Gpg4win (2)

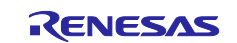

(4) Completing installation

In all windows that appear before installation finishes, click the **Next** button.

When installation is complete, Kleopatra starts.

| 🙃 Kleopatra<br>File View Certificates Too                                            | ls Settings Window Help                                                                                                    |                                                                                                    | - 0              | ×  |
|--------------------------------------------------------------------------------------|----------------------------------------------------------------------------------------------------|----------------------------------------------------------------------------------------------------|------------------|----|
| Sign/Encrypt Decrypt/Verify                                                          | Import Export Certify Lo                                                                                                    | okup on Server                                                                                                    | Notepad Smartcar | ds |
| Welcome to<br>Kleopatra is a<br>For most acti<br>• The p<br>• The p<br>You can learn | • Kleopatra 3.2.2.231170 (Gp<br>front-end for the crypto softwar<br>ons you need either a public key of<br>rivate key is needed to decrypt o<br>ublic key can be used by others to<br>more about this on <u>Wikipedia</u> . | pg4win-4.3.1)<br>e <u>GnuPG</u> .<br>(certificate) or your own private H<br>r sign.<br>o verify your identity or encrypt : | key.<br>to you.  |    |

Figure 2-5 Window for Executing Kleopatra

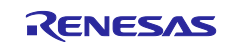

#### 2.2 Initial Setup of the Renesas Key Wrap Service and Kleopatra

The TSIP adopts a mechanism that prevents plaintext user keys from being exposed externally to protect user keys against leakage. This application note shows a method that uses the Renesas Key Wrap service to encrypt a UFPK (to generate W-UFPK).

This section describes the procedure for specifying the initial settings of the Renesas Key Wrap service. This section also describes the procedure for using Kleopatra to generate the PGP key that is used during UFPK encryption for exchanging files with the service and registering the generated key.

Use the following procedure to configure and register a key. The information created in this section is used in the procedure described in section 5.1.5, Wrapping Keys and Registering Them in the Project. For details on keys, refer also to section 5.1.5.

#### (1) Registering the Renesas Key Wrap service

When you use the Renesas Key Wrap service for the first time, you must perform user registration and PGP key exchange. These tasks are required only the first time. Perform initial registration by logging in at the following URL:

Key Wrap Service Login (renesas.com)

For details on the Renesas Key Wrap service, refer to the following operation manual: KeyWrap Service Operation Manual.pdf (renesas.com)

When you have completed user registration and the first-time PGP key exchange, log in to the Renesas Key Wrap service.

#### (2) Creating an OpenPGP key pair

Use Kleopatra to create a key pair in order to exchange public keys with the Renesas DLM server. Start Kleopatra, and then, on the page that opens, click the **New Key Pair** button. The **Create OpenPGP Certificate** dialog box appears. You can create an OpenPGP certificate from this dialog box. Fill in the **Name** and **Email address** fields. You can optionally select the **Protect the generated key with a passphrase** check box to strengthen security by using a passphrase. Do not forget the passphrase if you set it.

| Rleopatra File ⊻iew ⊆ertificates Iools Settings Window                                    | v <u>H</u> elp                                   |                                   |                        | - 🗆 X               |
|-------------------------------------------------------------------------------------------|--------------------------------------------------|-----------------------------------|------------------------|---------------------|
| Sign/Encrypt Decrypt/Verify Import Export Ceg                                             | Q<br>tify Lookup on Server                       | <b>≧</b><br>Certific <u>a</u> tes | E.<br>N <u>o</u> tepad | S <u>m</u> artcards |
| Welcome to Kleopatra 3.2.2.231                                                            | 170 (Gpg4win-4.3.1)                              |                                   |                        |                     |
| Kleopatra is a front-end for the crypt                                                    | o software <u>GnuPG</u> .                        |                                   |                        |                     |
| For most actions you need either a pu                                                     | blic key (certificate) or you                    | ır own private k                  | ey.                    |                     |
| <ul> <li>The private key is needed to (</li> <li>The public key can be used by</li> </ul> | decrypt or sign.<br>r others to verify your iden | tity or encrypt f                 | to you.                |                     |
| You can learn more about the on Yills                                                     | Pair Import                                      |                                   |                        |                     |
|                                                                                           | $\downarrow$                                     |                                   |                        |                     |
| 7 Create OpenPGP Certificate                                                              | e - Kleopatra                                    |                                   | ×                      |                     |
| Enter a name and/or a the certificate.                                                    | n email address t                                | o use for                         |                        |                     |
| Name                                                                                      |                                                  |                                   |                        |                     |
|                                                                                           |                                                  |                                   |                        |                     |
| <u>E</u> mail address                                                                     |                                                  |                                   |                        |                     |
| @renesa                                                                                   | is.com                                           |                                   |                        |                     |
| ✓ Protect the generat                                                                     | ed key with a pas                                | sphrase.                          |                        |                     |
|                                                                                           | <u>A</u> dvance                                  | d Settings                        |                        |                     |
| Γ                                                                                         | ОК                                               | Cancel                            |                        |                     |

Figure 2-6 Creating an OpenPGP Key Pair (1)

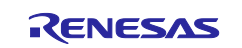

Then, click the **Advanced Settings** button.

| 7 Create OpenPGP Certificate - Kleopatra                         | $\times$ |
|------------------------------------------------------------------|----------|
| Enter a name and/or an email address to use for the certificate. |          |
| Name                                                             |          |
|                                                                  |          |
| <u>L</u> mail address                                            |          |
| Protect the generated key with a passphrase.                     |          |
| <u>A</u> dvanced Setting                                         | S        |
| <u>Q</u> K <u>C</u> ancel                                        |          |

Figure 2-7 Creating an OpenPGP Key Pair (2)

In the **Advanced Settings** dialog box that appears, in the **Key Material** area, select the **RSA** radio button, and then select **4,096 bits**. Do not change the other setting items from their initial settings. When you have completed the settings, click the **OK** button.

Note: Only RSA keys can be exchanged with the Renesas DLM server.

| Advanced Settings - Kleopat | tra                      | ×    |  |
|-----------------------------|--------------------------|------|--|
| <u>T</u> echnical Details   |                          |      |  |
| Key Material                |                          | ^    |  |
| ● <u>R</u> SA               | 4,096 bits $\checkmark$  |      |  |
| i + RSA                     | 4,096 bits $\checkmark$  |      |  |
| ○ <u>D</u> SA               | 2,048 bits ~             |      |  |
| + Elgamal                   | 2,048 bits ~             |      |  |
| O ECDSA/EdDSA               | ed25519 ~                |      |  |
| + ECD <u>H</u>              | cv25519 ~                |      |  |
| Certificate Usage           |                          |      |  |
| ✓ <u>S</u> igning           | ✓ <u>C</u> ertification  |      |  |
| Encryption                  | □ <u>A</u> uthentication |      |  |
| ✓ <u>V</u> alid until: 3/1  | 5/2027 ~                 | ]    |  |
|                             | <u>O</u> K Ca            | ncel |  |

Figure 2-8 Creating an OpenPGP Key Pair - Advanced Settings

When the **Create OpenPGP Certificate** dialog box appears again, click the **OK** button. Then, the following dialog box appears, and generation of a key pair starts. Generation of a key pair takes some time.

| The process of creating a key requires large amounts of random numbers. This may require several minutes | 🙃 Creating Key Pair Kleopatra                                                                         | $\times$ |
|----------------------------------------------------------------------------------------------------|----------------------------------------------------------------------------------------------------|----------|
| Cancel                                                                                                   | The process of creating a key requires large amounts of random numbers. This may require several minu | tes      |
| <u>C</u> ancel                                                                                           |                                                                                                    |          |
|                                                                                                    | Cance                                                                                                 | d -      |

#### Figure 2-9 Generating a PGP Key Pair

If you have set a passphrase, the window for entering the passphrase appears next. When this window appears, enter the passphrase.

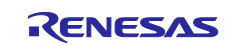

When the following dialog box appears, a key pair has successfully been created. Click the **OK** button. The Kleopatra main window appears again.

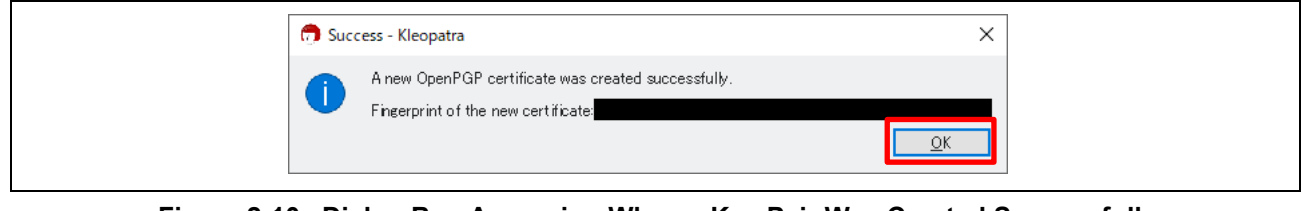

#### Figure 2-10 Dialog Box Appearing When a Key Pair Was Created Successfully

The information about created key pairs is registered in the Kleopatra window. Select a key pair, and then click the **Export** button to output the OpenPGP public key. The key pair is saved in a file with the extension ".asc".

|       |              |           | Lookup on Server | Export Ce <u>r</u> tify | erify <u>I</u> mport | Decrypt/V           | Sign/Encrypt               |
|-------|--------------|-----------|------------------|-------------------------|----------------------|---------------------|----------------------------|
| ~     | ficates      | All Certi |                  |                         |                      | t+Q><br>ertificates | Search <alt< th=""></alt<> |
| From  | User-IDs Val |           | E-Mail           |                         | 3                    | Name                |                            |
| /2024 | ertified 3/1 | ce        | @renesas.com     |                         |                      |                     |                            |
|       |              |           |                  |                         |                      |                     |                            |
|       | ertified 3/1 | Ce        | @renesas.com     |                         |                      |                     |                            |

Figure 2-11 Registered OpenPGP Key Pair

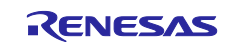

(3) Exchanging PGP public key with the Renesas DLM server

Now you have an OpenPGP public key that was output in section (2). Exchange it for Renesas' PGP public key by using the Renesas DLM server. Access the <u>Renesas Key Wrap Service website</u> that you registered in section (1), and then click **PGP key exchange** to register the OpenPGP public key that you created. When registration is completed successfully, a Renesas PGP public key (**keywrap-pub.key**) is sent to your email address. When you receive it, save it in any folder of your choice.

| Product selection                                           | FAQ Japanese(日本語) English(英語)                       |
|-------------------------------------------------------------|-----------------------------------------------------|
| PGP key exchange Display history Refresh screen             | Change password Logout                              |
| RENESAS<br>The RZ family users.                             |                                                     |
| The RX family users.                                        |                                                     |
| The RE family users.                                        |                                                     |
| $\downarrow$                                                |                                                     |
| PGP key exchange screen                                     | FAO lananese/日本版) English(本版)                       |
| Return                                                      | Logout                                              |
| Select your PGP public key that exported format, and click  | on "PGP key exchange" button.                       |
| Your public key will be sent to Renesas, and the PGP public | key of Renesas will be sent to your e-mail address. |
| Reference PGP key exchar                                    | ge                                                  |

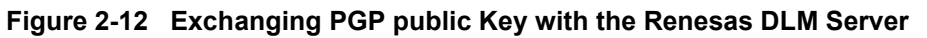

(4) Registering the Renesas OpenPGP public key

The Renesas PGP public key is used to decrypt the key encrypted by PGP on the Renesas DLM server. In Kleopatra, register the Renesas PGP public key (**keywrap-pub.key**) that you received by email. In the Kleopatra window, click **Import**.

| Sign/Encrypt                                                                                             | LQ<br>Decrypt/Verify | Import | <b>₽</b><br>Export | Certify | Q<br><u>L</u> ookup on Server | ∎<br>Certifi | E<br>c <u>a</u> tes | E.<br>N <u>o</u> tepad | E<br>S <u>m</u> artcards |
|----------------------------------------------------------------------------------------------------|----------------------|--------|--------------------|---------|-------------------------------|--------------|---------------------|------------------------|--------------------------|
| Search <al< th=""><th></th><th></th><th></th><th></th><th>All Cert</th><th>ificates</th><th>~</th></al<> |                      |        |                    |         | All Cert                      | ificates     | ~                   |                        |                          |
|                                                                                                    | Name                 |        |                    |         | E-Mail<br><b>@renesas.com</b> |              | c                   | User-IDs<br>ertified   | Valid From<br>3/15/2024  |
|                                                                                                    |                      |        |                    |         |                               |              |                     |                        |                          |
|                                                                                                    |                      |        |                    |         |                               |              |                     |                        |                          |

Figure 2-13 Registering the Renesas OpenPGP Public Key

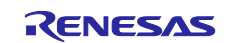

When the **Select Certificate File** dialog box appears, select **Any files (\*)** as the file extension, specify **keywrap-pub.key**, which is the PGP public key sent from Renesas, and then click the **Open** button.

| 👨 Select Certificate File                 |                |                        |   |                     | $\times$ |
|-------------------------------------------|----------------|------------------------|---|---------------------|----------|
| $\leftarrow \rightarrow \cdot \uparrow$ . | _etc           | > key > pgpkey430 ~    | U | Search pgpkey430    | Q        |
| Organize 🔹 New f                          | older          |                        |   |                     | ?        |
| 🧢 This PC                                 | ^              | Name                   |   |                     | Da       |
| 🧊 3D Objects                              |                | keywrap-pub.key        |   |                     | 3/1      |
| E Desktop                                 |                | @0xAB5B0DC6_public.asc |   |                     | 3/1      |
| 🖆 Documents                               |                |                        |   |                     |          |
| 🖊 Downloads                               |                |                        |   |                     |          |
| 👌 Music                                   |                |                        |   |                     |          |
| Pictures                                  |                |                        |   |                     |          |
| 📑 Videos                                  |                |                        |   |                     |          |
| 😍 (C:) Windows                            |                |                        |   |                     | ``       |
| File                                      | e <u>n</u> ame | :: keywrap-pub.key     | ~ | Any files (*)       | ~        |
|                                           |                |                        |   | <u>O</u> pen Cancel |          |

Figure 2-14 Specifying the OpenPGP Public Key Sent from Renesas

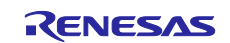

If the **You have imported a new certificate (public key)** dialog box shown in the following figure appears, click the **Certify** button. In the **Certify Certification** dialog box that appears, confirm that the certificate that you registered yourself is selected, and then click the **Certify** button. If you have registered a passphrase in section (2), enter the passphrase.

| Very land the state of a new set of sets (so bit has a Manufactory of the set of the set |
|----------------------------------------------------------------------------------------------------|
| tou nave imported a new certificate (public key) - kieopatra                                                                                                    |
| In order to mark the certificate as valid it needs to be certified.<br>Certifying means that you check the Fingerprint.<br>Some suggestions to do this are:                                                                                                    |
| A phone call to the person.                                                                                                    |
| Using a business card.                                                                                                    |
| Confirming it on a trusted website.                                                                                                    |
| Do you wish to start this process now?                                                                                                    |
| Do not ask again                                                                                                    |
| Certify 🛇 Cancel                                                                                                    |
|                                                                                                    |
| Certify Certificate: keywrap - Kleopatra X                                                                                                    |
| Verify the fingerprint, mark the user IDs you want to certify, and select the key you want to certify the user IDs with. Note: Only the fingerprint clearly identifies the key and its owner. Fingerprint Certify with Certify with Certify with Certify with Certify and Certify and Certify and Certify and Certify with Certify with Certify with Certify with Certify and Certify and  |
|                                                                                                    |
| ≥ keywrap <                                                                                                    |
|                                                                                                    |
|                                                                                                    |
|                                                                                                    |
|                                                                                                    |
|                                                                                                    |
|                                                                                                    |
|                                                                                                    |
|                                                                                                    |
| Advanced                                                                                                    |
| ✓ Certify S Cancel                                                                                                    |

Figure 2-15 Importing the OpenPGP Public Key

When the **Certification successful** message box appears, close it by clicking the **OK** button. Confirm that an entry named "keywrap" has been added. If "certified" is displayed in the **User-IDs** column, import is completed.

| 🗇 Kleopatra                                                                                                    |                      |            |        |                       |                               |                                     |                       | - 🗆 ×                    |
|----------------------------------------------------------------------------------------------------|----------------------|------------|--------|-----------------------|-------------------------------|-------------------------------------|-----------------------|--------------------------|
| File View                                                                                                    | Certificates Too     | ols Setti  | ngs Wi | ndow                  | Help                          |                                     |                       |                          |
| Sign/Encrypt                                                                                                    | ĽQ<br>Decrypt/Verify | <br>Import | Export | E<br>Ce <u>r</u> tify | Q<br><u>L</u> ookup on Server | <b>≜</b> ≡<br>Certific <u>a</u> tes | E<br>N <u>o</u> tepad | E<br>S <u>m</u> artcards |
| Search <a< td=""><td>t+Q&gt;</td><td></td><td></td><td></td><td></td><td>All Cer</td><td>tificates</td><td>~</td></a<> | t+Q>                 |            |        |                       |                               | All Cer                             | tificates             | ~                        |
|                                                                                                    | ertificates          |            |        |                       |                               |                                     |                       | $\otimes$                |
|                                                                                                    | Name                 |            |        |                       | E-Mail                        |                                     | User-IDs              | Valid From               |
| keywra                                                                                                    | р                    |            |        |                       |                               | enesas                              | certified             | 10/24/2018               |
|                                                                                                    | a 15111              |            |        |                       |                               |                                     | certified             | 3/15/2024                |
|                                                                                                    |                      |            |        |                       |                               |                                     |                       |                          |
|                                                                                                    |                      |            |        |                       |                               |                                     |                       |                          |
| <                                                                                                    |                      |            |        |                       |                               |                                     |                       | >                        |
|                                                                                                    |                      |            |        |                       |                               |                                     |                       |                          |

Figure 2-16 Registered OpenPGP Public Key

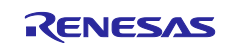

#### 2.3 Installing Cygwin

The application described in this application note uses Bash scripts when registering certificates and keys in a project (source code). Cygwin is used as the script execution environment.

Use the following procedure to install Cygwin.

(1) Access the Cygwin download website.

Cygwin download website

(2) In the download website, click the following link to download the installer.

| Installing Cygwin                                                                                                    |
|----------------------------------------------------------------------------------------------------|
| Install Cygwin by runnin <mark>t <u>setup-x86_64.exe</u></mark>                                                                                           |
| Use the setup program to perform a fresh install or to update an existing installation.                                                                   |
| Keep in mind that individual packages in the distribution are updated separately from the DLL so the Cygwin DLL version is not useful as a general Cygwin |
|                                                                                                    |

#### Figure 2-17 Downloading Cygwin

(3) Start the installer, and install Cygwin as instructed by the installer.

During installation, accept all initial settings in principle except when selecting packages. If necessary packages are missing, obtain them.

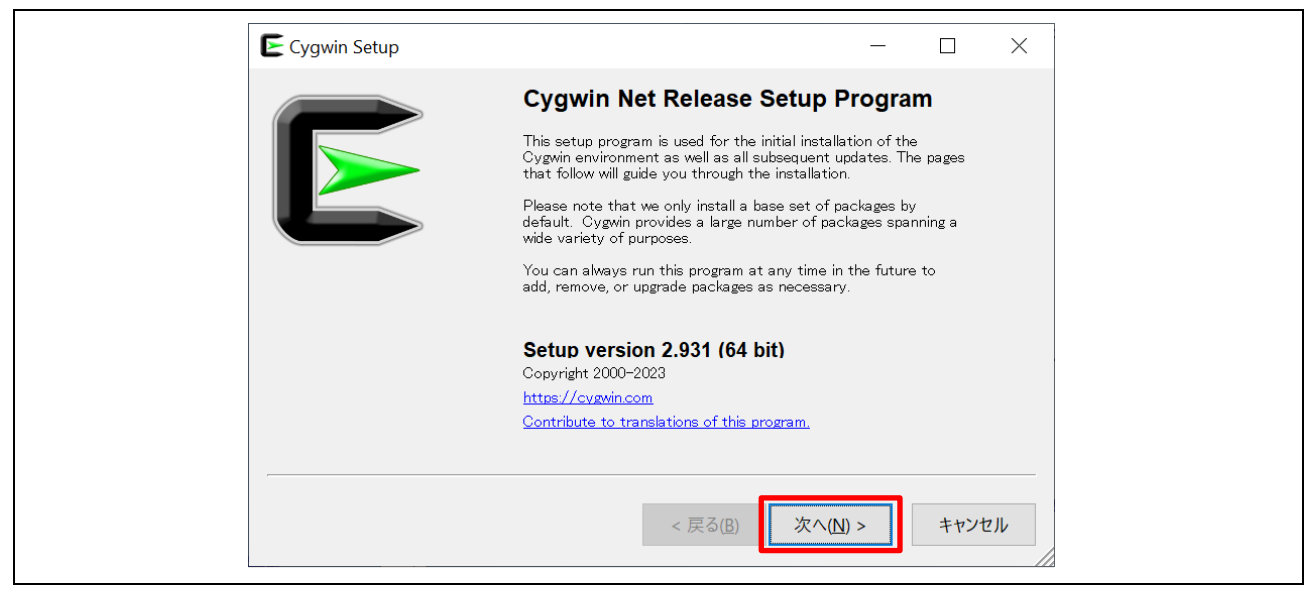

Figure 2-18 Installing Cygwin

(4) In the **Start** menu, click the **Cygwin65 Terminal** icon, and then confirm that the Cygwin terminal screen is displayed.

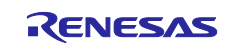

#### 2.4 Installing Security Key Management Tool

The application described in this application note uses Security Key Management Tool to convert key information so that it can be used with the TSIP.

Use the following procedure to install Security Key Management Tool.

#### (1) Download Security Key Management Tool

г

Access the <u>Security Key Management Tool download website</u>, and download the latest version of Security Key management Tool for Windows.

In the following example, version 1.06 is the latest version of Security Key Management Tool.

| ew Downloads Docu        | mentation Support Additional Details                                                |              |
|--------------------------|-------------------------------------------------------------------------------------|--------------|
| Downloads                |                                                                                     |              |
| All Types 🔹              | Start typing to filter results by title Q                                           |              |
| Туре 🗢                   | Title 🔶                                                                             | Date 🔶       |
| Software & Tools - Other | Security Key Management Tool V1.06 e² studio plugin for Linux<br>췁 ZIP 22.28 MB 日本語 | Mar 29, 2024 |
| Software & Tools - Other | Security Key Management Tool V1.06 e <sup>2</sup> studio plugin for Windows         | Mar 29, 2024 |
| Software & Tools - Other | Security Key Management Tool V1.06 for Linux<br>合 ZIP 173.26 MB 日本語                 | Mar 29, 2024 |
| Software & Tools - Other | Security Key Management Tool V1.06 for Windows<br>줩 ZIP  163.48 MB <u>日本語</u>       | Mar 29, 2024 |
|                          |                                                                                     | 4 items      |

#### Figure 2-19 Downloading Security Key Management Tool

- (2) When the download is completed, start the installer, and install Security Key Management Tool as instructed by the installer.
- (3) After installation is completed, confirm that Security Key Management Tool can be started from the **Start** menu.

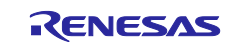

### 3. AWS Setup

To perform demonstration of OTA update as in this application note, you must have an account for connecting to AWS. This account is a root user or an IAM user authorized to access AWS IoT and the FreeRTOS cloud service.

For details on the AWS setup procedure, refer to the following application note: "RX Family How to implement FreeRTOS OTA using Amazon Web Services in RX65N (for v202210.01-LTS-rx-1.1.3 or later)" (R01AN7037). The information on the following AWS webpage will also be helpful:

• "Setting up your AWS account and permissions" <u>https://docs.aws.amazon.com/freertos/latest/userguide/freertos-prereqs.html</u>

For the demo application described in this application note to be able to communicate with AWS, the source code must be modified. For details on modifying the source code, refer to Chapter 4, Preparing for the Demo Project and subsequent sections.

## 3.1 Settings That Must Be Specified from the AWS Console

Log in to <u>AWS Console</u>, and then specify the initial settings and other necessary settings. To do so, perform the procedure described in Chapter 3 in the following application note: "RX Family How to implement FreeRTOS OTA using Amazon Web Services in RX65N (for v202210.01-LTS-rx-1.1.3 or later)" (<u>R01AN7037</u>).

The following table lists the AWS settings that must be specified to set up the source code of the project in this application note.

| Name in AWS           | Description                                                                                                    | Remarks                                                                  |
|-----------------------|----------------------------------------------------------------------------------------------------|--------------------------------------------------------------------------|
| Things*1              | Register the name of a device (thing) to be connected to AWS.                                                                     | Record the name of the<br>thing that you set.<br>Refer to: 3.3.2(3)      |
| Endpoint*1            | Register the connection destination (URL) in AWS.                                                                                 | Record the endpoint name<br>that you set.<br>Refer to: 3.3.3(1)          |
| Device certificate    | A client certificate used for connection to<br>AWS.<br>In this application note, this item is called a<br>"client certificate".   | Download it from AWS and<br>save it.* <sup>2</sup><br>Refer to: 3.3.2(6) |
| Public key file       | A public key used for connection to AWS.<br>In this application note, this item is called a<br>"client certificate public key".   | Download it from AWS and save it.* <sup>2</sup><br>Refer to: 3.3.2(6)    |
| Private key file      | A private key used for connection to AWS.<br>In this application note, this item is called a<br>"client certificate private key". | Download it from AWS and<br>save it.* <sup>2</sup><br>Refer to: 3.3.2(6) |
| Root CA certificate*3 | A root CA certificate used for connection to AWS.                                                                                 | Download it from AWS and save it.                                        |

#### Table 3-1 List of Settings Required for AWS

Notes: 1. The thing and endpoint names must be registered in the project that is executed later. Record the registered names.

- 2. Note that you can download the public and private keys for the client certificate only when registering devices in AWS.
- The procedure for downloading a root CA certificate is not covered in the following application note: "RX Family How to implement FreeRTOS OTA using Amazon Web Services in RX65N (for v202210.01-LTS-rx-1.1.3 or later)" (<u>R01AN7037</u>). The download procedure is described in section 5.1.2 in this application note.

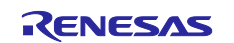

## 4. Preparing for the Demo Project

This chapter describes how to create the project used for demonstration.

The CK-RX65N v1 board described in this application note is the cellular version. The RYZ014A board is bundled with the CK-RX65N v1 board. Connect the RYZ014A board to the PMOD1 pin of the CK-RX65N v1 so that the CK-RX65N v1 board can connect to a mobile network.

For details on connection, refer to section 2.5 in the following application note: "RX Family How to implement FreeRTOS OTA using Amazon Web Services in RX65N (for v202210.01-LTS-rx-1.1.3 or later)" (R01AN7037).

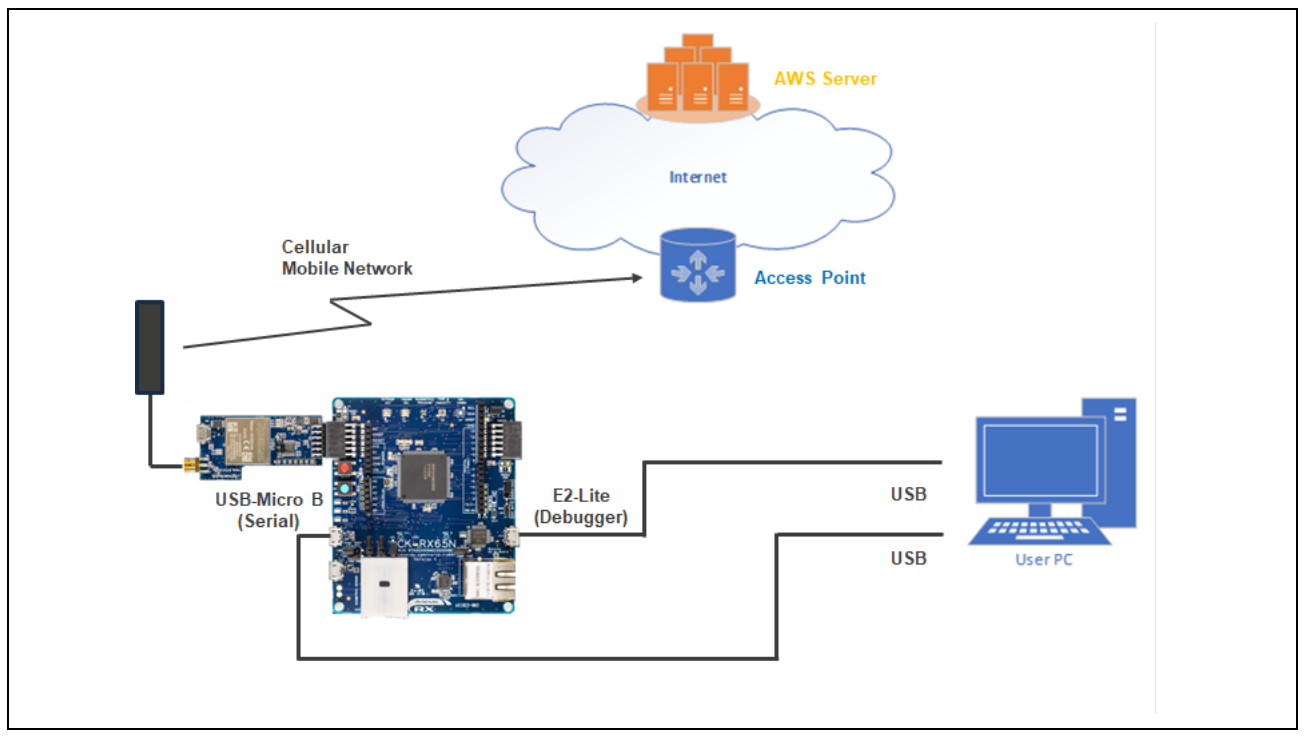

Figure 4-1 Overview of Connections in the Demo Project

The Demo project is based on the FreeRTOS project. FreeRTOS provides IoT Libraries, which contain source code necessary for IoT devices. Mbed TLS in these libraries is used as an open-source cryptographic library.

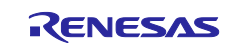

In this Demo project, the processing in the Mbed TLS library is partially replaced by TSIP driver's API functions related to TLS communication. The following figure shows the software structure of the Demo project.

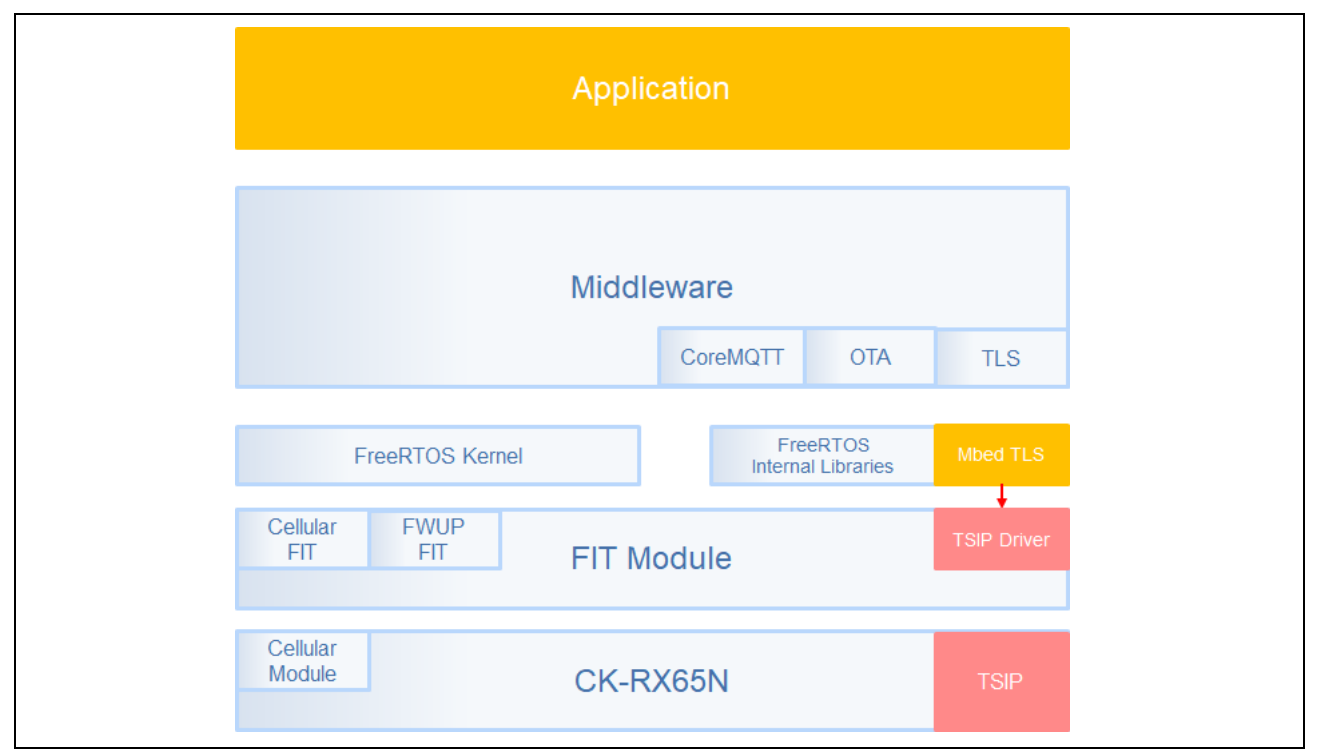

Figure 4-2 Software Structure of the Demo Project

The Demo project uses version 1.3.0 of the FreeRTOS project for the RX Family MCU provided by the following GitHub repository.

https://github.com/renesas/iot-reference-rx

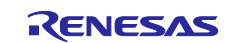

## 4.1 Creating a Workspace

Start e<sup>2</sup> studio and create a new workspace.

Make sure that the length of the path name (including the folder name) of the workspace does not exceed 35 characters. This is due to restrictions in  $e^2$  studio. Specifying a path name longer than 35 characters causes an error when building a project. Also make sure that the path name consists of only ASCII characters.

The following figure shows an example of creating "C:\workspace" as a new workspace.

| 👩 e² studio Launcher                                                                                                    | _ |   |        | Х |
|----------------------------------------------------------------------------------------------------|---|---|--------|---|
| Select a directory as workspace<br>e <sup>2</sup> studio uses the workspace directory to store its preferences and development artifacts. |   |   |        |   |
| Workspace: <sup>©</sup> C:¥workspace<br>• <u>R</u> ecent Workspaces<br>• <u>C</u> opy Settings                                            | < | B | rowse  |   |
| ② Launch                                                                                                    |   |   | Cancel |   |

Figure 4-3 Dialog Box for Creating a Workspace

## 4.2 Downloading the Demo Project

(1) Cloning the demo project

Clone the demo project from GitHub (<u>iot-reference-rx: FreeRTOS reference repository</u>). This document describes the cloning procedure when <u>Git for Windows</u> is used.

Start GitBush, and then execute the following command:

```
cd c:\workspace
```

```
git clone https://github.com/renesas/iot-reference-rx --recursive
```

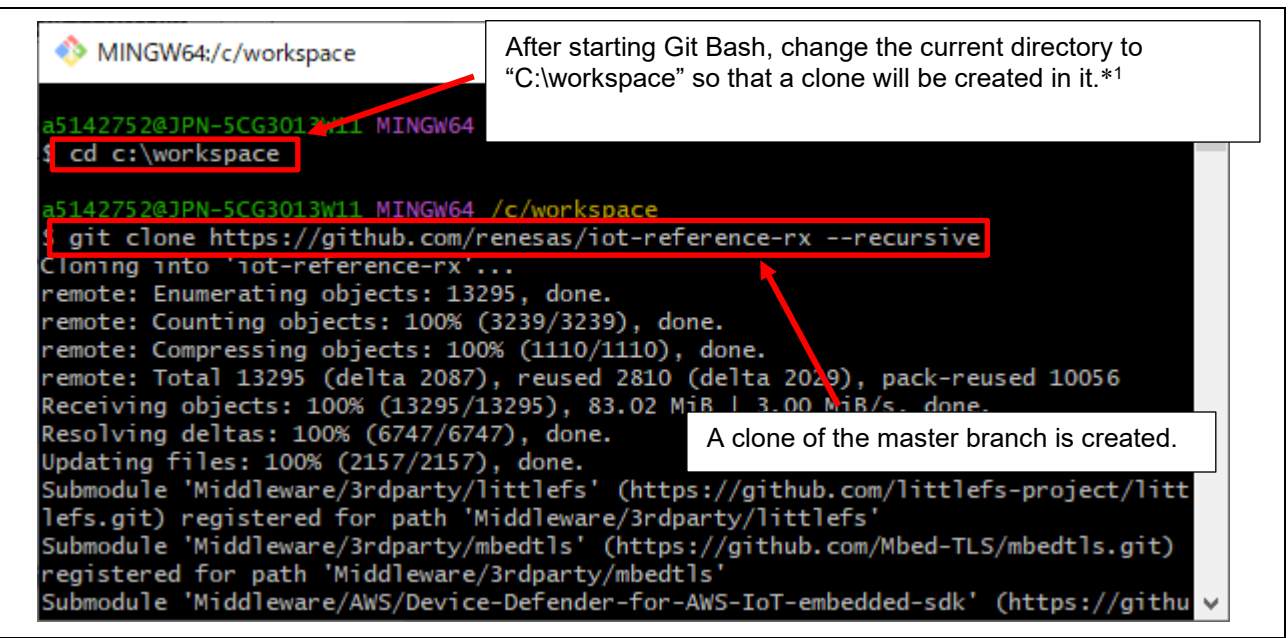

#### Figure 4-4 Cloning the Demo Project

Note: 1. Make sure that the length of the path name (including the folder name) of the cloning destination does not exceed 35 characters. This is due to restrictions in e<sup>2</sup> studio. Specifying a path name longer than 35 characters causes an error when building a project. In the above example, a clone is created in "C:\workspace".

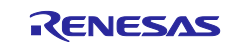

#### (2) Folder structure

The demo project downloaded from GitHub has the folder structure shown below. The shown structure covers only important folders.

The items indicated in red font are either files and folders that have been added to the standard project or files and folders that have been modified in the standard project for use with the TSIP driver. To check the differences from the standard project in details, use a Diff tool.

```
iot-reference-rx
I--Common
| |--common api/r_common_api_tsip.c/h
|--Demos
| |--key_flash_wr_with_tsip
|--IDT config
|--Middleware
  |--mbedtls config/aws mbedtls config with tsip.h
 |--mbedtls_with_TSIP
| |--network transport/using mbedtls pkcs11 with tsip
|--Project
| |--aws ether tsip ck rx65n
  |--aws_ryz014a_tsip_ck_rx65n
|--e2studio ccrx
  | |--src
|--application code/main.c
|--frtos startup/freertos_start.c
|--userdata tsip
 | |--flash project
| |--key_crt_sig_generator
|--boot loader ck rx65n
|--e2studio ccrx
| | |--src
|--Test
|--Tools
|--Getting Started Guide.md
|--README.md
```

#### Figure 4-5 Folder Structure of the Demo Project

Major changes made to the standard project (so that the project can be used with the TSIP driver) are as follows:

- The processing of FreeRTOS and Mbed TLS was partially replaced by API functions for the TSIP driver. Also, code necessary for this replacement was added.
- Exclusive access control was added to prevent an access contention for the TSIP driver in a multi-task environment.
- The files and folders in which to save certificates and their signatures were added.
- Processing to write added key data to data flash memory was added.
- A folder was added to store the settings files for user keys and certificates used for connection to the TSIP driver.

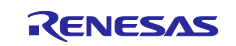

The downloaded folders store not only the source code of the demo project, but also tools for configuring the demo project. The following table outlines these folders.

| Table 4-1 | Content of the demo | Project |
|-----------|---------------------|---------|
|-----------|---------------------|---------|

| Folder name               | Description                                                        |
|---------------------------|--------------------------------------------------------------------|
| Common                    | These folders store common code used in each project and           |
| Demos                     | modules such as libraries.                                         |
| IDT_config                | Links to these folders are created in each project as needed.      |
| Middleware                |                                                                    |
| Test                      |                                                                    |
| Tool                      |                                                                    |
| aws_ryz014a_tsip_ck_rx65n | This folder stores the cellular connection version of project that |
|                           | is compatible with the TSIP used in this application note.         |
|                           | This folder is imported by using the procedure described           |
|                           | below.                                                             |
| aws_ether_tsip_ck_rx65n   | This folder stores the Ethernet connection version of project      |
|                           | that is compatible with the TSIP.                                  |
|                           | This project can be used using the same procedure as the           |
|                           | cellular version of project.                                       |
| boot_loader_ck_rx65n      | This folder stores the bootloader project for the CK-RX65N v1      |
|                           | board used in this application note.                               |
|                           | This folder is imported by using the procedure described           |
|                           | below.                                                             |
| flash_project             | This folder stores the project files for Renesas Flash             |
|                           | Programmer that is used to write executable files to the CK-       |
|                           | RX65N when performing an OTA update.                               |
| key_crt_sig_generator     | This folder stores the tools for generating keys and certificates  |
|                           | used for encryption. This folder also stores the work folders for  |
|                           | those tools.                                                       |

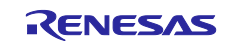

## 4.3 Importing a Project

After you have downloaded a project, import it by using the following procedure.

- (1) Start e<sup>2</sup> studio.
- (2) From the **File** menu, select **Import** to open the **Import** dialog box.

| 8        | WorkSpace                                   | eRX -        | e² studio | •        |        |                   |               |     |
|----------|---------------------------------------------|--------------|-----------|----------|--------|-------------------|---------------|-----|
| File     | Edit So                                     | urce         | Refactor  | Navigate | Search | Project           | Renesas Views | Rur |
| <b>C</b> | New<br>Open File<br>Open Proj<br>Recent Fil | jects<br>les | from File | System   | Alt+S  | hift+N >          |               |     |
|          | Close Edit<br>Close All                     | tor<br>Edito | ors       |          | Ctrl+S | Ctrl+W<br>hift+W  |               |     |
|          | Save<br>Save As<br>Save All                 |              |           |          | Ctrl+! | Ctrl+S<br>Shift+S |               |     |
|          | Revert<br>Move<br>Rename                    |              |           |          |        | F2                |               |     |
| 8        | Refresh<br>Convert L                        | ine D        | elimiters | То       |        | F5                |               |     |
|          | Print<br>Import                             |              |           |          |        | Ctrl+P            |               |     |
| 4        | Export<br>Properties                        | s            |           |          | Alt    | +Enter            |               |     |

Figure 4-6 Opening the Import Dialog Box

(3) Select Existing Projects into Workspace, and then click the Next button.

| Select - Create new projects from an archive file or directory.                                                                                                    |        |  |
|----------------------------------------------------------------------------------------------------|--------|--|
| Select an import wizard:<br>type filter text<br>✓<br>✓<br>✓<br>✓ General<br>→ Archive File<br>→ Existing Projects into Workspace<br>→ File System<br>→ Preferences<br>→ Projects from Folder or Archive<br>↔ Rename & Import Nisting C/C++ Project into Workspace<br>→ Renesas CC-RX project conversion to Renesas GCC RX<br>→ Renesas CS+ Project for CA78K0R/CA78K0<br>→ Renesas CS+ Project for CC-RX, CC-RL and CC-RH<br>→ Renesas GitHub FreeRTOS (with IoT libraries) Project<br>← Sample Projects on Renesas Website<br>><br>→ C/C++<br>><br>→ Code Generator |        |  |
| ? < Back Next > Finish                                                                                                    | Cancel |  |

Figure 4-7 Importing an Existing Project into a Workspace

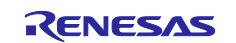

- (4) Select the **Select root directory** radio button, select the folder in which you created a clone in section 4.2(1), select the two projects as shown in the following figure, and then click the **Finish** button.
- aws\_ryz014a\_tsip\_ck\_rx65
- boot\_loader\_ck\_rx65n

| 🛐 Import                                                                                                    |                                                                                                    |                                                                                                    |                                                   |                 |
|----------------------------------------------------------------------------------------------------|----------------------------------------------------------------------------------------------------|----------------------------------------------------------------------------------------------------|---------------------------------------------------|-----------------|
| Import Projects<br>Select a directory to sear                                                                                                    | ch for existing Eclipse pr                                                                                                    | ojects.                                                                                                    |                                                   |                 |
| • Select roo <u>t</u> directory:                                                                                                    | C:¥workspace                                                                                                    |                                                                                                    | ~                                                 | B <u>r</u> owse |
| O Select <u>a</u> rchive file:                                                                                                    |                                                                                                    |                                                                                                    | ~                                                 | B <u>r</u> owse |
| Projects:<br>aws_ether_ck_rx65<br>aws_ether_tsip_ck_<br>aws_ryz014a_ck_rx<br>waws_ryz014a_tsip_<br>boot_loader_ck_rx<br>boot_loader_ck_rx<br>v boot_loader_ck_rx<br>coptions<br>Search for nested pro- | n (C:¥workspace2¥iot-re<br>rx65n (C:¥workspace2¥iot<br>65n (C:¥workspace2¥iot<br>ck_rx65n (C:¥workspace2<br>65n v2 (C:¥workspace2¥<br>65n (C:¥workspace2¥iot- | ference-rx¥Projects¥aws_ether_ck<br>pr-reference-rx¥Projects¥aws_eth<br>-veference-rx¥Projects¥aws_ryz0<br>?¥iot-reference-rx¥Projects¥aws_<br>iot-reference-rx¥Projects¥boot_l<br>reference-rx¥Projects¥boot_loac | k_rx A<br>her_<br>14a<br>ryz(<br>oac<br>ler_<br>> | Select All      |
| <ul> <li><u>⊆</u>opy projects into w</li> <li><u>Close</u> newly imported</li> <li><u>Hide</u> projects that alr</li> <li>Working sets</li> <li><u>Add</u> project to work</li> </ul>                  | orkspace<br>d projects upon complet<br>ready exist in the workspa<br>king sets                                                                                | ion<br>ace                                                                                                    |                                                   | Ne <u>w</u>     |
| W <u>o</u> rking sets:                                                                                                    |                                                                                                    |                                                                                                    | ~                                                 | S <u>e</u> lect |
|                                                                                                    |                                                                                                    |                                                                                                    |                                                   |                 |

Figure 4-8 Importing the Projects of the Bootloader and Application

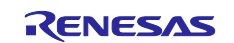

(5) When the projects are imported successfully, "aws\_ryz014a\_tsip\_ck\_rx65" and "boot\_loader\_ck\_rx65n", which are imported projects, are added to the Project Explorer view as shown below. If the Project Explorer view is not displayed, click the C/C++ perspective at the top right of the window, and then select Window > Show View > Project Explorer.

| S workspace2 - e <sup>2</sup> studio                       |                                                      |                               |                  |      |             |                   | -            | o ×             |
|------------------------------------------------------------|------------------------------------------------------|-------------------------------|------------------|------|-------------|-------------------|--------------|-----------------|
| File Edit Source Refactor Navigate Search Project Pa       | rasoft Renesas <u>V</u> iews <u>R</u> un <u>W</u> ii | ndow <u>H</u> elp             |                  |      |             |                   | 0            |                 |
|                                                            | Q   727 ▼ 💁 ▼   🖾 ୩                                  |                               |                  |      |             |                   | Q            | H HC C/C++      |
| Project Explorer × E 😒 Y 💈 🗆                               |                                                      |                               |                  |      |             | 🗄 Outline 🗡       |              |                 |
| > 🚰 aws_ryz014a_tsip_ck_rx65n (in e2studio_ccrx) [iot-refe |                                                      |                               |                  |      |             | There is no activ | ve editor th | nat provides an |
| > 📑 boot_loader_ck_rx65n (in e2studio_ccrx) [iot-referenc  |                                                      |                               |                  |      |             | outline.          |              |                 |
|                                                            |                                                      |                               |                  |      |             |                   |              |                 |
|                                                            |                                                      |                               |                  |      |             |                   |              |                 |
|                                                            |                                                      |                               |                  |      |             |                   |              |                 |
|                                                            |                                                      |                               |                  |      |             |                   |              |                 |
|                                                            |                                                      |                               |                  |      |             |                   |              |                 |
|                                                            |                                                      |                               |                  |      |             |                   |              |                 |
|                                                            |                                                      |                               |                  |      |             |                   |              |                 |
|                                                            |                                                      |                               |                  |      |             |                   |              |                 |
|                                                            |                                                      |                               |                  |      |             |                   |              |                 |
|                                                            |                                                      |                               |                  |      |             |                   |              |                 |
|                                                            |                                                      |                               |                  |      |             |                   |              |                 |
|                                                            |                                                      |                               |                  |      |             |                   |              |                 |
|                                                            |                                                      |                               |                  |      |             |                   |              |                 |
|                                                            |                                                      |                               |                  |      |             |                   |              |                 |
|                                                            |                                                      |                               |                  |      |             |                   |              |                 |
|                                                            |                                                      |                               | <b>FD</b>        |      |             |                   |              |                 |
|                                                            | Problems × 🔛 Console                                 | e 🛄 Properties 👒 Smart Browse | r 🛶 Smart Manual |      |             |                   |              | A 8 - U         |
|                                                            | U items                                              | ^                             | Deserves         | Deth | Le sette a  | Ture              |              |                 |
|                                                            | Description                                          |                               | Resource         | Path | Location    | lype              |              |                 |
|                                                            |                                                      |                               |                  |      |             |                   |              |                 |
|                                                            |                                                      |                               |                  |      |             |                   |              |                 |
| < >>                                                       |                                                      |                               |                  |      |             |                   |              |                 |
|                                                            |                                                      |                               |                  |      |             |                   |              |                 |
|                                                            |                                                      |                               |                  |      | C/C++ Index | er: (77%)         |              |                 |
|                                                            |                                                      |                               |                  |      |             |                   |              |                 |

Figure 4-9 Window after the Projects Are Imported

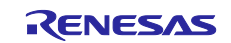

(6) Checking the project environment settings

For the imported two projects, confirm that "Renesas CC-RX" is set as the toolchain. To do so, in the menu, select **Project > Properties > C/C++Build > Settings**, and then click the **Toolchain** tab.

| to an efficiency and                                                                                                    |
|----------------------------------------------------------------------------------------------------|
| type filter text<br>> Resource<br>Builders<br>< C/C++ Build<br>Build Variables<br>Environment<br>Settings<br>Tool Chain Editor<br>> C/C++ General<br>Git<br>> Parasoft<br>Project Natures<br>Project References<br>Renesas QE<br>Run/Debug Settings |

Figure 4-10 Checking the Toolchain

Next, click the **Tool Settings** tab, select **Converter > Output**, and then confirm that the **Motorola S format file** check box is selected.

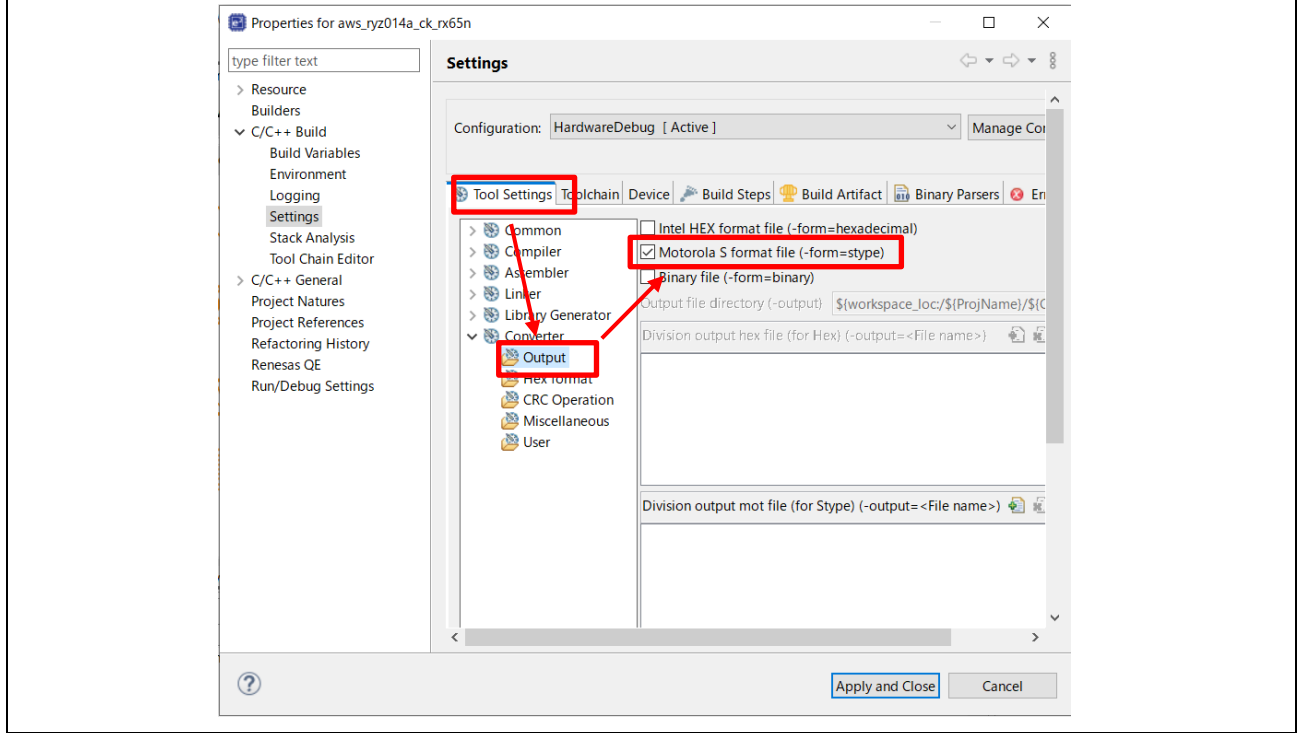

Figure 4-11 Checking the Output Format

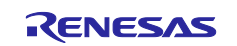

## 5. Creating Keys and Certificates

For the project described in this document, you must create multiple keys and certificates in order to establish a TLS connection by using the TSIP and execute an OTA update.

After you have created the data of keys and certificates, register the data in the project that you imported into e<sup>2</sup> studio in Chapter 4, Preparing for the Demo Project. The procedure for creating the data of keys and certificates is described below.

## 5.1 Preparing the Keys and Certificates for the TSIP

To perform TLS communication by using the TSIP in this sample program, you must register the information about the keys and certificates listed in Table 5-1.

This section describes how to obtain these keys and certificates. This section also describes the procedure for converting them for use with the TSIP and the procedure for registering them in the sample application project.

Generate these keys and certificates and register them in the sample application project as instructed in this section.

The table below provides brief explanations on the necessary items and how to obtain them. For the flows of creating the keys and certificates listed in Table 5-1, refer to Figure 5-1, Flows of Creating Keys and Certificates for Use with the TSIP.

| Key/certificate                    | How to obtain the item                                                                                                    | How to install the item                                  |
|------------------------------------|----------------------------------------------------------------------------------------------------|----------------------------------------------------------|
| Root CA certificate                | The user downloads this item from AWS.                                                                                                    | Use CLI.* <sup>1, *2</sup>                               |
| Root CA certificate signature data | The user creates this item by using OpenSSL or a similar tool.* <sup>6</sup>                                                                                                    | Place the file in the appropriate folder in the project. |
| Root CA certificate public key     | The user creates this item by using<br>OpenSSL or a similar tool.* <sup>6</sup><br>The user then wraps the created data.* <sup>4</sup><br>The wrapped data is used as the root CA<br>certificate signature verification public key. | Place the file in the appropriate folder in the project. |
| Client certificate                 | The user downloads this item from AWS when registering the device.*5                                                                                                    | Use CLI.* <sup>1, *3</sup>                               |
| Client certificate public key      | The user downloads this item from AWS<br>when registering the device. <sup>*5</sup><br>The user then wraps the downloaded<br>data. <sup>*4</sup>                                                                                    | Place the file in the appropriate folder in the project. |
| Client certificate private key     | The user downloads this item from AWS<br>when registering the device.* <sup>5</sup><br>The user then wraps the downloaded<br>data.* <sup>4</sup>                                                                                    | Place the file in the appropriate folder in the project. |

Table 5-1 Keys and Certificates Used in the Sample Application Project and How to Obtain Them

Notes: 1. "CLI" here is the name of the command line interface provided by this project.

- For details, refer to section 6.1.5.
- 2. For details on how to install the item from CLI, refer to section 6.1.5(3).
- 3. For details on how to install the item from CLI, refer to section 6.1.5(2).
- 4. For the wrapping procedure, refer to section 5.1.5 and subsequent sections.
- 5. For the download procedure, refer to section 3.1.
- 6. For details on how to create this item by using OpenSSL, refer to section 5.1.4.

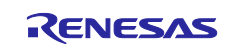

#### 5.1.1 Flows of Creating Certificates and Keys

This section describes the flows of the tasks for obtaining certificates and keys to be performed in this application note. These flows are excerpts from the flows shown in Figure 1-1, Flow of TLS Communication Using the TSIP.

The following figure shows the flows of creating the certificates and keys that are listed in Table 5-1 and used in the procedures described in this application note.

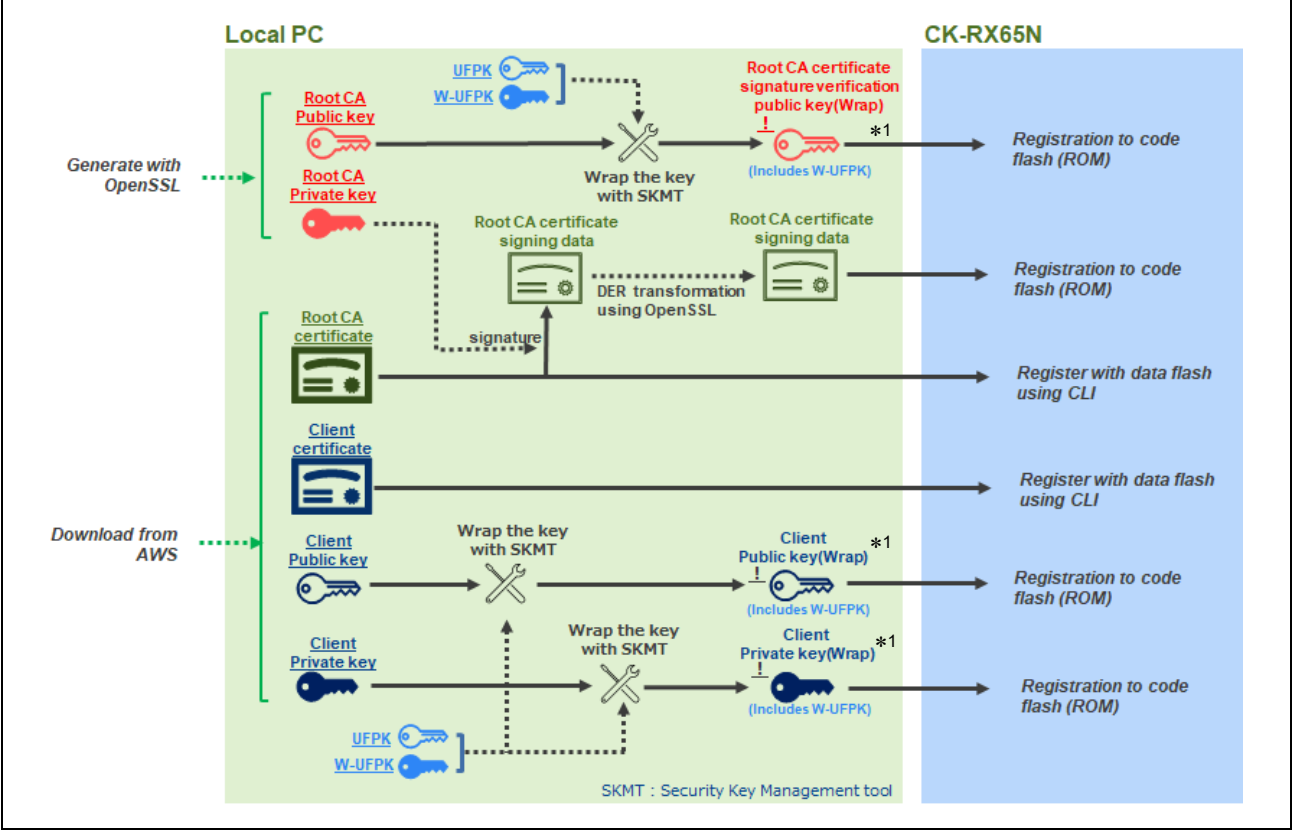

Figure 5-1 Flows of Creating Keys and Certificates for Use with the TSIP

Note: 1. The root CA certificate signature verification public key, client certificate public key, or client certificate private key is equivalent to an encrypted key in Table 1-1. However, each of these items is created as a single file consisting of key information and W-UFPK information, and then registered in the code flash memory.

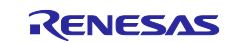

The following figure shows the flow of creating a UFPK and W-UFPK shown in Figure 5-1.

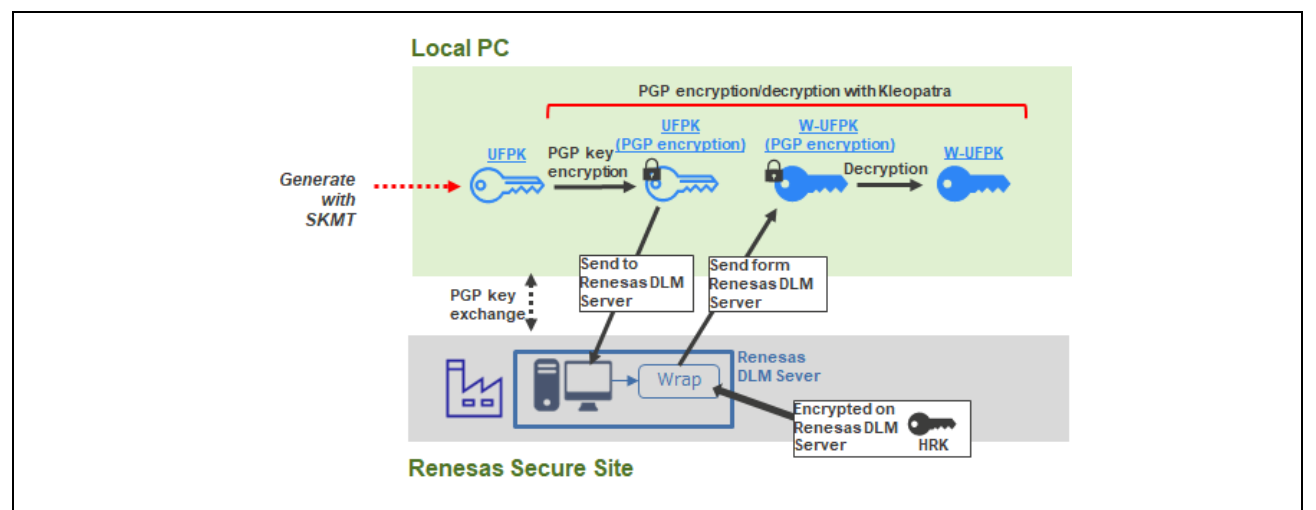

Figure 5-2 Flow of Creating a UFPK and W-UFPK

The procedures for obtaining or creating the necessary certificates and keys are described below.

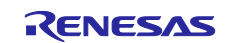

#### 5.1.2 Obtaining a Root CA Certificate

This section describes how to obtain a root CA certificate. The task performed in this section corresponds to the range enclosed in the red frame of the flow shown in Figure 5-1.

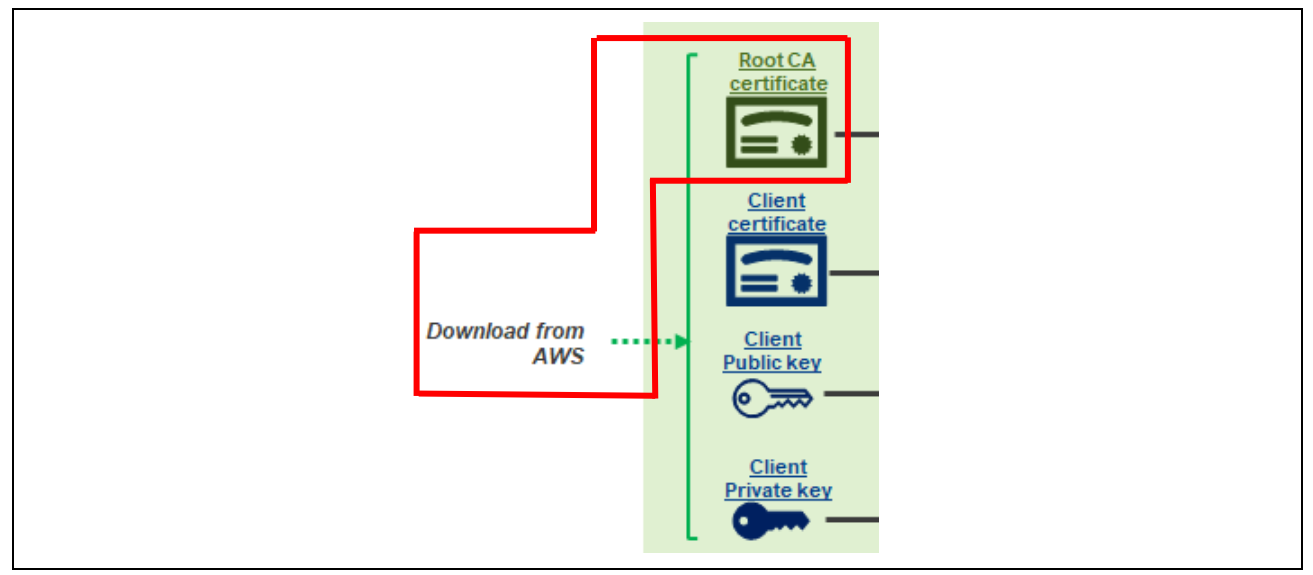

Figure 5-3 Obtaining a Root CA Certificate

Obtain the root CA certificate used for connection to AWS. Download the root CA certificate from the following URL:

https://docs.aws.amazon.com/iot/latest/developerguide/server-authentication.html#server-authenticationcerts

Because an RSA certificate is used in this project, download "Amazon Root CA 1". If the web browser you are using is Edge, you can download it by right-clicking the link and selecting **Save link as**.

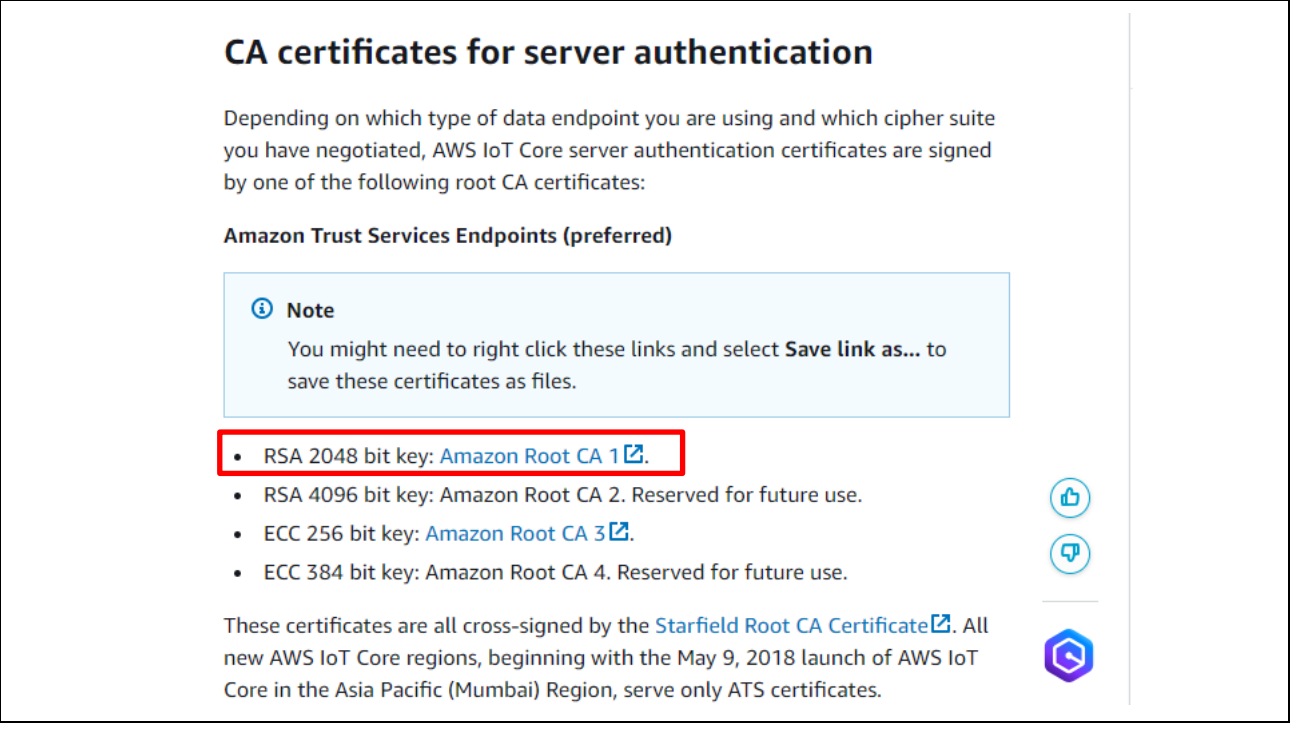

Figure 5-4 Downloading the Root CA Certificate

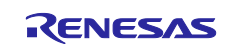

Confirm that the following file is downloaded:

AmazonRootCA1.pem

After downloading the certificate, place it in the location indicated in red font in the following figure. Note that the **key\_crt\_sig\_generator** folder exists in the **aws\_ryz014a\_tsip\_ck\_rx65n** folder in the project.

```
key_crt_sig_generator
|-- ca
| |-- AmazonRootCA1.pem
|-- ca-sign-keypair-rsa2048
|-- client-rsa2048
|-- output
|-- 1_rsa2048_convertCrt.sh
|-- convertCrt.sh
```

## 5.1.3 Obtaining a Key Pair and Client Certificate for RSA

This section describes how to obtain a key pair (client certificate public and private keys) and certificate for RSA. The task performed in this section corresponds to the range enclosed in the red frame of the flow shown in Figure 5-1.

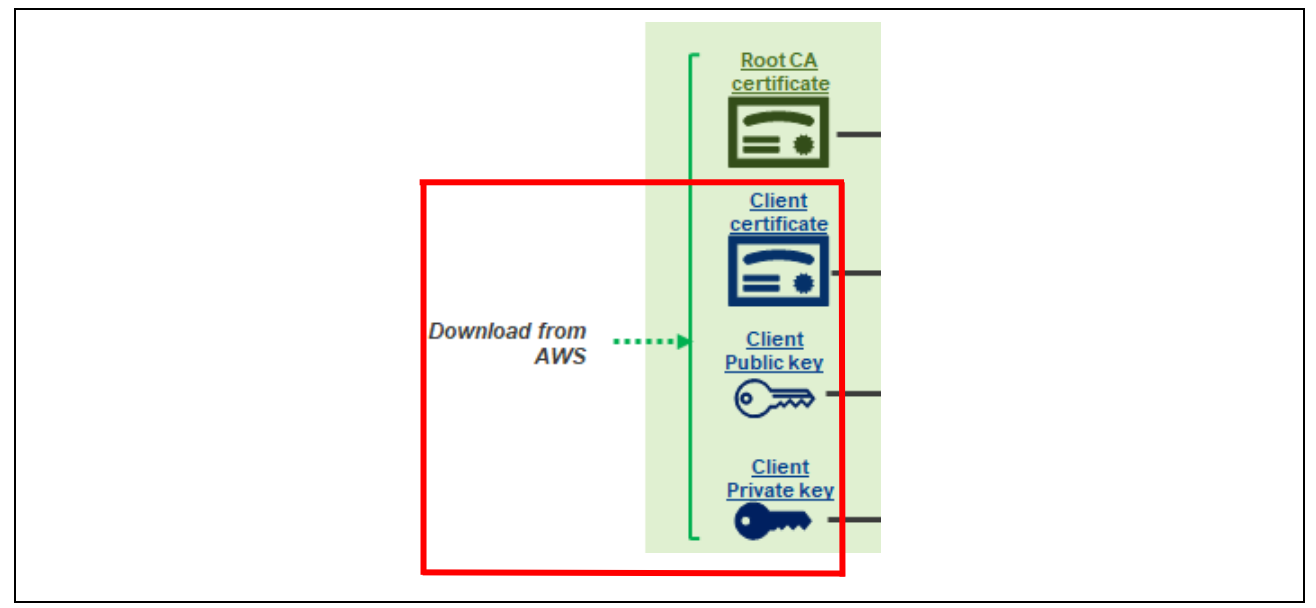

Figure 5-5 Obtaining a Client Certificate/Client Certificate Public and Private Keys

The client certificate and the client certificate public and private keys are automatically generated on the AWS server. Register a device (thing) at the AWS IoT Core website. You can download the key pair and client certificate when registering the thing.

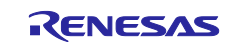

Download these items when you perform the procedures described in section 3.1, Signing in to the AWS Console to section 3.3, Registering your device in AWS in the following application note: "RX Family How to implement FreeRTOS OTA using Amazon Web Services in RX65N (for v202210.01-LTS-rx-1.1.3 or later)" (R01AN7037).

| Download certificates and I                                                                             | xeys ×                                                                                                  |           |
|----------------------------------------------------------------------------------------------------|----------------------------------------------------------------------------------------------------|-----------|
| Download certificate and key files to AWS.                                                              | install on your device so that it can connect to                                                        |           |
| Device certificate<br>You can activate the certificate now, or lat<br>AWS IoT.                          | r. The certificate must be active for a device to connect to                                            |           |
| Device certificate                                                                                      | Deactivate certificate                                                                                  |           |
| 243452f20d6te.pem.crt                                                                                   | 1. Client contific                                                                                      | -1-       |
| Key files                                                                                               |                                                                                                    | ate       |
| The key files are unique to this certificate a<br>Download them now and save them in a se               | nd can't be downloaded after you leave this page.<br>cure place.                                        |           |
| A This is the only time you can                                                                         | download the key files for this certian 2. Client certificate pu                                        | ıblic key |
| Public kev file                                                                                         | [H] Download                                                                                            |           |
| 243452f20d69517516f8112febfd                                                                            | dc-public.pem.key                                                                                       |           |
| Private key file                                                                                        | 단 Download                                                                                              |           |
| 243452f20d69517516f8112ebfdd                                                                            | c-private.pem.key                                                                                       |           |
| Root CA certificates                                                                                    | 3. Client certificate p                                                                                 | nvale key |
| Download the root CA certificate file that you're using. You can also download the ro                   | orresponds to the type of data endpoint and cipher suite ot CA certificates later.                      |           |
| Amazon trust services endpoint                                                                          | ₩ Download                                                                                              |           |
| RSA 2048 bit key: Amazon Root CA                                                                        |                                                                                                    |           |
| Amazon trust services endpoint                                                                          | Ha Download                                                                                             |           |
| ECC 256 bit key: Amazon Root CA 3                                                                       | Downtoad                                                                                                |           |
| If you don't see the root CA certificat<br>root CA certificates. These root CA certificates. Learn more | e that you need here, AWS IoT supports additional ertificates and others are available in our developer |           |
|                                                                                                    | Done                                                                                                    |           |

Figure 5-6 Downloading Keys and a Certificate

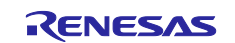
You can download three files described in the following table.

Table 5-2 List of Files to Be Downloaded

| No. | Name               | File name               | Name in this application note  |
|-----|--------------------|-------------------------|--------------------------------|
| 1   | Device certificate | xxx-certificate.pem.crt | Client certificate             |
| 2   | Public key file    | xxx-public.pem.key      | Client certificate public key  |
| 3   | Private key file   | xxx-private.pem.key     | Client certificate private key |

Notes: 1. You can download key pair files only when creating a thing from AWS Console.

2. In the above, xxx is an arbitrary character string.

After downloading the certificate and keys, place them in the locations indicated in red font in the following figure under the **key\_crt\_sig\_generator** folder in the project.

```
key_crt_sig_generator
|-- ca
| |-- AmazonRootCA1.pem
|-- ca-sign-keypair-rsa2048
|-- client-rsa2048
| |-- xxx-certificate.pem.crt
| |-- xxx-public.pem.key
| |-- xxx-private.pem.key
| -- output
|-- 1_rsa2048_convertCrt.sh
|-- convertCrt.sh
```

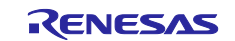

### 5.1.4 Generating a Signature of the Root CA Certificate

This section describes how to perform registration in the project (source code) by using the downloaded root CA certificate. The task performed in this section corresponds to the range enclosed in the red frame of the flow shown in Figure 5-1.

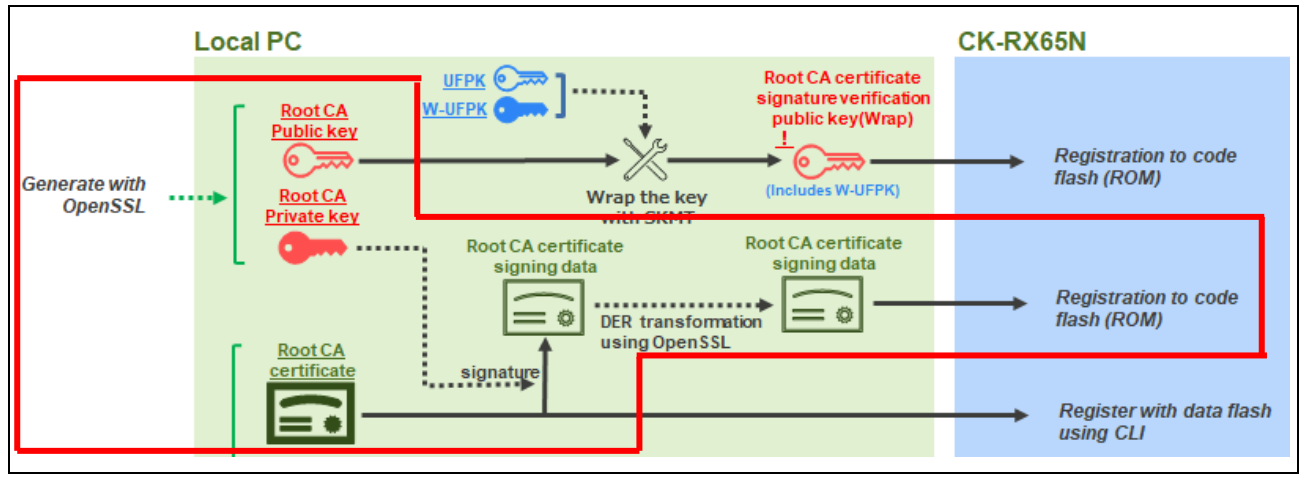

Figure 5-7 Creating a Signature of the Root CA Certificate

Convert the certificate by using the procedure described later.

When performing this conversion, execute the script file provided in the **key\_crt\_sig\_generator** project folder. Note that the script file contains a Bash shell script.

This application note shows an example in which Cygwin is used to provide a Unix-like interface. Prepare an environment in which Cygwin can operate by referring to section 2.3.

Before executing the script, place the key files in the appropriate folders by using the procedures described in section 5.1.2 and section 5.1.3.

[Note] When executing the script, be sure to refer to section 6.1.5(6) and delete the data flash when executing the program.

Also, please perform the series of operations from section 5.1.4 to section 5.1.5 consecutively. Partial steps can produce inconsistent data.

### (1) Converting the Root CA Certificate for RSA

Execute the script provided by this project. In this script, the root CA certificate for RSA is converted into the DER format.

Next, a signature of the root CA certificate and a key pair used for signature verification (root CA certificate public and private keys) in RSA-2048 format are generated. Then, the generated root CA certificate private key is used to generate the root CA certificate signature data.

The signature data after conversion has been converted in the array format in C language so that it can be registered in the source code of the project.

Activate Cygwin, and then move to the **key\_crt\_sig\_generator** folder in the project by entering the following command:

cd /cygdrive/c/workspace/key\_crt\_sig\_generator

Note: The above command line applies when the script file is placed in the **workspace/key\_crt\_sig\_generator** folder.

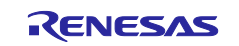

Execute the script by entering the following command:

```
./1 rsa2048 convertCrt.sh
```

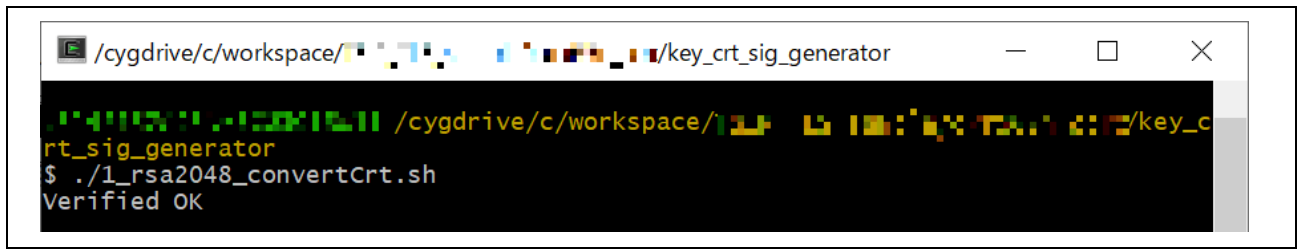

Figure 5-8 Executing the Script

(2) Registering the converted files in the project

After executing the script, six files (indicated in blue or red font in the following figure) are generated in the **key\_crt\_sig\_generator/output** folder.

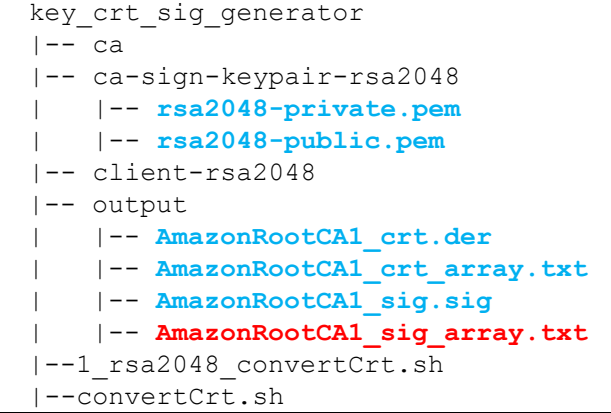

The six generated files are described in the following table.

### Table 5-3 Description of the Converted Files

| Name                                                         | File name                   |
|--------------------------------------------------------------|-----------------------------|
| Root CA certificate private key (in PEM format)              | rsa2048-private.pem         |
| Root CA certificate public key (in PEM format)               | rsa2048-public.pem          |
| Root CA certificate data (in DER format)                     | AmazonRootCA1_crt.der       |
| Root CA certificate data                                     | AmazonRootCA1_crt_array.txt |
| (coded as an array of type uint8_t in C language)            |                             |
| Root CA certificate signature data signed by the private key | AmazonRootCA1_sig.sig       |
| Root CA certificate signature data signed by the private key | AmazonRootCA1_sig_array.txt |
| (coded as an array of type uint8_t in C language)            |                             |

Of the above output files, **AmazonRootCA1\_sig\_array.txt** is the root CA certificate signature data signed by the private key.

This file contains generated binary data coded as an array of type uint8\_t in C language. When **AmazonRootCA1\_sig\_array.txt** is generated, copy it to the following folder in the project, overwriting the file with the same name:

```
\iot-reference-rx\
Projects\aws_ryz014a_tsip_ck_rx65n\e2studio_ccrx\src\userdata_tsip
```

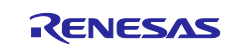

Also, the root CA certificate public key file (**rsa2048-public.pem**) and the root CA certificate private key file (**rsa2048-private.pem**) are generated in the **key\_crt\_sig\_generator/ca-sign-keypair-rsa2048** folder. The public key file will later be used when the root CA certificate signature verification public key is generated in section 5.1.5.

### 5.1.5 Wrapping Keys and Registering Them in the Project

Wrap the root CA certificate public key, client certificate public key, and client certificate private key that you generated, and then register them in the project (source code). These three keys are user keys.

In this section, you use the following keys: the root CA certificate public key generated in section 5.1.4; and the client certificate public and private keys downloaded from AWS in section 5.1.3.

### 5.1.5.1 Overview of Wrapping Keys

Because the TSIP driver does not accept a plaintext user key as an input, the user key must be wrapped in a format that can be accepted by the TSIP driver.

Keys used for TLS communication are generally provided in PEM format in the same way as certificates. For a key to be used for the TSIP driver, extract the data of the key from the PEM-formatted key file. Then, wrap the key by using the Renesas Key Wrap service (<u>Renesas DLM server</u>) and Security Key Management Tool. Note that to exchange key data by using the Renesas Key Wrap service, the data must be encrypted by OpenPGP.

An overview of the procedure is as follows. The detailed steps are given later.

- 1. Use Security Key Management Tool to create a plaintext UFPK.
- 2. Use Kleopatra to encrypt the UFPK by PGP (so that it can be handled by Key Wrap).
- 3. Send the PGP-encrypted UFPK to Renesas by using the Renesas Key Wrap service.
- 4. Re-encrypt the PGP-encrypted UFPK on the Renesas DLM server (a hardware root key (HRK) is used internally in Renesas).
- 5. Receive the Renesas-encrypted UFPK (UFPK encrypted by PGP for transmission).
- 6. Use Kleopatra to decrypt the PGP encryption and obtain an encrypted UFPK (W-UFPK).

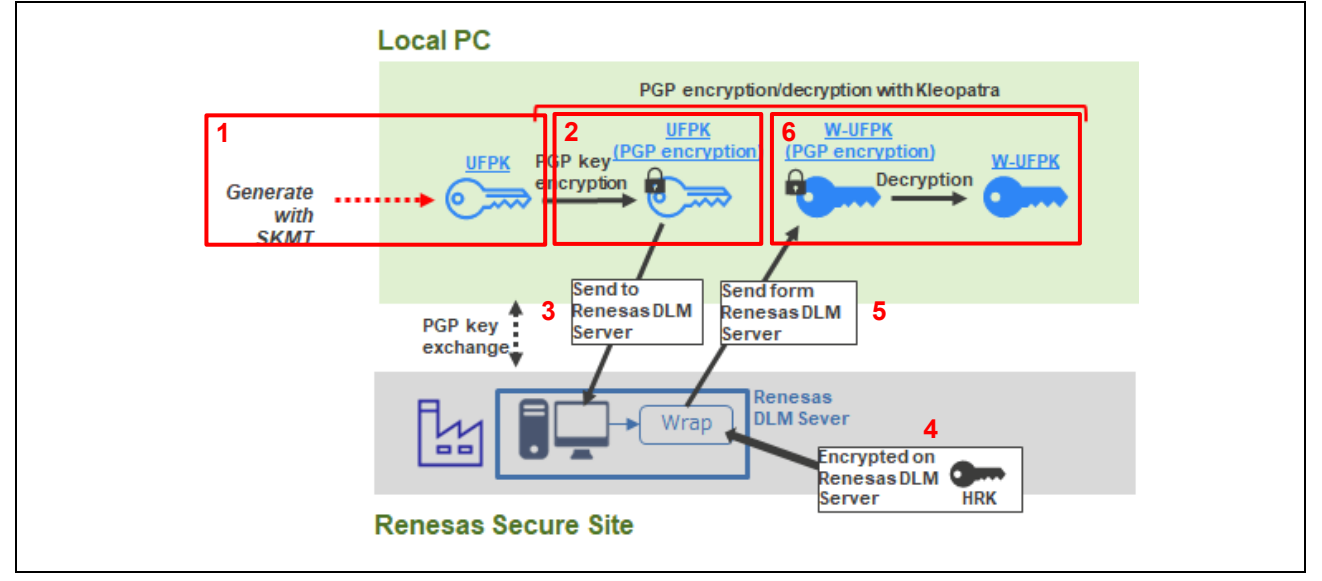

Figure 5-9 Procedure for Generating a UFPK/W-UFPK

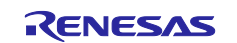

- 7. Use Security Key Management Tool to wrap the user keys (root CA certificate public key, client certificate public key, and client certificate private key) by using the UFPK (generate an encrypted key). Combine the encrypted key with a W-UFPK into a key that will be used after wrapping.
- 8. Register the wrapped encrypted key files in the source code.

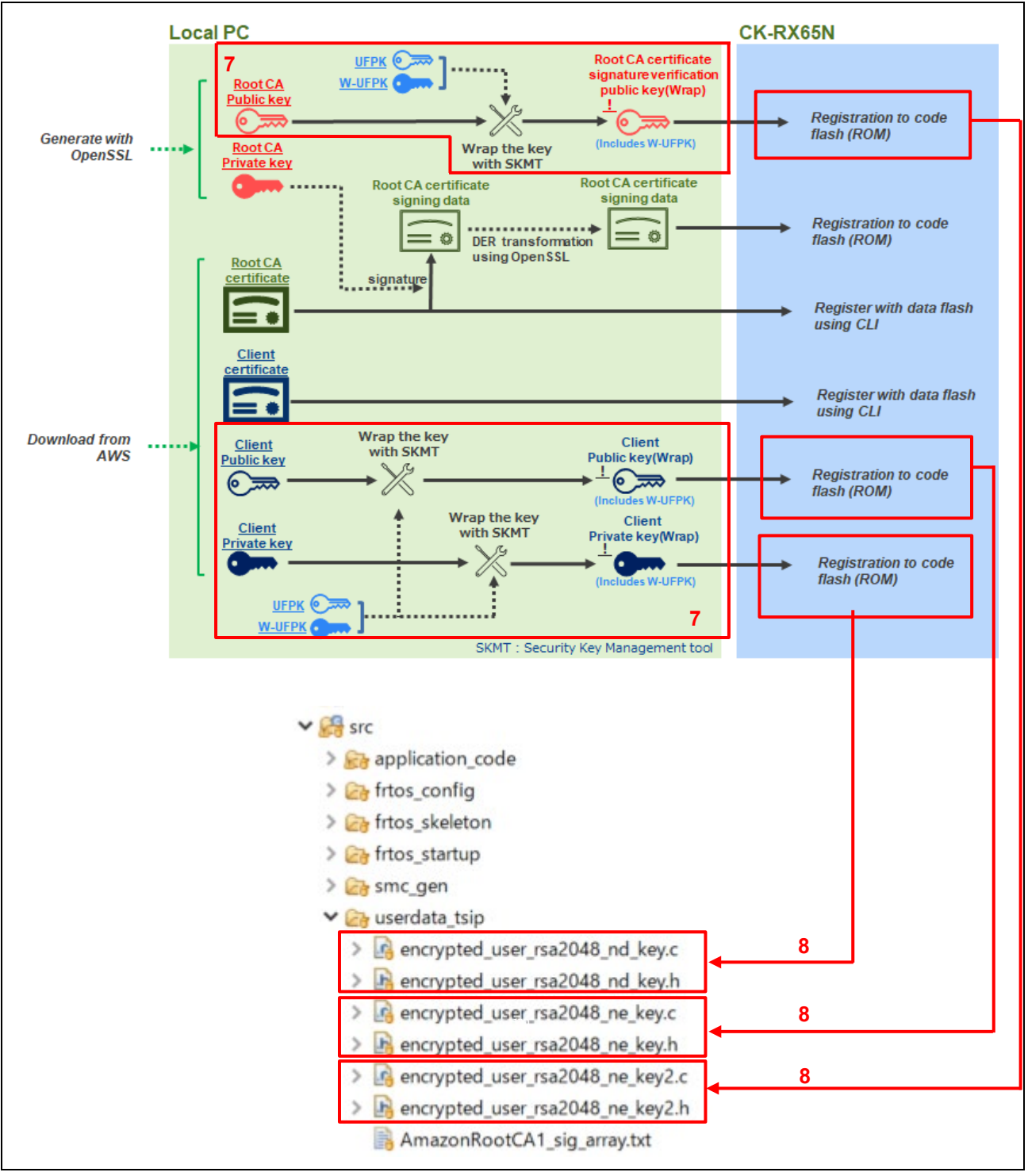

Figure 5-10 Procedure for Wrapping Key Information

Three encrypted keys (root CA certificate signature verification public key, client certificate public key, and client certificate private key) are generated as wrapped keys, which are encrypted chip-specific keys, inside the TSIP by using an HRK and HUK.

The wrapped keys are decrypted by the processing inside the TSIP and the decrypted keys are used for connection to AWS.

## 5.1.5.2 Generating a UFPK and W-UFPK

This section describes how to generate a UFPK (user factory programming key) and W-UFPK (a UFPK wrapped by the Renesas Key Wrapping service), which are used to wrap keys. The task performed in this section corresponds to the flows shown in Figure 5-2.

Generate your own UFPK, and then upload it to the DLM server to generate a W-UFPK. A UFPK is a key used to wrap a public key for verifying a signature.

You can use Security Key Management Tool to create a UFPK in a format that can be accepted by the DLM server.\*1

Once you create a UFPK and W-UFPK, you do not need to create them again.

Note: 1. This section describes the procedure for generating a UFPK that is to be used for key wrapping and an encrypted UFPK (W-UFPK).

The key information generated by this procedure is sample information. Therefore, it cannot be used for actual operation.

To use keys for mass production, you must generate your own keys. Details on how to do so are described in another application note provided by Renesas.

If you have already used Renesas MCUs or you plan to adopt Renesas MCUs, Renesas provides that application note. If you want to reference it, contact the relevant Renesas sales office. https://www.renesas.com/contact/

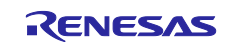

### (1) Preparing tools

The following tools are used to wrap a key. Make sure that these tools are ready for use by performing the relevant setup procedure for each tool described in this document.

- Gpg4win (Kleopatra): Refer to section 2.1.
- Renesas Key Wrap service: Refer to section 2.2.
- Security Management Tool: Refer to section 2.4.

(2) Setting up Security Key Management Tool (SKMT)

Start Security Key Management Tool that you installed, click the **Overview** tab, and then, from the **Select MCU/MPU and security engine** drop-down list, select **RX Family, TSIP**.

| 💽 Security Key Management Tool – 🗆 🗙                                                                                                    |
|----------------------------------------------------------------------------------------------------|
| File View Help                                                                                                    |
| Overview Generate UFPK Generate KUK Wrap Key TSIP UPDATE FSBL DOTF SFP                                                                                            |
| ι∢ENESΔS                                                                                                    |
| Security Key Management Tool                                                                                                    |
| This tool is designed to assist in the preparation of application and Device Lifecycle Management (DLM) keys for secure injection and update.                     |
| Keys are securely injected via a User Factory Programming Key (UFPK), which must be wrapped by the Renesas<br>Key Wrap Service to obtain a wrapped UFPK (W-UFPK). |
| Keys are securely updated via a Key-Update Key (KUK), which must be securely injected.                                                                            |
| Please refer to the specific MCU/MPU documentation for more information about supported security features.                                                        |
|                                                                                                    |
| Select MCU/MPU and security engine : RX Family, TSIP                                                                                                    |
| Please select the target MCU or MPU before continuing.                                                                                                    |
|                                                                                                    |
|                                                                                                    |
|                                                                                                    |
|                                                                                                    |
|                                                                                                    |
|                                                                                                    |
|                                                                                                    |

Figure 5-11 Selecting the MCU and Security Engine

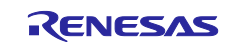

### (3) Creating a plaintext UFPK

This section describes how to create a UFPK. The task performed in this section corresponds to the range enclosed in the red frame of the flow shown in Figure 5-2.

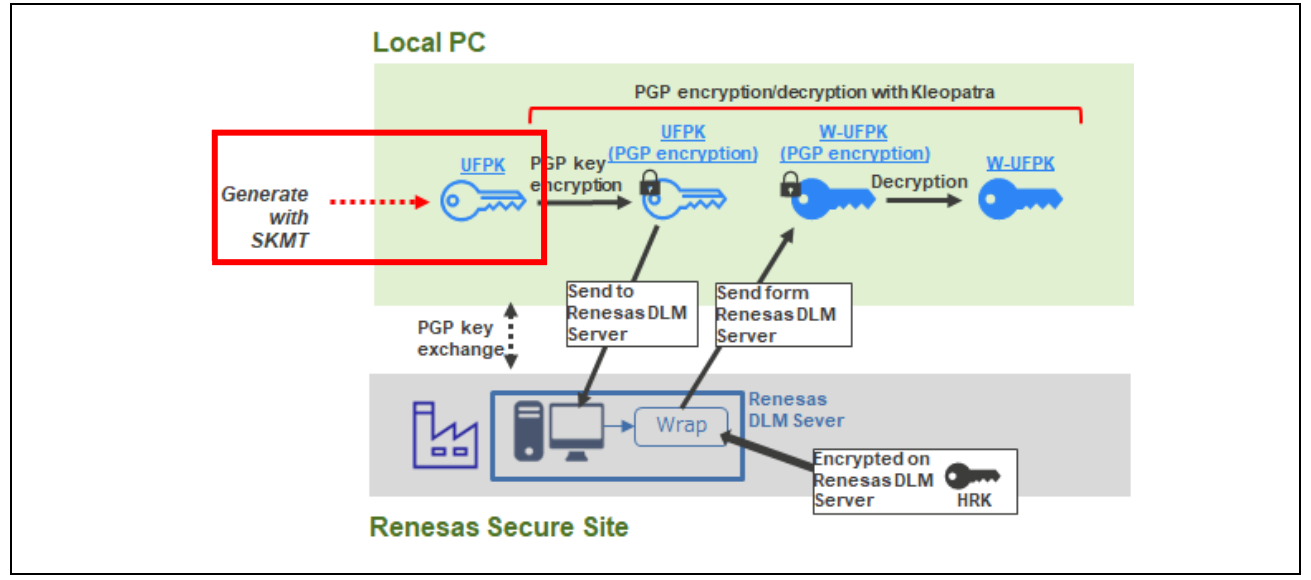

Figure 5-12 Generating a Plaintext UFPK

In the Security Key Management Tool application, click the **Generate UFPK** tab, and then specify the following settings:

- User Factory Programming Key Select Generate random value.
- Output file

Set the file to which the generated UFPK is to be output. You can specify a file in any folder of your choice. In this example, the file is named "sample.key".

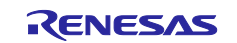

When you have completed the settings, click the **Generate UFPK key file** button. A UFPK is output to the specified folder.

| Security Key Management 1001                                                                                                    | _                                |           | ×          |
|----------------------------------------------------------------------------------------------------|----------------------------------|-----------|------------|
| view Help                                                                                                    |                                  |           |            |
| verview Generate UFPK Generate KUK Wrap Key TSIP UPDATE FSBL DOTF                                                                                                    | SFP                              |           |            |
| A User Factory Programming Key (UFPK) is used to securely inject Device Lifecycle<br>application keys during production programming.<br>The UFPK must be wrapped by the Renesas Key Wrap service and then used to prep | e Management<br>bare keys for se | (DLM) and | d<br>tion. |
| User Factory Programming Key                                                                                                    |                                  |           |            |
| Generate random value                                                                                                    |                                  |           |            |
| Use specified value (32 hex bytes, big endian format)                                                                                                    |                                  |           |            |
| 00112253445300776639AADBCCDDEEFF00112253445300776639AADBCCDDEEFF                                                                                                    |                                  |           |            |
| Output file (.key) :                                                                                                    |                                  |           | -          |
| C:\workspace\key\sample.key                                                                                                    |                                  | Brow      | /se        |
|                                                                                                    |                                  |           |            |
|                                                                                                    |                                  |           |            |
| Generate UFPK key file                                                                                                    |                                  |           |            |
| Generate UFPK key file                                                                                                    |                                  |           |            |
| Generate UFPK key file                                                                                                    |                                  |           |            |
| Generate UFPK key file                                                                                                    |                                  |           |            |
| Generate UFPK key file                                                                                                    |                                  |           |            |
| Generate UFPK key file                                                                                                    |                                  |           |            |
| Generate UFPK key file                                                                                                    |                                  |           |            |
| Generate UFPK key file                                                                                                    |                                  |           |            |
| Generate UFPK key file                                                                                                    |                                  |           |            |
| Generate UFPK key file                                                                                                    |                                  |           | ^          |
| Generate UFPK key file                                                                                                    |                                  |           | ^          |
| Generate UFPK key file                                                                                                    |                                  |           | ^          |

Figure 5-13 Generating a UFPK by Using the Security Key Management Tool

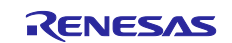

When the following message is displayed at the bottom of the window, the file has been successfully generated. Confirm that the **sample.key** file has been output to the specified folder.

Output File: C:\workspace\key\sample.key OPERATION SUCCESSFUL

Figure 5-14 Output Result Message

#### (4) Encrypting the UFPK by PGP

This section describes how to encrypt the **sample.key** UFPK file (created in section 5.1.5.2(3)) by using an OpenPGP key pair created with Kleopatra and a PGP public key that you received from Renesas in return for your own key. The task performed in this section corresponds to the range enclosed in the red frame of the flow shown in Figure 5-2.

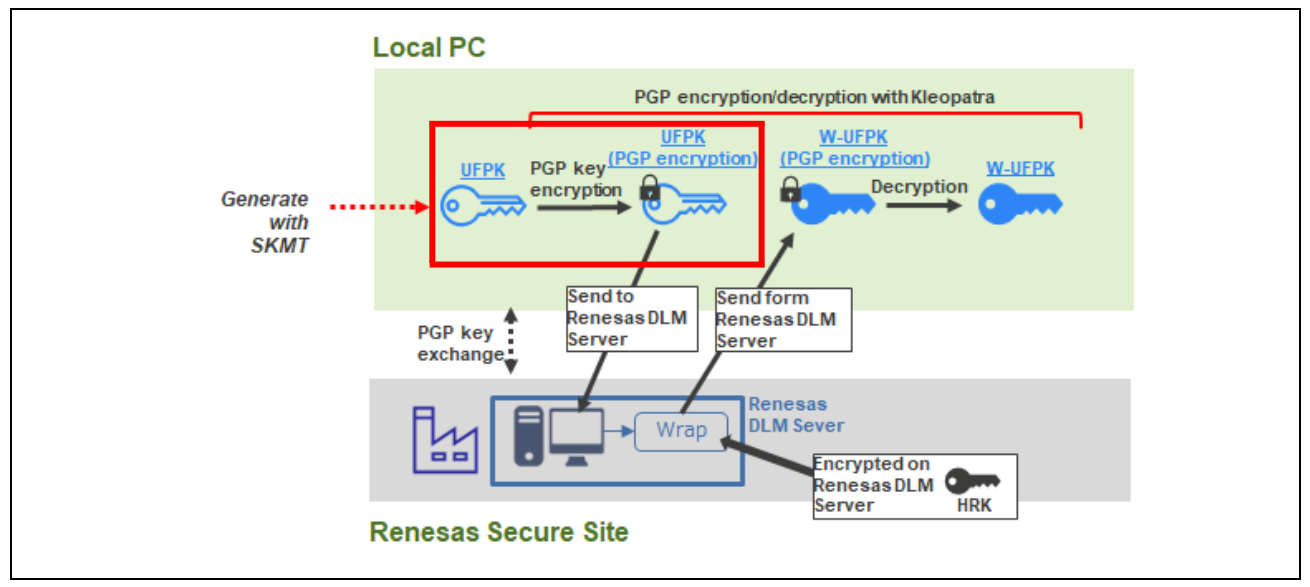

Figure 5-15 PGP Encryption of a UFPK

In the Kleopatra window, click the **Sign/Encrypt** button. When the dialog box for selecting a file appears, specify **sample.key**.

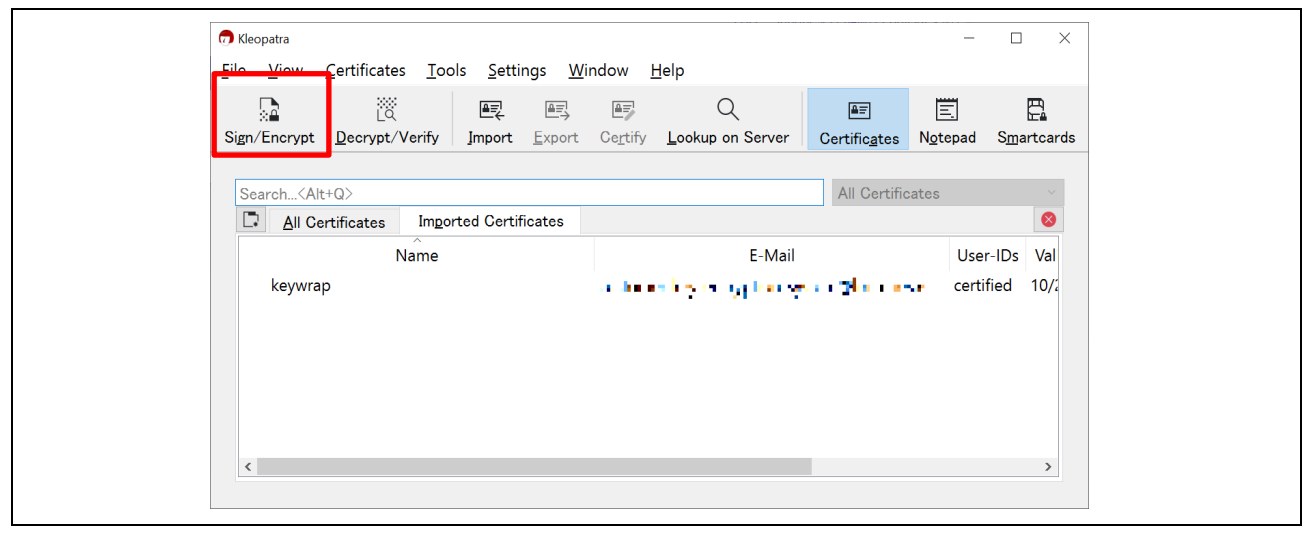

Figure 5-16 Encrypting the "sample.key" file

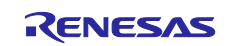

The **Sign/Encrypt Files** dialog box for the selected file appears. This dialog box asks you whether to perform signature and encryption. In this dialog box, specify the key pair and key that you created as follows:

- Sign as: Specify your own OpenPGP public key that you created in section 2.2(2).
- Encrypt for me: Specify your own OpenPGP public key that you created in section 2.2(2).
- Encrypt for others: Specify the Renesas PGP public key (keywrap) that you registered in section 2.2(4).

Set the output destination folder in **Output files/folder**, and then click the **Sign/Encrypt** button. A file named **sample.key.gpg** is created in the specified folder. This file is a UFPK encrypted by PGP (W-UFPK).

| 👦 Sign/Encrypt Files - Kleopat | ra ?                                                                       | ×          |  |
|--------------------------------|----------------------------------------------------------------------------|------------|--|
| Sign / Encrypt I               | iles                                                                       |            |  |
| Prove authenticity (sign       |                                                                            |            |  |
| ⊡ <u>S</u> ign as:             | Violaan Ma 🔧 daa mila maasa 🗤 (certified, OpenPGP, created: 6/5/2023)      | ~          |  |
| Encrypt                        |                                                                            |            |  |
| Encrypt for me:                | 🔽 Palara al 🗤 da and ant a manazar (certified, OpenPGP, created: 6/5/2023) | ~          |  |
| Encrypt for <u>o</u> thers:    | 🔽 keywrap 🕻 🖬 🛯 🖬 🗧 🖬 📲 👘 👘 👘 👘 🖬 👘 🖕 🖬 🕼 (certified, OpenPGP, cre         | •<br>-<br> |  |
|                                | X Please enter a name or email address                                     | <b>₽</b>   |  |
|                                |                                                                            |            |  |
|                                |                                                                            |            |  |
|                                |                                                                            |            |  |
|                                |                                                                            |            |  |
| Encrypt with <u>p</u> asswo    | rd. Anyone you share the password with can read the data.                  |            |  |
| Output                         |                                                                            |            |  |
| Output <u>f</u> iles/folder:   |                                                                            |            |  |
| C:/workspace/                  | 1944 II far ny na majilanjanja 1 A/sample.key.gpg                          | P          |  |
| Encrypt / Sign <u>e</u> ach    | file separately.                                                           | •          |  |
|                                | Sign / Encrypt Qance                                                       | el         |  |
|                                |                                                                            |            |  |

Figure 5-17 Encrypting the "sample.key" File by PGP

(5) Encrypting the PGP-encrypted UFPK on the DLM server

This section describes how to encrypt the PGP-encrypted UFPK by using the <u>Renesas Key Wrap service</u>. The task performed in this section corresponds to the range enclosed in the red frame of the flow shown in Figure 5-2. Within the DLM server, a hardware root key (HRK) is used for encryption.

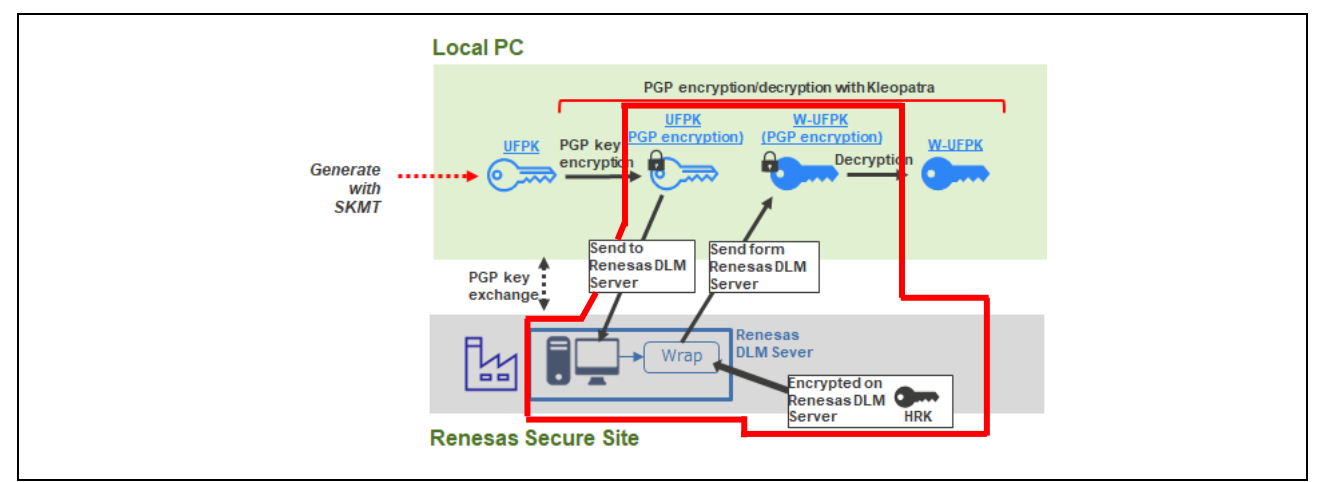

Figure 5-18 Uploading the UFPK for Encryption

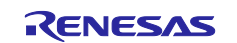

Log in to the Renesas Key Wrap service website, and then click **RENESAS RX** on the top page.

| Product selection    | ogged-in.                                                       | FAQ Japanes     | e(日本語) English(英語) |  |
|----------------------|-----------------------------------------------------------------|-----------------|--------------------|--|
| PGP key exchange Dis | play history Refresh screen                                     | Change password | Logout             |  |
| RENESAS              | The RZ family users.                                            |                 |                    |  |
| RENESAS              | The RX family users.                                            |                 |                    |  |
| RENESAS              | The RE family users.                                            |                 |                    |  |
| RENESAS              | The RA family users.                                            |                 |                    |  |
| Renesas Sy           | nergy <sup>™</sup> Renesas Synergy <sup>™</sup> Platform users. |                 |                    |  |

### Figure 5-19 Selecting the Type (Family) of the Encryption-Target MCU

When the following device selection screen appears, click RX65N/RX651 Encryption of customer's data.

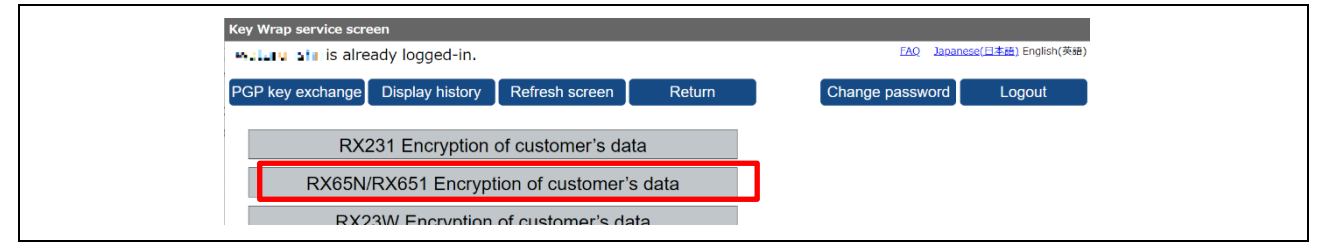

#### Figure 5-20 Selecting the Device Group

Click the Encryption service for products link.

| RX65N/RX651 Processing screen                                  |                                           |
|----------------------------------------------------------------|-------------------------------------------|
| Maka u Miris already logged-in.                                | EAQ Japanese(日本語) English(英語)             |
| Return                                                         | Logout                                    |
|                                                                |                                           |
| RX65N/RX651 Customer data selection screen                     |                                           |
| Encryption service for products                                |                                           |
| The Key2 (customer's key) generated by you will be encryp      | ted by "HRK+1" (the embedded key of RX65N |
| chip) and sent to you.                                         |                                           |
|                                                                |                                           |
| Please use TSIP driver Version 1.08 or later.                  |                                           |
| If you are using Version 1.07 or earlier, please contact the T | ISIP driver distributer.                  |
|                                                                | · · · · · · · · · · · · · · · · · · ·     |

### Figure 5-21 Selecting the Encryption Service

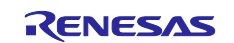

When the following upload screen appears, click the **Reference** button. Then, specify the **sample.key.pgp** file that you created in section 5.1.5.2(4), and click the **Settle** button.

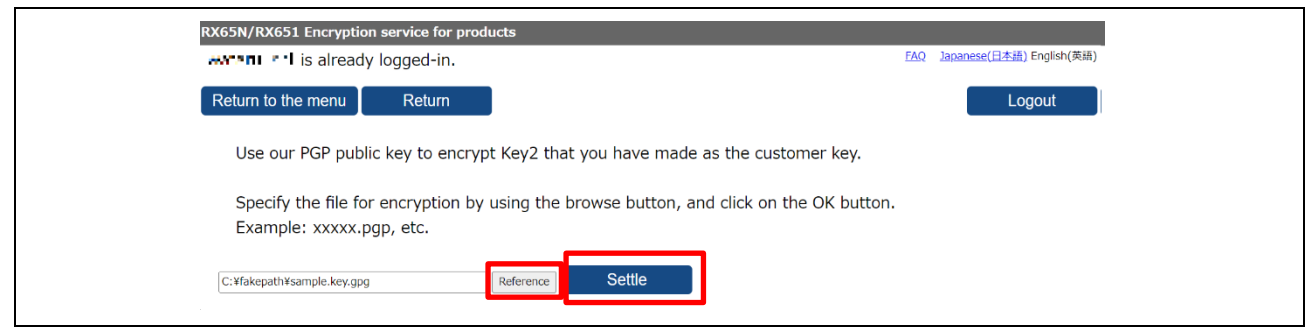

Figure 5-22 Uploading a UFPK

When an upload finishes, the following screen appears, and encryption starts on the Renesas DLM server. When encryption finishes, the **sample.key\_enc.key.pgp** file is sent from Renesas to you by email. Save the file in any folder of your choice.

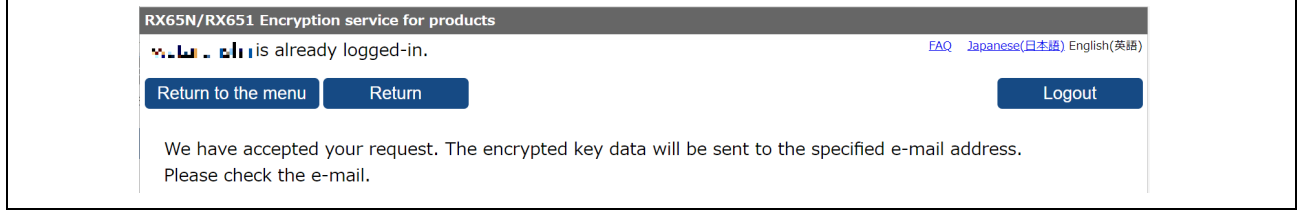

#### Figure 5-23 Screen Appearing When an Upload to the DLM Server Finishes

(6) Decrypting "sample.key\_enc.key.pgp" by OpenPGP

The **sample.key\_enc.key.pgp** file sent from Renesas is a PGP-encrypted W-UFPK. Decrypt it by using your own OpenPGP key to create a normal W-UFPK (encrypted UFPK). The task performed in this section corresponds to the range enclosed in the red frame of the flow shown in Figure 5-2.

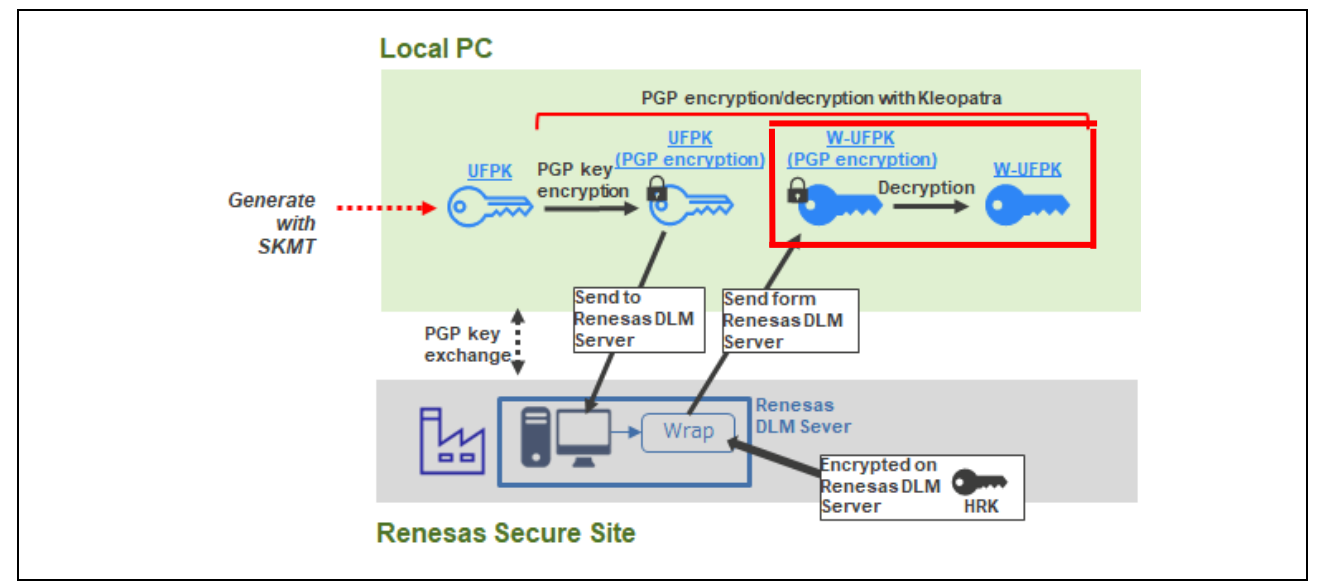

Figure 5-24 Creating a W-UFPK

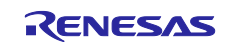

In Kleopatra, click the **Decrypt/Verify** button, and then, in the file selection screen, select **sample.key\_enc.key.pgp**. Decryption starts.

When decryption finishes and a message to that effect appears, click the **Save All** button to save the decrypted key. The decrypted file (**sample.key\_enc.key**) is output to the folder that stores the file before decryption (**sample.key\_enc.key.pgp**).

Encryption of **sample.key** is now complete. The **sample.key\_enc.key** file is a W-UFPK.

| 7 Kleopatra                                                                      |                                                                         | -                                  |                                   |
|----------------------------------------------------------------------------------|-------------------------------------------------------------------------|------------------------------------|-----------------------------------|
| <u>File View Certificates Tools Settings V</u>                                   | <u>V</u> indow <u>H</u> elp                                             |                                    |                                   |
| Sign/Encrypt Decrypt/Verify Import Export                                        | Ce <u>r</u> tify <u>L</u> ookup on Server                               | E<br>Certific <u>a</u> tes Notepad | E <u>.</u><br>S <u>m</u> artcards |
| Search (Alt+0)                                                                   |                                                                         | All Certificates                   | ~                                 |
| All Certificates Imported Certificates                                           |                                                                         |                                    | 8                                 |
| Name                                                                             | E-Mail                                                                  | Us                                 | er-IDs Val                        |
| keywrap                                                                          | tudomenkay entrypionis;                                                 | <b>інге тиника</b> сег             | tified 10/2                       |
|                                                                                  |                                                                         | 2T cer                             | tified 6/5,                       |
| <                                                                                |                                                                         |                                    | >                                 |
|                                                                                  |                                                                         |                                    |                                   |
| 🙃 Decrypt/Verify Files - Kleopatra                                               | *                                                                       | ? ×                                | 1                                 |
| Qutput folder: C:/workspace/TIF                                                  | al na dha dagalaga a 10                                                 |                                    |                                   |
| All operations completed.                                                        |                                                                         |                                    |                                   |
|                                                                                  |                                                                         | 100%                               |                                   |
|                                                                                  |                                                                         |                                    |                                   |
| sample.key_enc.key.pgp → sample.key_enc                                          | key: Decryption succeeded.                                              | <u>Show Audit Log</u>              |                                   |
| Note: You cannot be sure who encrypted<br>Recipient: Arran Kall Anaratic average | this message as it is not signed.<br>Natilities of 1000 1950 AFC1 226 ( |                                    |                                   |
|                                                                                  |                                                                         |                                    |                                   |
|                                                                                  |                                                                         |                                    |                                   |
|                                                                                  |                                                                         |                                    |                                   |
|                                                                                  |                                                                         |                                    |                                   |
|                                                                                  |                                                                         |                                    |                                   |
|                                                                                  |                                                                         |                                    |                                   |
|                                                                                  |                                                                         |                                    |                                   |
|                                                                                  |                                                                         |                                    |                                   |
|                                                                                  |                                                                         | Save All Discard                   |                                   |
|                                                                                  |                                                                         |                                    |                                   |

Figure 5-25 Creating a W-UFPK by PGP Decryption

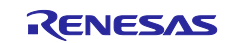

# 5.1.5.3 Wrapping Key Data

This section describes how to convert the data of the root CA certificate public key (root CA certificate signature verification public key), client certificate public key, and client certificate private key into data to be registered in the project. This conversion requires **sample.key** (as a UFPK) and **sample.key\_enc.key** (as a W-UFPK) that you created in section 5.1.5.2, Generating a UFPK and W-UFPK.

The conversion wraps the three keys by using the UFPK, and then combines them with the W-UFPK.

(1) Key data used

From the root CA certificate public key you generated (in section 5.1.4, Generating a Signature of the Root CA Certificate) and the PEM-formatted client certificate public and private keys you obtained from AWS (in section 5.1.3, Obtaining a Key Pair and Client Certificate for RSA), extract the root CA certificate public key, client certificate private key. The files of these three keys are as follows:

- Root CA certificate public key file (PEM) /key\_crt\_sig\_generator /ca-sign-keypair-rsa2048 /rsa2048-public.pem
- Client certificate public key file (PEM) /key\_crt\_sig\_generator /client-rsa2048 /xxxx-public.pem.key Note: In the above, xxxx is an arbitrary character string.
- Client certificate private key file (PEM) /key\_crt\_sig\_generator /client-rsa2048 /xxxx-private.pem.key Note: In the above, xxxx is an arbitrary character string.

Note: Wrap the above three keys by using the following two keys, which were created in section 5.1.5.2:

- UFPK (sample.key)
- W-UFPK (sample.key\_enc.key)

The keys used in this section are enclosed in red frames in the following figure.

The same UFPK and W-UFPK are used to wrap the root CA certificate signature verification public key, client certificate public key, and client certificate private key.

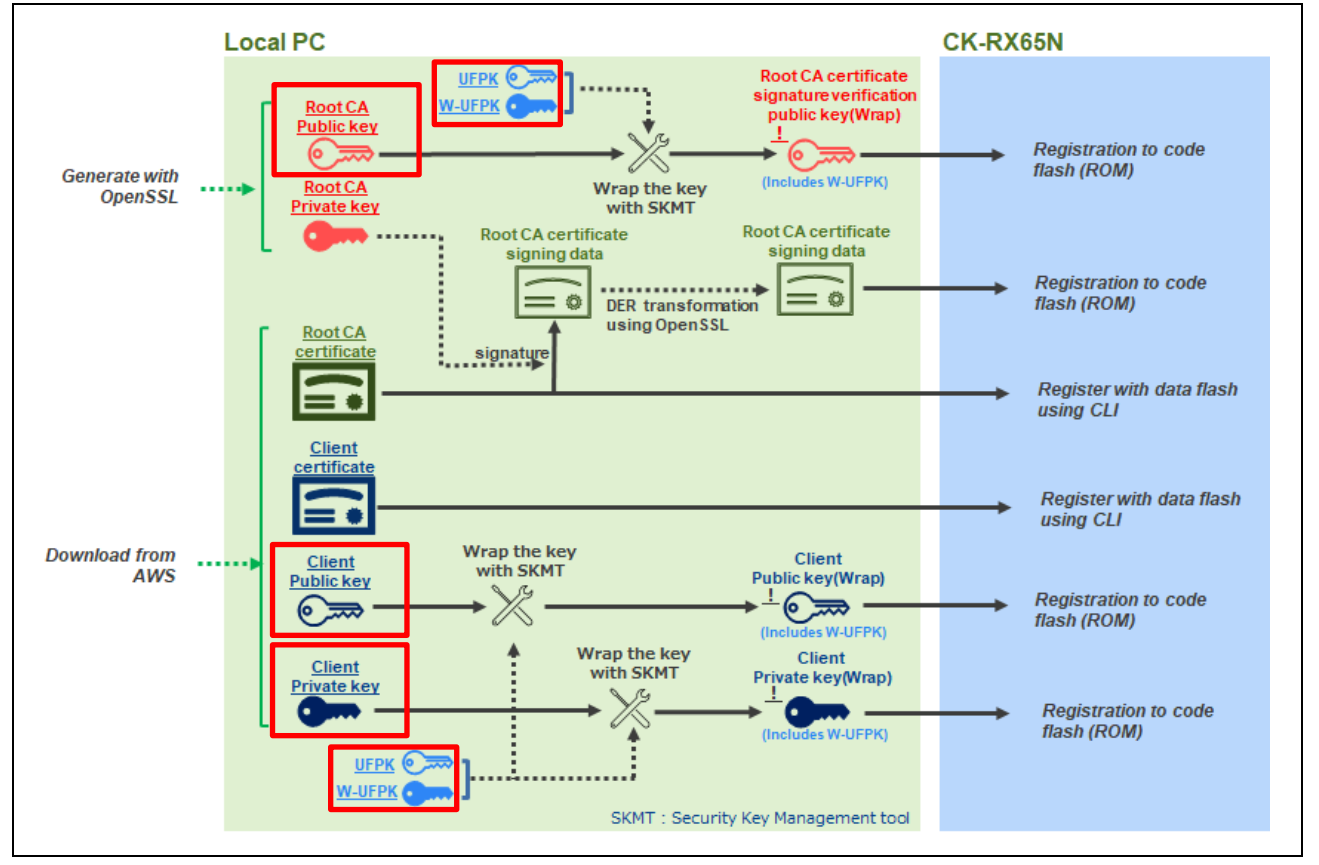

Figure 5-26 Key Data Used in This Section

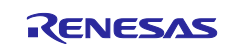

Enter the file names of these keys in Security Key Management Tool to generate wrapped key files. The key files generated here are keys (encrypted keys) wrapped by using a UFPK and combined with a W-UFPK. The generated key files are source code that can be installed in the project. The W-UFPK is used to remove the wraps by the processing inside the TSIP.

The above key files are specific to the device (thing) created on AWS. You must re-wrap the key files each time you connect to a different device.

The following shows the procedure for wrapping key files.

(2) Generating a root CA certificate signature verification public key

Generate a root CA certificate signature verification public key. The task performed in this section corresponds to the range enclosed in the red frame of the flow shown in Figure 5-1.

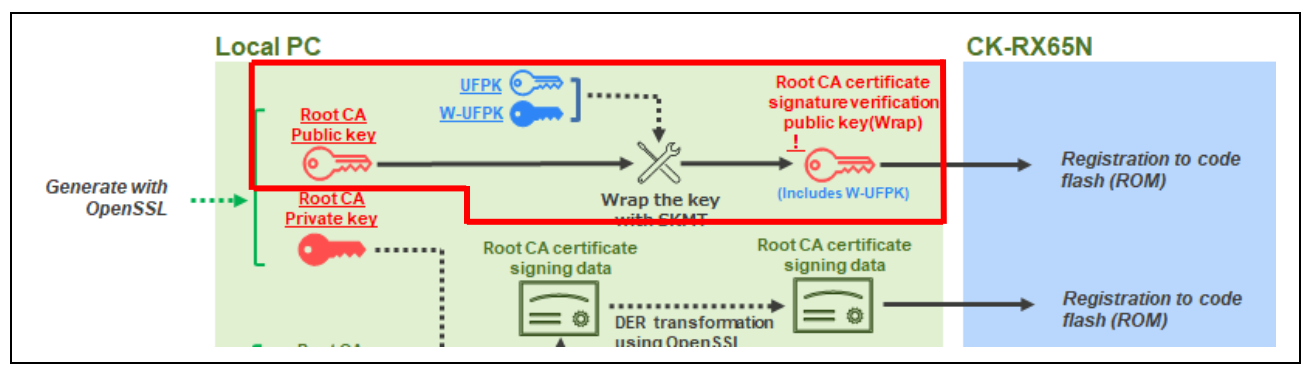

Figure 5-27 Generating a Root CA Certificate Signature Verification Public Key

Create a root CA certificate signature verification public key to be installed in the project, by wrapping the following root CA certificate public key file:

/key\_crt\_sig\_generator /ca-sign-keypair-rsa2048 /rsa2048-public.pem

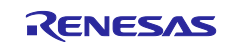

1. In the Security Key Management Tool application, open the **Wrap key** tab. Then, in the **Key Type** tab, select the **RSA** radio button, and select "2048bits, public" from the drop-down list.

| Security Key Managemer    | nt Tool                    |                              |                | 10.00      |        |
|---------------------------|----------------------------|------------------------------|----------------|------------|--------|
| File View Help            |                            |                              |                |            |        |
| Overview Generate UFPK G  | ienerate KUK Wrap Key      | TSIP UPDATE FSBL             | DOTF SFP       |            |        |
|                           |                            |                              |                |            |        |
| Keys must be              | wrapped by the UFPK fe     | or secure injection or by th | e KUK for secu | re update. |        |
| Key Type Ley Data         |                            |                              |                |            |        |
| O DLM/AL DLM              | 1-SSD V OAE                | S 128 bits                   | ~ OA           | RC4        |        |
| ОКИК                      | • RS                       | A 2048 bits, public          | ν Dτ           | DES        |        |
| OEM Root public           | ○ EC                       | C secp256r1, public          | 19             |            |        |
|                           | ⊖ HM                       | MAC SHA256-HMAC              |                |            |        |
| 1.<br>1997 - 1929 - 1929  |                            |                              |                |            |        |
| Wrapping Key              |                            |                              |                |            |        |
| UFPK UFPK File :          |                            |                              |                |            | Browse |
| W-UFPK File :             |                            |                              |                |            | Browse |
| O KUK KUK File :          |                            |                              |                |            | Browse |
| IV                        |                            |                              |                |            |        |
| Generate random value     | r<br>The base brooks are f | 00440000445566               | 770000440000   | DOFFE      |        |
| O use specified value (16 | nex bytes, big endian ro   | 00112233443300               | 110099AADDC(   | UDEEFF     |        |
| Output                    |                            |                              |                |            | _      |
| Format : C Source         | Y File :                   |                              |                |            | Browse |
| Address : 10000           | Key name :                 |                              |                |            |        |
|                           |                            | Generate file                |                |            |        |
|                           |                            |                              |                |            |        |
|                           |                            |                              |                |            |        |
|                           |                            |                              |                |            | ^      |
|                           |                            |                              |                |            |        |
|                           |                            |                              |                |            |        |
|                           |                            |                              |                |            | ~      |
|                           |                            |                              |                |            |        |

Figure 5-28 Wrapping a Public key by Using Security Key Management Tool

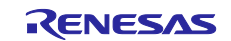

2. Register the UFPK and W-UFPK. In the **Wrapping Key** area, select the **UFPK** radio button, and then perform the following operations:

You have a UFPK named **sample.key** and a W-UFPK named **sample.key\_enc.key** created in section 5.1.5.2. Specify the UFPK in the **UFPK File** field and the W-UFPK in the **W-UFPK File** field by clicking the **Browse** button for each field.

In the IV area, select the Generate random value radio button.

| Overview Generate UFPK Generate KUK Wrap Key       TSIP UPDATE FSBL       DOTF       SFP         Keys must be wrapped by the UFPK for secure injection or by the KUK for secure update.         Key Type       Key Data         DLM/AL       DLM-SSD       AES       128 bits       ARC4         KUK       Image: RSA       2048 bits, public       TDES         OEM Root public       ECC       secp256r1, public       TDES         Wrapping Key       HMAC       SHA256-HMAC       Brow         W-UFPK File:       C:\workspace\key\sample.key_enc.key       Brow         KUK       KUK KUK File:       Brow         V       Generate random value       00112233445566778899AABBCCDDEEFF         Output       File:       Brow                                                                                                    | erview Generate UFPK Generate KUK Wrap Key TSIP UPDATE FSBL DOTF SFP   Keys must be wrapped by the UFPK for secure injection or by the KUK for secure update.   ey Type Key Data   OLM/AL   DLM/AL DLM-SSD AES 128 bits ARC4   CKUK RSA 2048 bits, public OTES   OEM Root public ECC secp256r1, public OTES   Wapping Key HMAC SHA256-HMAC Browse.   WUFPK UFPK File: C:\workspace\key\sample.key Browse.   WUFPK File: C:\workspace\key\sample.key_enc.key Browse.   V Generate random value 00112233445566778899AABBCCDDEEFF   Wutput Generate file Generate file                                                                                                    | Overview       Generate UFPK       Generate KUK       Wrap Key       TSIP UPDATE       FSBL       DOTF       SFP         Keys must be wrapped by the UFPK for secure injection or by the KUK for secure update.         Key Type       Key Data       OLM/AL       DLM-SSD       AES       128 bits       OAC4       ARC4         KUK       ORM Root public       ECC       secp256r1, public       OTES       TDES |        |
|----------------------------------------------------------------------------------------------------|----------------------------------------------------------------------------------------------------|----------------------------------------------------------------------------------------------------|--------|
| Keys must be wrapped by the UFPK for secure injection or by the KUK for secure update.         Key Type       Key Data         DLM/AL       DLM-SSD         AES       128 bits         KUK       RSA         OEM Root public       ECC         ECC       secp256r1, public         HMAC       SHA256-HMAC         Wrapping Key       Brow         W-UFPK File :       C:\workspace\key\sample.key         W-UFPK File :       C:\workspace\key\sample.key_enc.key         KUK       KUK         KUK       KUK         V       Brow         OUSe specified value (16 hex bytes, big endian format)       00112233445566778899AABBCCDDEEFF         Output       Format :       C Source         Format :       C Source       File :                                                                                                    | Keys must be wrapped by the UFPK for secure injection or by the KUK for secure update.   ey Type Key Data   DLM/AL DLM-SSD   AES   128 bits   ARC4   KUK   OEM Root public   ECC   secp256r1, public   OEM Root public   ECC secp256r1, public   HMAC   SHA256-HMAC   Vrapping Key   UFPK File:   C'workspace\key\sample.key   Browse.   Browse.   KuK   KUK KUK File:   Olitizerate random value   Output   Output   Output   Output   Output   Output   Output   Output   Output   Output   Output   Output   Output   Output   Output   Output   Output   Output   Output   Output   Output   Output   Output   Output Output Output                                                                                                    | Keys must be wrapped by the VFPK for secure injection or by the KUK for secure update.         Key Type       Key Data         DLM/AL       DLM-SSD       AES       128 bits       ARC4         KUK       Image: RSA       2048 bits, public       TDES         OEM Root public       Image: CECC       Secp256r1, public       Image: CECC         HMAC       SHA256-HMAC       SHA256-HMAC       Image: CECC      |        |
| Key Type       Key Data         DLM/AL       DLM-SSD       AES       128 bits       ARC4         KUK       Image: RSA       2048 bits, public       TDES         OEM Root public       ECC       secp256r1, public       TDES         Image: HMAC       SHA256-HMAC       SHA256-HMAC       Brow         Wrapping Key       EC\workspace\key\sample.key       Brow         WUFPK       UFPK       File :       C\workspace\key\sample.key       Brow         V       C\workspace\key\sample.key_enc.key       Brow       Brow         V       Generate random value       00112233445566778899AABBCCDDEEFF       Brow         Output       File :       Brow       Brow                                                                                                    | ey Type Key Data   ey Type Key Data   DLM/AL   DLM-SSD   AES   RSA   2048 bits, public   FECC   secp256r1, public   OEM Root public   ECC   Secp256r1, public   HMAC   SHA256-HMAC     Vrapping Key   UFPK, UFPK, File:   C:\workspace\key\sample.key   Browse.   W-UFPK, File:   C:\workspace\key\sample.key_enc.key   Browse.   V   Generate random value   Use specified value (16 hex bytes, big endian format)   00112233445566778899AABBCCDDEEFF     Nutput   Generate file                                                                                                    | Key Type       Key Data         DLM/AL       DLM-SSD       AES       128 bits       ARC4         KUK       Image: RSA       2048 bits, public       TDES         OEM Root public       Image: RSA       Secp256r1, public       Image: RSA         HMAC       SHA256-HMAC       SHA256-HMAC       Image: RSA                                                                                                    |        |
| DLM/AL DLM-SSD AES 128 bits ARC4   KUK RSA 2048 bits, public TDES   OEM Root public ECC secp256r1, public TDES   UFPK UFPK HMAC SHA256-HMAC     Wrapping Key   UFPK UFPK File:   C:\workspace\key\sample.key_enc.key   KUK RUK   KUK Brow     V     Generate random value   Use specified value (16 hex bytes, big endian format)   00112233445566778899AABBCCDDEEFF     Output   Format : C Source     File :                                                                                                    | DLM/AL DLM-SSD AES 128 bits ARC4   KUK Image: RSA 2048 bits, public TDES   OEM Root public ECC secp256r1, public TDES   Image: HMAC HMAC SHA256-HMAC Browse.   Vrapping Key UFPK UFPK File: C:\workspace\key\sample.key_enc.key Browse. KUK KUK File: Browse. Output Generate random value Use specified value (16 hex bytes, big endian format) 00112233445566778899AABBCCDDEEFF Mutput Generate file Generate file                                                                                                    | DLM/AL       DLM-SSD       AES       128 bits       ARC4         KUK       Image: RSA       2048 bits, public       TDES         OEM Root public       Image: RSA       Secp256r1, public       TDES         HMAC       SHA256-HMAC       SHA256-HMAC       Image: RSA                                                                                                    |        |
| KUK       Image: RSA       2048 bits, public       Image: Content of the state of the state of the stat | KUK <ul> <li>RSA</li> <li>2048 bits, public</li> <li>TDES</li> </ul> OEM Root public <li>ECC</li> <li>secp256r1, public</li> <li>HMAC</li> <li>SHA256-HMAC</li> Vrapping Key   UFPK   UFPK   W-UFPK File:   C:\workspace\key\sample.key_enc.key   Browse.   W-UFPK File:   C:\workspace\key\sample.key_enc.key   Browse.   KUK   KUK KUK File:   V   Generate random value   Use specified value (16 hex bytes, big endian format)   00112233445566778899AABBCCDDEEFF   Vatput   ormat :   C Source   File :                                                                                                    | KUK       Image: RSA       2048 bits, public       Image: DTDES         OEM Root public       ECC       secp256r1, public       Image: Dtes         HMAC       SHA256-HMAC       Image: Dtes       Image: Dtes                                                                                                    |        |
| OEM Root public       ECC       secp256r1, public         HMAC       SHA256-HMAC         Wrapping Key       Brow         UFPK       UFPK File :       C:\workspace\key\sample.key       Brow         W-UFPK File :       C:\workspace\key\sample.key_enc.key       Brow         KUK       KUK File :       Brow         O KUK       KUK File :       Brow         O Use specified value (16 hex bytes, big endian format)       00112233445566778899AABBCCDDEEFF         Output       Format :       C Source       File :                                                                                                    | OEM Root public ECC secp256r1, public   HMAC SHA256-HMAC     Vrapping Key   UFPK UFPK File :   C:\workspace\key\sample.key   W-UFPK File :   C:\workspace\key\sample.key_enc.key   WUK   KUK   KUK   KUK   Workspace\key\sample.key_enc.key   Browse.   Browse.   Workspace\key\sample.key_enc.key   Browse.   Workspace\key\sample.key_enc.key   Browse.   Workspace\key\sample.key_enc.key   Browse.   Workspace\key\sample.key_enc.key   Browse.   Workspace\key\sample.key_enc.key   Browse.   Workspace\key\sample.key_enc.key   Browse.   Workspace\key\sample.key_enc.key   Browse.   Workspace\key\sample.key_enc.key   Browse.   Workspace\key\sample.key_enc.key   Browse.   Browse.   Workspace\key\sample.key_enc.key   Browse.   Workspace\key\sample.key_enc.key   Browse.   Workspace\key   Browse.   Browse.   Browse.   Browse.   Browse.   Browse.   Browse.   Browse.   Browse.   Browse.   Browse.   Browse.   Browse.   Browse.   Browse.   Browse.   Browse.   Browse.   Browse.                                                                                                    | OEM Root public     ECC     secp256r1, public        HMAC     SHA256-HMAC                                                                                                    |        |
| HMAC       SHA256-HMAC         Wrapping Key       Brow         UFPK       UFPK File :       C:\workspace\key\sample.key       Brow         W-UFPK File :       C:\workspace\key\sample.key_enc.key       Brow         KUK       KUK File :       Brow         O       Use specified value (16 hex bytes, big endian format)       00112233445566778899AABBCCDDEEFF         Output       Format :       C Source       File :       Brow                                                                                                    | O HMAC SHA256-HMAC          Vrapping Key         ● UFPK       UFPK File:         C:\workspace\key\sample.key_enc.key       Browse.         W-UFPK File:       C:\workspace\key\sample.key_enc.key         O KUK       KUK File:       Browse.         V       Office       Browse.         O Generate random value       00112233445566778899AABBCCDDEEFF         Vutput       Ormat:       C Source       File:         I 0000       Key name:       Browse.                                                                                                    | OHMAC SHA256-HMAC                                                                                                    |        |
| Wrapping Key         Image: UFPK UFPK File :       C:\workspace\key\sample.key       Brow         W-UFPK File :       C:\workspace\key\sample.key_enc.key       Brow         MUK KUK File :       Brow       Brow         Image: Organization of the stress of the stress of the st                                                                                                    | Wrapping Key       Browse,         UFPK       UFPK File :       C:\workspace\key\sample.key_enc.key       Browse,         W-UFPK File :       C:\workspace\key\sample.key_enc.key       Browse,         KUK       KUK File :       Browse,         Ø Generate random value       00112233445566778899AABBCCDDEEFF         Output       C Source Y       File :         format :       C Source Y       File :         Wddress :       10000       Key name :       Browse,                                                                                                    |                                                                                                    |        |
| V      V      V      V      C:\workspace\key\sample.key      Brow      W-UFPK File:      C:\workspace\key\sample.key_enc.key      O KUK KUK File:      Brow      V      O Generate random value      Use specified value (16 hex bytes, big endian format)     00112233445566778899AABBCCDDEEFF      Output      Format:     C Source      File:      Brow                                                                                                    | Image: Stress of the stress of the stress | Wrapping Key                                                                                                    |        |
| W-UFPK File : C:\workspace\key\sample.key_enc.key OKUK KUK File : Brow IV Generate random value Use specified value (16 hex bytes, big endian format) 00112233445566778899AAB8CCDDEEFF Output Format : C Source File : Brow                                                                                                    | W-UFPK File : C:\workspace\key\sample.key_enc.key Browse Browse V Generate random value Use specified value (16 hex bytes, big endian format) Use specified value (16 hex bytes, big endian format) O112233445566778899AABBCCDDEEFF Utput File : Generate file Generate file                                                                                                    | UFPK UFPK File : C:\workspace\key\sample.key                                                                                                    | Browse |
| KUK       KUK File :       Brow         IV       IV       IV         IV       Generate random value       00112233445566778899AABBCCDDEEFF         Output       Format :       C Source       File :         Brow       Brow       Brow                                                                                                    | KUK       KUK KUK File :       Browse.         Generate random value       O0112233445566778899AABBCCDDEEFF         Output       Cormat :       C Source        File :         Vddress :       10000       Key name :       Browse.                                                                                                    | W-UFPK File : C:\workspace\key\sample.key_enc.key                                                                                                    | Browse |
| IV            • Generate random value             • Use specified value (16 hex bytes, big endian format)         • 00112233445566778899AABBCCDDEEFF             • Output             • Format :            • C Source             • File :                                                                                                    | Generate random value     Use specified value (16 hex bytes, big endian format) 00112233445566778899AABBCCDDEEFF      Dutput     format : C Source      File :         File :         Generate file                                                                                                    | O KUK KUK File :                                                                                                    | Browse |
| Generate random value     Use specified value (16 hex bytes, big endian format)     00112233445566778899AABBCCDDEEFF     Output     Format : C Source      File :     Brow                                                                                                    | Generate random value     Use specified value (16 hex bytes, big endian format) 00112233445566778899AABBCCDDEEFF  Dutput Format : C Source  File : Key name :  Generate file                                                                                                    | IV                                                                                                    |        |
| OUse specified value (16 hex bytes, big endian format) 00112233445566778899AABBCCDDEEFF Output Format : C Source V File : Brow                                                                                                    | Ouse specified value (16 hex bytes, big endian format)       00112233445566778899AABBCCDDEEFF         Output       File :       Browse.         Vodress :       10000       Key name :       Browse.         Generate file                                                                                                    | • Generate random value                                                                                                    |        |
| Output Format : C Source V File : Brow                                                                                                    | Dutput         format :       C Source ~ File :         Address :       10000         Key name :       Generate file                                                                                                    | Use specified value (16 hex bytes, big endian format) 00112233445566778899AABBCCDDEEFF                                                                                                    |        |
| Format : C Source V File : Brow                                                                                                    | File:     Browse.       Address:     10000       Key name:     Generate file                                                                                                    | Output                                                                                                    |        |
|                                                                                                    | Address : 10000 Key name : Generate file                                                                                                    | Format : C Source V File :                                                                                                    | Browse |
| Address : 10000 Key name :                                                                                                    | Generate file                                                                                                    | Address : 10000 Key name :                                                                                                    |        |
| Generate file                                                                                                    |                                                                                                    | Generate file                                                                                                    |        |
|                                                                                                    |                                                                                                    |                                                                                                    |        |
|                                                                                                    |                                                                                                    |                                                                                                    |        |

Figure 5-29 Specifying the UFPK and W-UFPK

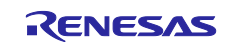

### 3. Click the Key Data tab.

Select the File radio button, and then click the Browse button.

| Overview Generate UFPK Generate KUK Wrap Key TSIP UPDATE FSBL       DOTF       SFP         Keys must be wrapped by the UFPK for secure injection or by the KUK for secure update.       Image: Constraint of the KUK for secure update.         File       Image: Constraint of the KUK for secure update.       Image: Constraint of the KUK for secure update.         Image: Constraint of the KUK for secure update.       Image: Constraint of the KUK for secure update.       Image: Constraint of the KUK for secure update.         Image: Constraint of the KUK for secure update.       Image: Constraint of the KUK for secure update.       Image: Constraint of the KUK for secure update.         Image: Constraint of the KUK for secure update.       Image: Constraint of the KUK for secure update.       Image: Constraint of the KUK for secure update.         Image: Constraint of the KUK for secure update.       Image: Constraint of the KUK for secure update.       Image: Constraint of the KUK for secure update.         Image: Constraint of the KuK for secure update.       Image: Constraint of the KuK for secure update.       Image: Constraint of the KuK for secure update.         Image: Constraint of the KuK for secure update.       Image: Constraint of the KuKuK for secure update.       Image: Constraint of the KuKuK for secure update.         Image: Constraint of the KuK for secure update.       Image: Constraint of the KuKuK for secure update.       Image: Constraint of the KuKuKuKuKuKuKuKuKuKuKuKuKuKuKuKuKuKuKu                                                                                                    | File View       | Help                             |                                                 |                         |                                                                                                    |                                        |        |      |
|----------------------------------------------------------------------------------------------------|-----------------|----------------------------------|-------------------------------------------------|-------------------------|----------------------------------------------------------------------------------------------------|----------------------------------------|--------|------|
| Keys must be wrapped by the UFPK for secure injection or by the KUK for secure update.         Key Type         Key Type       Key Data         File       Browse         Raw       Modulus(n):       00112233445566778899AABBCCDDEEFF00112233445566778899AABBCCDDEEFF         00112233445566778899AABBCCDDEEFF00112233445566778899AABBCCDDEEFF       0112233445566778899AABBCCDDEEFF00112233445566778899AABBCCDDEEFF         Wrapping Key       Exponent(e):       10001         Wrapping Key       C\workspace\key\sample.key       W         W-UFPK File :       C\workspace\key\sample.key       W         W W-UFPK File :       C\workspace\key\sample.key_enc.key       V         W Wu K KUK File :       00112233445566778899AABBCCDDEEFF       00112233445566778899AABBCCDDEEFF         O USe specified value (16 hex bytes, big endian format)       00112233445566778899AABBCCDDEEFF       00112233445566778899AABBCCDDEEFF         Output       Format :       C Source       File :       E         Address :       10000       Key name :       E         Generate file       Generate file       Generate file                                                                                                    | Overview        | Generate UFP                     | Generate KUK                                    | Wrap                    | Key TSIP UPDATE FSBL DOTF SI                                                                          | p                                      |        |      |
| Key Type       Key Data         Image: File       Image: Browse         Image: Browse       O0112233445566778899AABBCCDDEEFF00112233445566778899AABBCCDDEEFF         Image: Display Line Line Line Line Line Line Line Line                                                                                                    |                 | Keys must                        | be wrapped by t                                 | he UF                   | PK for secure injection or by the KUK for                                                             | secure upda                            | te.    |      |
| Image: State of the state of the state  | Key Type        | Key Data                         |                                                 |                         |                                                                                                    |                                        |        |      |
| Raw Modulus(n):       00112233445566778899AABBCCDDEEFF00112233445566778899AABBCCDDEEFF         00112233445566778899AABBCCDDEEFF00112233445566778899AABBCCDDEEFF         00112233445566778899AABBCCDDEEFF00112233445566778899AABBCCDDEEFF         00112233445566778899AABBCCDDEEFF00112233445566778899AABBCCDDEEFF         00112233445566778899AABBCCDDEEFF00112233445566778899AABBCCDDEEFF         00112233445566778899AABBCCDDEEFF00112233445566778899AABBCCDDEEFF         00112233445566778899AABBCCDDEEFF00112233445566778899AABBCCDDEEFF         Worapping Key         Image: Image: Imag                                                                                                    | • File          |                                  |                                                 |                         |                                                                                                    |                                        | Bro    | owse |
| Image: Construction of the construction of the construc | ⊖ Raw           | Modulus(n) :                     | 0011223344556<br>0011223344556<br>0011223344556 | 67788<br>67788<br>67788 | 399AABBCCDDEEFF0011223344556677<br>399AABBCCDDEEFF0011223344556677<br>399AABBCCDDEEFF0011223344556677 | 3899AABBCO<br>3899AABBCO<br>3899AABBCO | DDEEFF | î    |
| Wrapping Key            • UFPK UFPK File :         C:\workspace\key\sample.key         w-UFPK File :         C:\workspace\key\sample.key_enc.key            KUK KUK File :             IV         • Generate random value         O112233445566778899AABBCCDDEEFF             Output         Format :         C Source                                                                                                    |                 | Exponent(e) :                    | 0011223344556                                   | 67700                   | 200A A BRCCIDEEEE001122224/556677                                                                     | 2900 A A RR CO                         | DDEEEE | ~    |
| • UFPK UFPK File : C:\workspace\key\sample.key   W-UFPK File : C:\workspace\key\sample.key_enc.key   KUK KUK File : C:\workspace\key\sample.key_enc.key   • KUK KUK File : 00112233445566778899AABBCCDDEEFF     Output   Format : C Source   File :   Address :   10000   Generate file                                                                                                    | Wrappi          | ng Key                           |                                                 |                         |                                                                                                    |                                        |        |      |
| W-UFPK File :<br>C:\workspace\key\sample.key_enc.key KUK KUK File :  KUK KUK File :  U  Generate random value Use specified value (16 hex bytes, big endian format) 00112233445566778899AABBCCDDEEFF Output Format : C Source  File : Address : 10000 Key name : Generate file                                                                                                    | • UFPK          | UFPK File :                      | C:\workspace\k                                  | ey∖saı                  | mple.key                                                                                              |                                        |        |      |
| KUK       KUK       File :         IV       IV       IV         IV       Image: Second state of the second state of the second state of th                                                                                                  |                 | W-UFPK File                      | C:\workspace\k                                  | ey\sar                  | mple.key_enc.key                                                                                      |                                        |        |      |
| IV            • Generate random value             • Use specified value (16 hex bytes, big endian format)         00112233445566778899AABBCCDDEEFF             Output             Format :         C Source             File :             Address :         10000         Key name :              Generate file                                                                                                    | ⊖ KUK           | KUK File :                       |                                                 |                         |                                                                                                    |                                        |        |      |
| Output           Format :         C Source         ✓         File :           Address :         10000         Key name :         Generate file                                                                                                    | Gener     Use s | rate random va<br>pecified value | alue<br>(16 hex bytes, big                      | endia                   | an format) 00112233445566778899AA                                                                     | BBCCDDEEF                              | F      |      |
| Format:         C Source         Y         File :           Address :         10000         Key name :         Generate file                                                                                                    | Output          |                                  |                                                 |                         |                                                                                                    |                                        |        |      |
| Address : 10000 Key name : Generate file                                                                                                    | Format :        | C Source                         | ✓ File :                                        |                         |                                                                                                    |                                        |        |      |
| Generate file                                                                                                    | Address         | : 10000                          | Key n                                           | ame :                   |                                                                                                    |                                        |        |      |
|                                                                                                    |                 |                                  |                                                 |                         | Generate file                                                                                         |                                        |        |      |
|                                                                                                    |                 |                                  |                                                 |                         |                                                                                                    |                                        |        |      |
|                                                                                                    |                 |                                  |                                                 |                         |                                                                                                    |                                        |        |      |
| ~                                                                                                    |                 |                                  |                                                 |                         |                                                                                                    |                                        |        | ^    |
| ^                                                                                                    |                 |                                  |                                                 |                         |                                                                                                    |                                        |        | ^    |
| ^                                                                                                    |                 |                                  |                                                 |                         |                                                                                                    |                                        |        | ^    |

Figure 5-30 Selecting the Root CA Certificate Public Key

When the dialog box for selecting the key data file opens, select **PEM key data (\*.pem)** as the file type. This allows you to find the root CA certificate public key file (in PEM format) easily. Select the following file, and then click the **Open** button:

key\_crt\_sig\_generator/ca-sign-keypair-rsa2048/rsa2048-public.pem

|                                                                             |                                       |                           |   |                      | ~           |
|-----------------------------------------------------------------------------|---------------------------------------|---------------------------|---|----------------------|-------------|
| $\leftarrow$ $\rightarrow$ $\checkmark$ $\uparrow$ $\stackrel{]}{=}$ « work | kspace > key_crt_sig_generator > ca-s | ign-keypair-rsa2048 🗸 🗸 🗸 | U | ♀ Search ca-sign-key | ypair-rsa20 |
| Organize • New folder                                                       |                                       |                           |   | •                    | •           |
|                                                                             | Name                                  | Date modified             |   | Туре                 | Size        |
| 3D Objects                                                                  | rsa2048-private.pem                   | 10/10/2023 3:48 F         | M | CMS (S/MIME) File    |             |
| Desktop                                                                     | 🔒 rsa2048-public.pem                  | 10/10/2023 3:48 F         | M | CMS (S/MIME) File    |             |
| Documents                                                                   |                                       |                           |   |                      | _           |
| Downloads                                                                   |                                       |                           |   |                      |             |
| b Music                                                                     |                                       |                           |   |                      |             |
| E Pictures                                                                  |                                       |                           |   |                      |             |
| Videos                                                                      |                                       |                           |   |                      |             |
| 🐛 (C:) Windows 🗸                                                            | <                                     |                           |   |                      | >           |
| File nam                                                                    | ne:                                   |                           | ~ | PEM key data (*.pem) | ~           |
|                                                                             |                                       |                           |   |                      |             |

Figure 5-31 File Selection Dialog Box

| 4. | In the <b>Output</b> area, from the <b>Format</b> drop-down list, select <b>C Source</b> .           |
|----|----------------------------------------------------------------------------------------------------|
|    | In the File text box, select any folder of your choice, and then enter the following file name:      |
|    | encrypted_user_rsa2048_ne_key.c                                                                      |
|    | In the <b>Key name</b> text box, enter the following string:                                         |
|    | encrypted_user_rsa2048_ne_key                                                                        |
|    | When entry is complete, click the <b>Generate file</b> button to generate the root CA certificate si |

When entry is complete, click the **Generate file** button to generate the root CA certificate signature verification public key.

Note: Always enter the indicated strings without change because they are strings that are hard-coded in the source code.

|                                                                | Generate off                  |                                                                                                    |        |
|----------------------------------------------------------------|-------------------------------|----------------------------------------------------------------------------------------------------|--------|
|                                                                | Keys must                     | be wrapped by the UFPK for secure injection or by the KUK for secure update.                                                                                                    |        |
| Key Type                                                       | Key Data                      |                                                                                                    |        |
| • File                                                         |                               | >_ck_rx65n\key_crt_sig_generator\ca-sign-keypair-rsa2048\rsa2048-public.pem                                                                                                    | Browse |
| ⊖ Raw                                                          | Modulus(n) :<br>Exponent(e) : | 00112233445566778899AABBCCDDEEFF00112233445566778899AABBCCDD<br>00112233445566778899AABBCCDDEEFF00112233445566778899AABBCCDD<br>00112233445566778899AABBCCDDEEFF00112233445566778899AABBCCDD<br>10001 | DEEFF  |
| Wrappi                                                         | ng Key                        |                                                                                                    |        |
| • UFPK                                                         | UFPK File :                   | C:\workspace\key\sample.key                                                                                                    | Browse |
|                                                                | W-UFPK File                   | : C:\workspace\key\sample.key_enc.key                                                                                                    | Browse |
| ОКИК                                                           | KUK File :                    |                                                                                                    |        |
| IV                                                             |                               |                                                                                                    |        |
| Gener     Gener     Use s      Output     Format :     Address | c Source                      | alue (16 hex bytes, big endian format) 00112233445566778899AABBCCDDEEFF<br>File : C:\workspace\key\encrypted_user_rsa2048_ne_key.c Key name encrypted_user_rsa2048_ne_key                             | Browse |
| Gener     Use s      Output      Format :      Address         | C Source                      | alue (16 hex bytes, big endian format) 00112233445566778899AABBCCDDEEFF  File : C:\workspace\key\encrypted_user_rsa2048_ne_key.c  Key name encrypted_user_rsa2048_ne_key Generate file                | Browse |
| Gener     Use s      Output      Format :      Address         | C Source                      | alue<br>(16 hex bytes, big endian format) 00112233445566778899AABBCCDDEEFF<br>File : C:\workspace\key\encrypted_user_rsa2048_ne_key.c<br>Key name encrypted_user_rsa2048_ne_key<br>Generate file      | Browse |
| Gener     Use s     Output     Format :     Address            | C Source                      | alue (16 hex bytes, big endian format) 00112233445566778899AABBCCDDEEFF  File : C:\workspace\key\encrypted_user_rsa2048_ne_key.c Key name encrypted_user_rsa2048_ne_key Generate file                 | Browse |

Figure 5-32 Generating the Data of the Root CA Certificate Signature Verification Public Key

When the following message is displayed at the bottom of the window, the file has been successfully generated. Confirm that the following file has been output to the specified folder: encrypted\_user\_rsa2048\_ne\_key.c/h

The root CA certificate public key generated here will be used as the root CA certificate signature verification public key in the project.

| OPERATION SUCCESSFUL |             |                       |  |
|----------------------|-------------|-----------------------|--|
|                      | Figure 5-33 | Output Result Message |  |

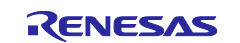

(3) Generating a client certificate public key

This section describes how to generate a client certificate public key. The task performed in this section corresponds to the range enclosed in the red frame of the flow shown in Figure 5-1.

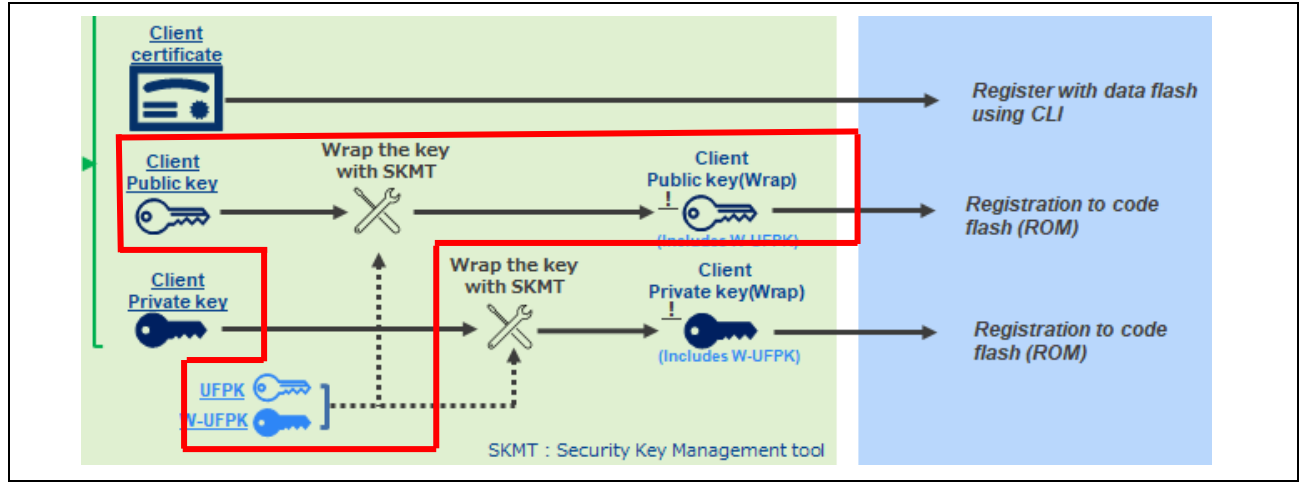

Figure 5-34 Generating a Client Certificate Public Key

Wrap the following key file to create a client certificate public key to be installed in the project:

/key\_crt\_sig\_generator / client-rsa2048 / xxxx-public.pem.key

Note: This is a file that was downloaded from AWS. The xxxx portion is an arbitrary character string.

1. Generate a client certificate public key.

First, rename **xxxx-public.pem.key** to **xxxx-public.pem**. Then, open the **Key Type** tab, and make sure that the **RSA** radio button and **2048bits, public** are selected in the same way as in (2). For the **Wrapping Key** and **IV** areas, specify the same settings that were specified in (2).

| O DLM         | /AL                                                     | DLM-SSD                | AES                                      | 128 bits          |   | O ARC4 |                  |
|---------------|---------------------------------------------------------|------------------------|------------------------------------------|-------------------|---|--------|------------------|
| Окик          |                                                         | Г                      | • RSA                                    | 2048 bits, public | ~ | ⊖ TDES |                  |
| OOEM          | Root public                                             |                        | ⊖ ECC                                    | secp256r1, public |   |        |                  |
|               |                                                         |                        |                                          | SHA256-HMAC       |   |        |                  |
| Wrappi        | ng Key                                                  |                        |                                          |                   |   |        |                  |
| ● UFPK        | UFPK File :                                             | C:\works               | pace\skmt\sample.k                       | ey                |   |        | Browse           |
| UFPK          | UFPK File :<br>W-UFPK File                              | C:\works               | pace\skmt\sample.k<br>pace\skmt\sample.k | ey_enc.key        |   |        | Browse           |
|               | UFPK File :<br>W-UFPK File<br>KUK File :                | C:\works<br>: C:\works | pace\skmt\sample.k<br>pace\skmt\sample.k | ey_enc.key        |   |        | Browse<br>Browse |
|               | UFPK File :<br>W-UFPK File<br>KUK File :                | C:\works<br>: C:\works | pace\skmt\sample.k<br>pace\skmt\sample.k | ey_enc.key        |   |        | Browse<br>Browse |
| UFPK KUK Gene | UFPK File :<br>W-UFPK File<br>KUK File :<br>rate random | C:\works               | pace\skmt\sample.k<br>pace\skmt\sample.k | ey_enc.key        |   |        | Browse<br>Browse |

Figure 5-35 Confirming the Settings in the "Key Type" Tab

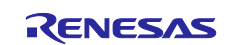

#### 2. Open the Key Data tab again.

Click the Key Data tab.

Select the File radio button, and then click the Browse button.

When the dialog box for selecting the key data file opens, select **PEM key data (\*.pem)** as the file type. This allows you to find the client certificate public key file (in PEM format) easily. Select the following file, and then click the **Open** button:

#### key\_crt\_sig\_generator / client-rsa2048 / xxxx-public.pem

| ← → • ↑ 📕 « workspace » key_crt_sig_generator » client-rsa2048 | ٽ ~               | Search client-rsa2048 | Q    |
|----------------------------------------------------------------|-------------------|-----------------------|------|
|                                                                |                   |                       | -    |
| Organize   New folder                                          |                   | l≣≣ ▼ 🛄               | 0    |
| SMy PC: JPN-5CG3( Name                                         | Date modified     | Туре                  | Size |
| 3D Objects xxxx-private.pem                                    | 3/19/2024 9:54 AM | CMS (S/MIME) File     |      |
| Desktop                                                        | 3/19/2024 9:54 AM | CMS (S/MIME) File     |      |
| Documents                                                      |                   |                       |      |
| Downloads                                                      |                   |                       |      |
| b Music                                                        |                   |                       |      |
| Fictures                                                       |                   |                       |      |
| 🚪 Videos                                                       |                   |                       |      |
| €Ĵ (C:) Windows v <                                            |                   |                       | >    |
| File name: xxxx-public.pem                                     | ~                 | PEM key data (*.pem)  | ~    |
|                                                                |                   |                       | _    |

Figure 5-36 File Selection Dialog Box

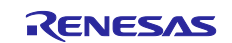

In the Output area, from the Format drop-down list, select C Source.
 In the File text box, select any folder of your choice, and then enter the following file name: encrypted\_user\_rsa2048\_ne\_key2.c
 In the Key name text box, enter the following string: encrypted\_user\_rsa2048\_ne\_key2

When entry is complete, click the **Generate file** button to generate client certificate public key data.

Note: Always enter the indicated strings without change because they are strings that are hard-coded in the source code.

|                                                      | Kour pourt                                    | he wrapped by the LIEDK for course injection or by the KLIK for course undate                                                                                                    |        |
|------------------------------------------------------|-----------------------------------------------|----------------------------------------------------------------------------------------------------|--------|
| Var. Turne                                           | Keys must                                     | be wrapped by the OPPK for secure injection of by the kok for secure update.                                                                                                    |        |
| Key Type                                             | e Key Dala                                    |                                                                                                    |        |
| File                                                 | Medulue(e)                                    | /s_ryz014a_tsip_ck_rx05n\key_crt_sig_generator\client-rsa2048\xxxx-public.pem                                                                                                    | Browse |
| U Naw                                                | Exponent(e) :                                 | 00112233445566778899AABBCCDDEEFF00112233445566778899AABBCCDD<br>00112233445566778899AABBCCDDEEFF00112233445566778899AABBCCDD<br>00112233445566778899AABBCCDDEEFF00112233445566778899AABBCCDD<br>10001 | DEEFF  |
| Wrappi                                               | ing Key                                       |                                                                                                    |        |
| • UFPK                                               | UFPK File :                                   | C:\workspace\key\sample.key                                                                                                    | Browse |
|                                                      | W-UFPK File                                   | C:\workspace\key\sample.key_enc.key                                                                                                    | Browse |
| ОКИК                                                 | KUK File :                                    |                                                                                                    |        |
| IV<br>© Com                                          |                                               |                                                                                                    |        |
| IV<br>Gene<br>Uses<br>Output<br>Format:<br>Address   | rate random va<br>specified value<br>C Source | lue<br>(16 hex bytes, big endian format) 00112233445566778899AABBCCDDEEFF<br>File : C:\workspace\key\encrypted_user_rsa2048_ne_key2.c<br>Key name : encrypted_user_rsa2048_ne_key2                    | Browse |
| IV<br>Gene<br>Use s<br>Output<br>Format :<br>Address | c Source                                      | alue<br>(16 hex bytes, big endian format) 00112233445566778899AABBCCDDEEFF                                                                                                    | Browse |
| IV<br>Gene<br>Use s<br>Output<br>Format :<br>Address | rate random va<br>specified value<br>C Source | elue<br>(16 hex bytes, big endian format) 00112233445566778899AABBCCDDEEFF<br>File : C:\workspace\key\encrypted_user_rsa2048_ne_key2.c<br>Key name encrypted_user_rsa2048_ne_key2<br>Generate file    | Browse |
| IV<br>Gene<br>Use s<br>Output<br>Format :<br>Address | C Source                                      | llue<br>(16 hex bytes, big endian format) 00112233445566778899AABBCCDDEEFF<br>File : C:\workspace\key\encrypted_user_rsa2048_ne_key2.c<br>Key name : encrypted_user_rsa2048_ne_key2<br>Generate file  | Browse |

### Figure 5-37 Generating the Data of a Client Certificate Public Key

When the following message is displayed at the bottom of the window, the file has been successfully generated. Confirm that the following file has been output to the specified folder: encrypted\_user\_rsa2048\_ne\_key2.c/h

OPERATION SUCCESSFUL

### Figure 5-38 Output Result Message

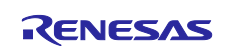

(4) Generating a client certificate private key

This section describes how to generate a client certificate private key. The task performed in this section corresponds to the range enclosed in the red frame of the flow shown in Figure 5-1.

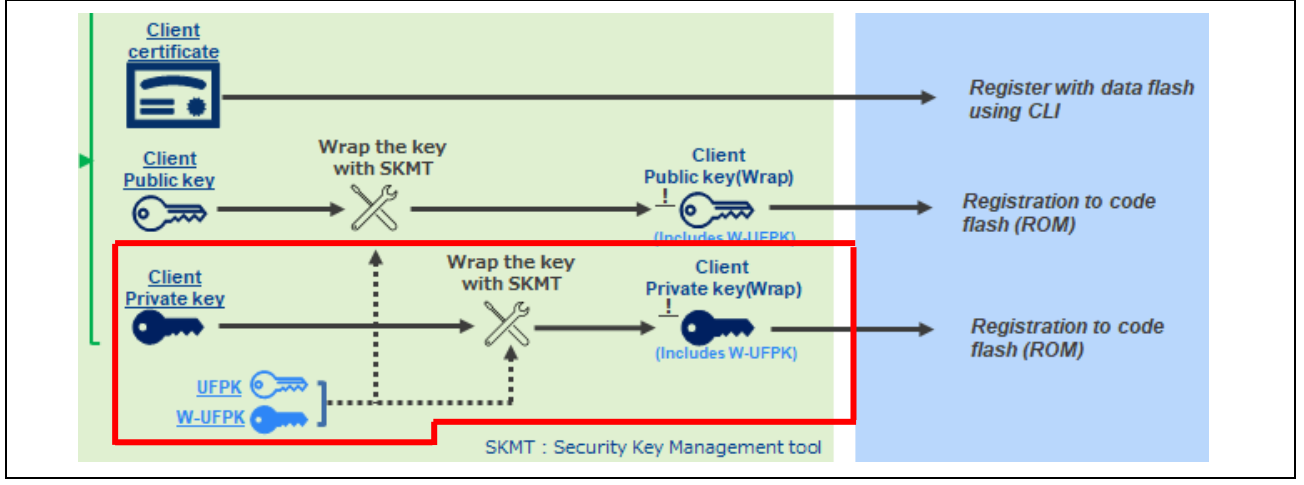

Figure 5-39 Generating a Client Certificate Private Key

Wrap the following key file to create a client certificate private key to be installed in the project:

/key\_crt\_sig\_generator / client-rsa2048 / xxxx-private.pem.key

Note: This is a file that was downloaded from AWS. The xxxx portion is an arbitrary character string.

1. Generate a client certificate private key.

First, rename *xxxx*-private.pem.key to *xxxx*-private.pem. Open the Key Type tab, and then select the RSA radio button and **2048 bits, private**. For the Wrapping Key and IV areas, specify the same settings that were specified in (2).

| O DLM                              | DLM-SSD                                                               | 4                | OTDES                      |                                  |                        |   |                  |
|------------------------------------|-----------------------------------------------------------------------|------------------|----------------------------|----------------------------------|------------------------|---|------------------|
| OKUK                               |                                                                       |                  | RSA                        | 2048 bits, priv                  | ate                    | ~ |                  |
| AES                                | 128 bits                                                              | ~                | ⊖ ECC                      | secp256r1, pu                    | blic                   | ~ |                  |
| O ARC4                             | l.                                                                    |                  | OHMAC                      | SHA256-HMA                       | .C                     | ~ |                  |
| Wrappi                             | ng Key                                                                | _                |                            |                                  |                        |   | 1                |
| Wrappi<br>UFPK                     | ng Key<br>UFPK File :                                                 | C:\wor           | kspace2\ski                | mt\sample.key                    |                        |   | Browse           |
| Wrappi<br>UFPK                     | ng Key<br>UFPK File :<br>W-UFPK File :                                | C:\wor           | kspace2\ski<br>kspace2\ski | mt\sample.key<br>mt\sample.key_e | enc.key                |   | Browse           |
| Wrappi<br>UFPK                     | ng Key<br>UFPK File :<br>W-UFPK File :<br>KUK File :                  | C:\wor<br>C:\wor | kspace2\ski<br>kspace2\ski | mt\sample.key<br>mt\sample.key_e | enc. <mark>k</mark> ey |   | Browse<br>Browse |
| Wrappi<br>UFPK<br>KUK              | ng Key<br>UFPK File :<br>W-UFPK File :<br>KUK File :                  | C:\wor<br>C:\wor | kspace2\ski<br>kspace2\ski | mt\sample.key<br>mt\sample.key_¢ | enc.key                |   | Browse<br>Browse |
| Wrappi<br>UFPK<br>KUK<br>U<br>Gene | ng Key<br>UFPK File :<br>W-UFPK File :<br>KUK File :<br>ate random va | C:\wor<br>C:\wor | kspace2\ski<br>kspace2\ski | nt\sample.key<br>nt\sample.key_e | enc.key                |   | Browse<br>Browse |

Figure 5-40 Confirming the Settings in the "Key Type" Tab

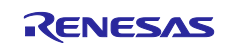

### 2. Open the Key Data tab again.

Click the Key Data tab.

Select the File radio button, and then click the Browse button.

When the dialog box for selecting the key data file opens, select **PEM key data (\*.pem)** as the file type. This allows you to find the client certificate private key file (in PEM format) easily. Select the following file, and then click the **Open** button:

#### /key\_crt\_sig\_generator/client-rsa2048/xxxx-private.pem

| ← → • ↑ 💄 « workspace » key_crt_sig_generator » client-rsa2048                                                                                                    | ٽ ~               | Search client-rsa2048 | Q    |
|----------------------------------------------------------------------------------------------------|-------------------|-----------------------|------|
| Organize * New folder                                                                                                    |                   | •                     | 0    |
| SMy PC: JPN-5CG3( Name                                                                                                    | Date modified     | Туре                  | Size |
| 3D Objects Structure Structure St | 3/19/2024 9:54 AM | CMS (S/MIME) File     |      |
| Desktop 🔒 xxxx-public.pem                                                                                                    | 3/19/2024 9:54 AM | CMS (S/MIME) File     |      |
| 🔮 Documents                                                                                                    |                   |                       |      |
| Downloads                                                                                                    |                   |                       |      |
| h Music                                                                                                    |                   |                       |      |
| Pictures                                                                                                    |                   |                       |      |
| 📔 Videos                                                                                                    |                   |                       |      |
| € <sup>j</sup> (C:) Windows v <                                                                                                    |                   |                       | >    |
| File name: xxx-private.pem                                                                                                    | ~                 | PEM key data (*.pem)  | ~    |
|                                                                                                    |                   |                       |      |

Figure 5-41 File Selection Dialog Box

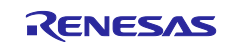

3. In the Output area, from the Format drop-down list, select C Source. In the File text box, select any folder of your choice, and then enter the following file name: encrypted\_user\_rsa2048\_nd\_key.c In the Key name text box, enter the following string: encrypted\_user\_rsa2048\_nd\_key When entry is complete, click the Generate file button to generate client certificate private key data.

Note: Always enter the indicated strings without change because they are strings that are hard-coded in the source code.

| Keys mus                                                                                                    | t be wrapped by the UFPK for secure injection or by the KUK for secure update.                                                                                                    |                            |
|----------------------------------------------------------------------------------------------------|----------------------------------------------------------------------------------------------------|----------------------------|
| Key Type Key Data                                                                                                    |                                                                                                    |                            |
| • File                                                                                                    | :014a_tsip_ck_rx65n\key_crt_sig_generator\client-rsa2048\xxxx-private.pem                                                                                                    | Browse                     |
| Raw Modulus(n) :<br>Decryption<br>Exponent(d) :<br>Random - Output                                                                                                    | 00112233445566778899AABBCCDDEEFF00112233445566778899AABBCC<br>00112233445566778899AABBCCDDEEFF00112233445566778899AABBCC<br>FF<br>File                                                              | DDEE 🗘<br>DDEE 🗘<br>Browse |
| Wrapping Key                                                                                                    |                                                                                                    |                            |
| • UFPK UFPK File :                                                                                                    | C:\workspace\key\sample.key                                                                                                    | Browse                     |
| W-UFPK File                                                                                                    | : C:\workspace\key\sample.key_enc.key                                                                                                    | Browse                     |
| OKUK KUK File :                                                                                                    |                                                                                                    |                            |
| <ul> <li>KUK KUK File :</li> <li>IV</li> <li>Generate random v</li> <li>Use specified value</li> <li>Output</li> <li>Format : C Source</li> <li>Address : 10000</li> </ul> | value<br>(16 hex bytes, big endian format) 00112233445566778899AABBCCDDEEFF<br>File : C:\workspace\key\encrypted_user_rsa2048_nd_key.c<br>Key name : encrypted_user_rsa2048_nd_key                  | Browse                     |
| KUK KUK File :      KUK Generate random v     Use specified value      Output     Format : C Source     Address : 10000                                                    | value<br>(16 hex bytes, big endian format) 00112233445566778899AABBCCDDEEFF<br>File : C:\workspace\key\encrypted_user_rsa2048_nd_key.c<br>Key name : encrypted_user_rsa2048_nd_key<br>Generate file | Browse                     |

Figure 5-42 Generating the Data of a Client Certificate Private Key

When the following message is displayed at the bottom of the window, the file has been successfully generated. Confirm that the following file has been output to the specified folder: encrypted\_user\_rsa2048\_nd\_key.c/h

.

.

OPERATION SUCCESSFUL

Figure 5-43 Output Result Message

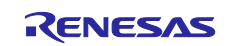

Use the procedures shown in (2) to (4) to register the following wrapped key files in the source code. The task performed in this section corresponds to the range enclosed in the red frame of the flow shown in Figure 5-1.

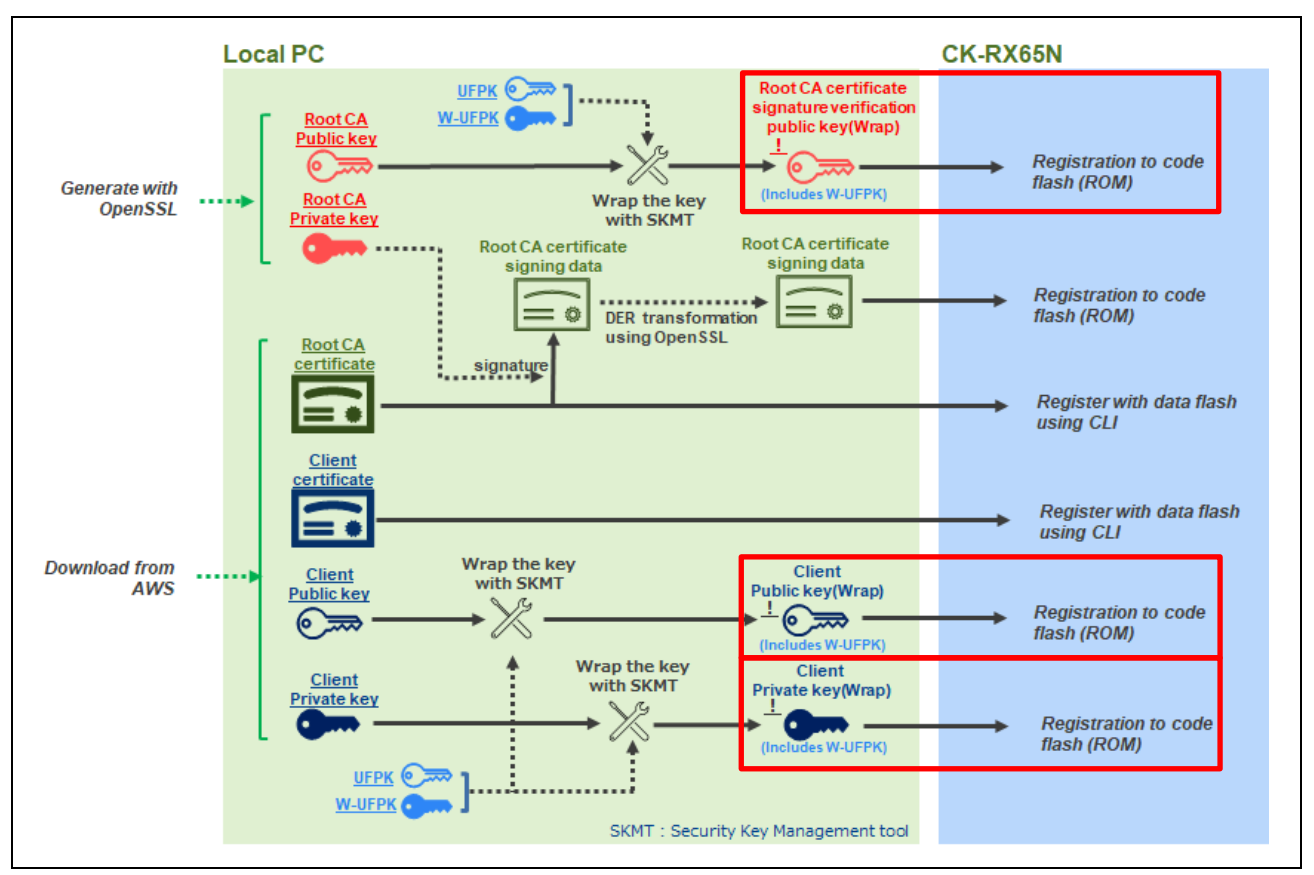

Figure 5-44 Registering Generated Key Data in the Source Code

The following table lists the files of generated keys.

#### Table 5-4 List of Wrapped Key Files

| Name                                                  | File name                                            |
|-------------------------------------------------------|------------------------------------------------------|
| Root CA certificate signature verification public key | <ul> <li>encrypted_user_rsa2048_ne_key.c</li> </ul>  |
|                                                       | <ul> <li>encrypted_user_rsa2048_ne_key.h</li> </ul>  |
| Client certificate public key                         | <ul> <li>encrypted_user_rsa2048_ne_key2.c</li> </ul> |
|                                                       | <ul> <li>encrypted_user_rsa2048_ne_key2.h</li> </ul> |
| Client certificate private key                        | <ul> <li>encrypted_user_rsa2048_nd_key.c</li> </ul>  |
|                                                       | <ul> <li>encrypted_user_rsa2048_nd_key.h</li> </ul>  |

Copy the above six files to the following user data folder in the project, overwriting the existing files with the same names:

```
\iot-reference-
rx\Projects\aws_ryz014a_tsip_ck_rx65n\e2studio_ccrx\src\userdata_tsip
```

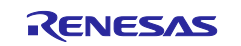

# 5.2 Generating a Key Pair and Certificates for an OTA Update

In an OTA firmware update, certificates and a key pair are used to verify whether the firmware used has not been subject to tampering.

Generate ECDSA certificates and keys by performing the procedure described in section 4.1, Generating Key pairs and certificates in the following application note: "RX Family How to implement FreeRTOS OTA using Amazon Web Services in RX65N (for v202210.01-LTS-rx-1.1.3 or later)" (R01AN7037).

The following ECDSA certificates, public key, and private key are generated. These items will be used in the settings when building a project and creating an OTA job for AWS.

| <ul> <li>ECDSA public key:</li> </ul>       | secp256r1.publickey  |
|---------------------------------------------|----------------------|
| <ul> <li>ECDSA private key:</li> </ul>      | secp256r1.privatekey |
| • ECDSA certificate (key pair certificate): | secp256r1.crt        |

ECDSA certificate chain: ca.crt

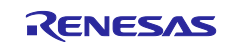

# 6. Building a Project

You created projects in Chapter 4, Preparing for the Demo Project, and certificates and keys in Chapter 5, Creating Keys and Certificates. Next, you use these items to create a project that demonstrates OTA update using the TSIP.

The following two kinds of firmware are required to demonstrate OTA update. In this chapter, you create the two kinds of firmware from the project.

- Initial firmware
- Update firmware

# 6.1 Building and Executing the Initial Version of Firmware

Build the initial version of firmware.

### 6.1.1 Importing Projects

Import the following two projects into e<sup>2</sup> studio and specify the initial settings by referring to Chapter 4, Preparing for the Demo Project:

- Bootloader: boot\_loader\_ck\_rx65n
- Demo application (cellular version): aws\_ryz014a\_tsip\_ck\_rx65n

Also, prepare the following seven certificate and key files that were created in Chapter 5, Creating Keys and Certificates, and store them in the user data folder:

- 1. AmazonRootCA1\_sig\_array.txt: Root CA certificate signature data
  - encrypted\_user\_rsa2048\_ne\_key.c: Root CA certificate signature verification public key (source file)
- 3. encrypted\_user\_rsa2048\_ne\_key.h: Same as above (header file)
- 4. encrypted\_user\_rsa2048\_ne\_key2.c: Client certificate public key (source file)
- 5. **encrypted\_user\_rsa2048\_ne\_key2.h**: Same as above (header file)
- 6. encrypted\_user\_rsa2048\_nd\_key.c: Client certificate private key (source file)
- 7. encrypted\_user\_rsa2048\_nd\_key.h: Same as above (header file)

User data folder:

2.

```
\iot-reference-
rx\Projects\aws_ryz014a_tsip_ck_rx65n\e2studio_ccrx\src\userdata_tsip
```

The data of these certificates and keys is installed in the program when the demo application is built.

The key files 2 through 7 are converted into index data that is to be used to inject keys during program execution. These files are written to the data flash memory only when the program is executed for the first time.

Note: 1. When the program is executed again, these key files are no longer written to the data flash memory and the key index information saved in the data flash memory is fetched for use from the data flash memory.

If the data flash memory is cleared, the key index information is rewritten when the program is executed again.

Note: 2. If you changed the key file, be sure to refer to section 6.1.5(6) and delete the data flash when executing the program.

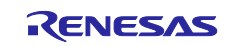

### 6.1.2 Setting Up and Building the Projects

Specify the settings for executing OTA update in the imported projects, and then build the projects.

#### (1) Setting a public key in the Bootloader

Prepare the **secp256r1.publickey** file (an ECDSA public key created in section 5.2). Open the file with a text editor, copy the content, and then paste it under the CODE\_SIGNER\_PUBLIC\_KEY\_PEM entry in the following file of the bootloader:

boot\_loader\_ck\_rx65n\src\key\code\_signer\_public\_key.h

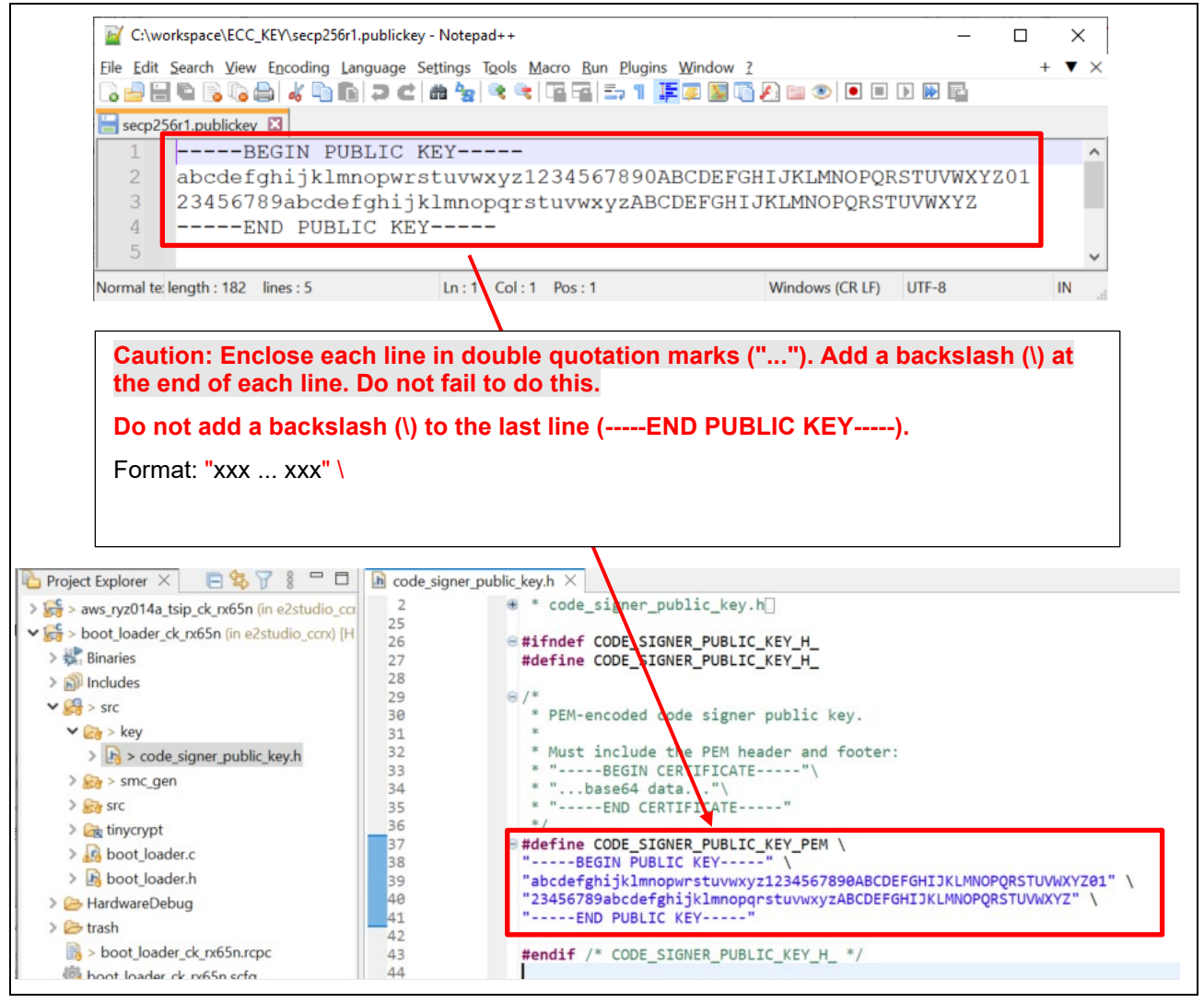

Figure 6-1 Setting a Public Key in the Bootloader

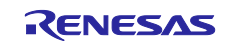

(2) Enabling the OTA update demonstration definition of the demo application

In the **aws\_ryz014a\_tsip\_ck\_rx65n\src\frtos\_confit\demo\_config.h** file, set the ENABLE\_OTA\_UPDATE\_DEMO definition to 1 (enabled). (By default, this definition is set to 0.)

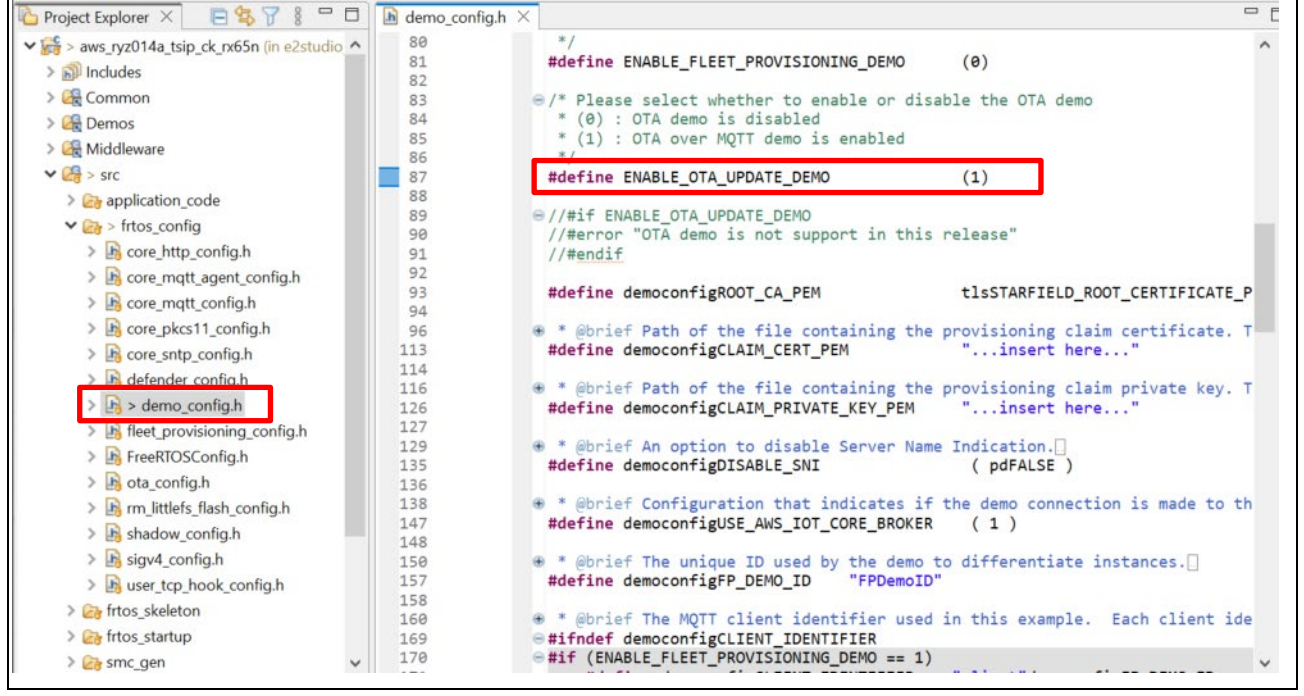

Figure 6-2 OTA Update Demonstration Definition

(3) Confirming that the initial version of the Demo application is 0.92

2

Confirm that the version definitions in the **aws\_ryz014a\_tsip \_ck\_rx65n\src\frtos\_config\ demo\_config.h** file are as follows:

- APP\_VERSION\_MAJOR 0
- APP\_VERSION\_MINOR 9
- APP\_VERSION\_BUILD

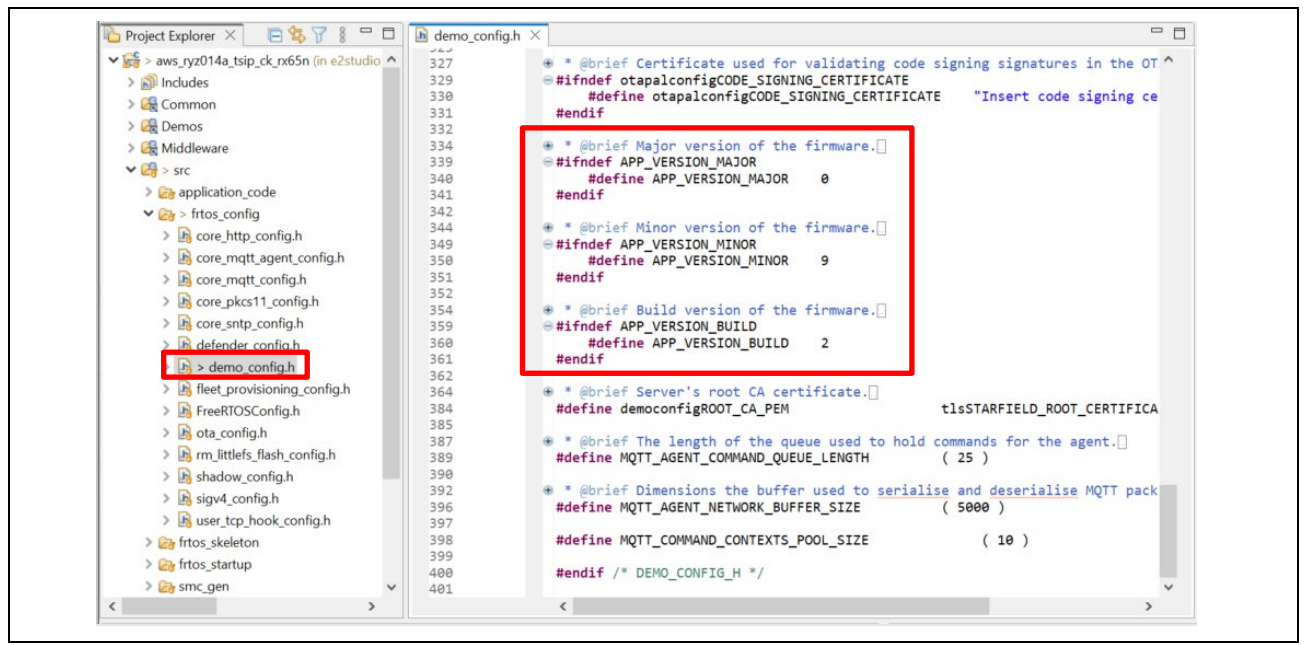

Figure 6-3 Version Settings

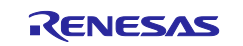

(4) Setting up the "r\_cellular" module (FIT module that controls the RYZ014A cellular module)

Open Smart Configurator (aws\_ryz014a\_tsip\_ck\_rx65n.scfg), and then select the **Components** tab. In the "r\_cellular" module, set the **Access point name**, **Access point login ID**, **Access point password**, and **Authentication protocol type** configurations according to the SIM card. Also, set the **Debug log output level** configuration to 3.

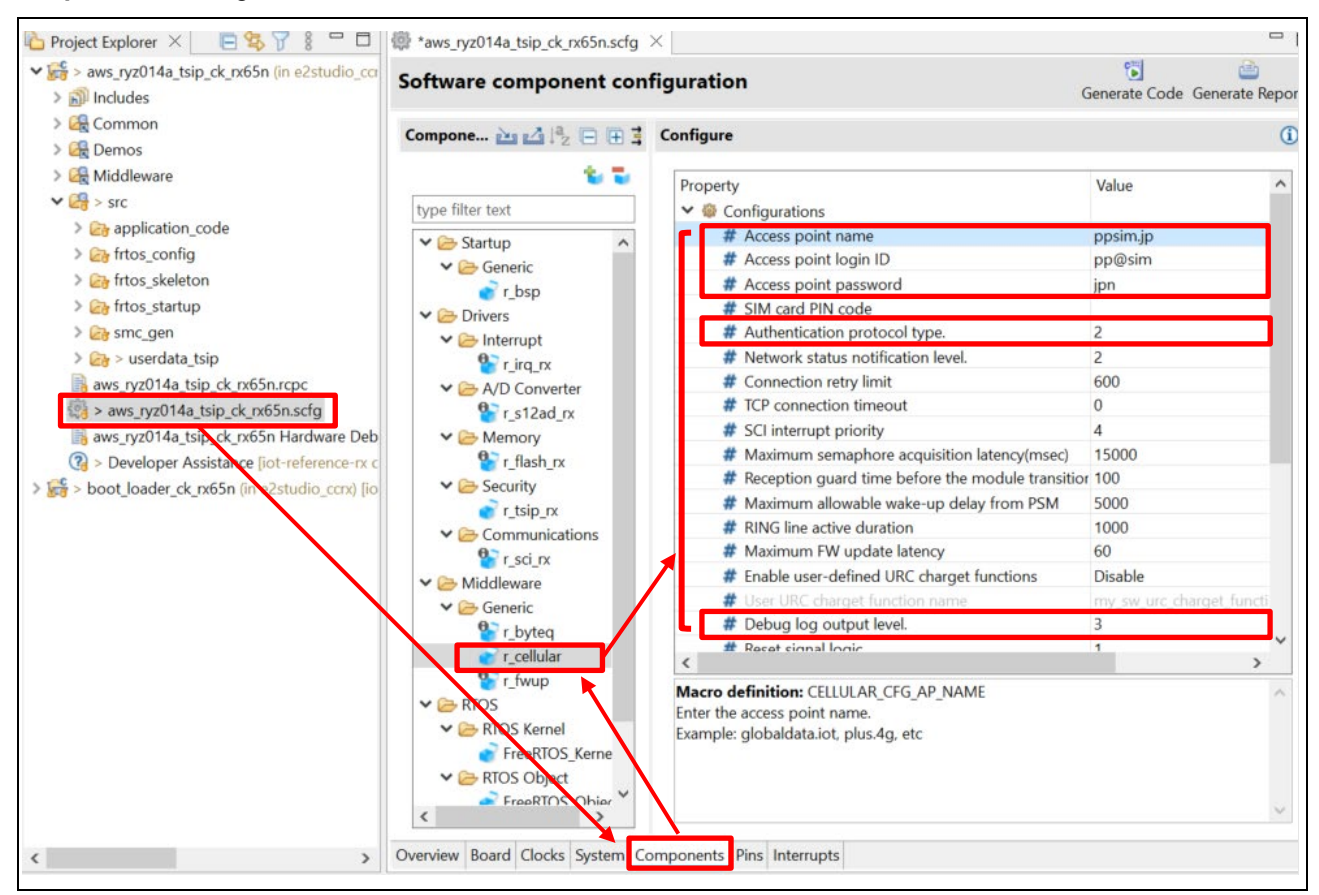

Figure 6-4 Setting Up the "r\_cellular" Module

After you have changed the settings as described above, click the **Generate Code** button at the top right of the window. The changes (made in Smart Configurator) are applied to the relevant code.

| aws_ryz014a_tsip_ck_rx65n.scfg ×            |                         |               | - 8             |
|---------------------------------------------|-------------------------|---------------|-----------------|
| Software component configu                  | ration                  | Generate Code | Generate Report |
| Components 🚵 🛃 📲 🕀 🕇 🕶                      | Configure               |               | <b>(i)</b>      |
| type filter text                            | Property                | Value         | ^               |
| Memory                                      | # Access point name     | ppsim.jp      | >               |
| Y intersection of the security Y ≥ Security | # Access point password |               |                 |

### Figure 6-5 Generating Code

If you use the SIM card bundled with the CK-RX65N, activate it by referring to section 4.1.5, Activating SIM card in the following application note:

<u>SIM activation, Creating the trial account and using Dashboard with RYZ014A or Ethernet Application for</u> <u>AWS - Getting Started Guide (R01QS0064)</u>

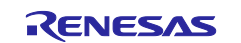

- (5) Setting the device in the firmware
- 1. Open Smart Configurator (aws\_ryz014a\_tsip\_ck\_rx65n.scfg), select the **Board** tab, and then check whether "R5F565NEHxFB DUAL" is set in **Device**.

| aws_ryz014a_tsip_ck_rx65n.scfg ×                                                           | ]                                                                                                    |
|--------------------------------------------------------------------------------------------|----------------------------------------------------------------------------------------------------|
| Device selection                                                                           | 🔁 🎂<br>Generate Code Generate Report                                                                                                    |
| Device selection                                                                           | 2012                                                                                                    |
| Board: CK-RX65N (V1.02)                                                                    | · · ·                                                                                                    |
| Device: R5F565NEHxFB DUAL                                                                  |                                                                                                    |
| Download more boards                                                                       |                                                                                                    |
|                                                                                            |                                                                                                    |
|                                                                                            |                                                                                                    |
|                                                                                            | 0                                                                                                    |
| To add a component, make the selection from<br>The configurations for each added component | the table below and click on the "Add" button.                                                                                                    |
| Features                                                                                   | Components                                                                                                    |
| c Ethernet                                                                                 | Ethernet Driver, (r. ether. rx)                                                                                                    |
| o LEDs                                                                                     | Ports                                                                                                    |
| PMOD 1 (Cellular/UART/IIC/SPI)                                                             | <ul> <li>Cellular Module control functions for Renesas MCUs. (r_cellular)</li> </ul>                                                                                                    |
| PMOD 2 (Cellular/UART/IIC/SPI)                                                             | <ul> <li>Cellular Module control functions for Renesas MCUs. (r_cellular)</li> </ul>                                                                                                    |
| Universal Serial Jus                                                                       | <ul> <li>USB Host Communication Device Class (r_usb_hcdc)</li> </ul>                                                                                                    |
|                                                                                            |                                                                                                    |
|                                                                                            |                                                                                                    |
|                                                                                            |                                                                                                    |
|                                                                                            | A any jyso He_skp_ck_hooksdy ×      Device selection      Board: CK-RX65N (V1.02)      Device: R5F565NEHxFB DUAL      Download more boards      • Feature Selection      To add a component, make the selection from     The configurations for each added component      Features     Application Header     Ethernet     LEDs     PMOD 1 (Cellular/LART/IIC/SPI)     PMOD 2 (Cellular/UART/IIC/SPI)     Universal Serial Jus |

Figure 6-6 Confirming the Device Setting

If another device ("R5F565NEHxFB" in this example) has been set, perform the following steps to change the setting.

2. Click the ... button to the right of the **Board** drop-down list.

| Device selection        | Generate Code Generate Report |
|-------------------------|-------------------------------|
| Device selection        | <u>م</u>                      |
| Board: CK-RX65N (V1.02) |                               |
| Device: R5F565NEHxFB    |                               |
| Download more boards    |                               |

Figure 6-7 Changing the Device Setting (1)

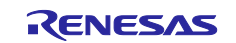

- 3. The Change Device dialog box appears.
- From the **Target Board** drop-down list, select "CK-RX65N(DUAL)", and then click the **Next** button.

|   | Refactoring      |                                            | - 🗆 X                      |         |
|---|------------------|--------------------------------------------|----------------------------|---------|
|   | Change Devic     | e                                          |                            |         |
|   | Select the new   | device for aws_ryz014a_tsip_ck_rx65n       |                            |         |
|   | Current Device:  | R5F565NEHxFB                               |                            |         |
|   | Current Board: ( | K-RX65N                                    |                            | -       |
|   | Target Board:    | Custom                                     | ~                          |         |
|   | Target Device:   | R5F565NEHxFB                               | Download additional boards |         |
|   |                  |                                            | Unlock Devices             | _       |
|   |                  |                                            |                            |         |
|   | Refactoring      |                                            | :                          | <       |
|   | Change Device    | e<br>device for our pro014e tois de pr65   | Ba                         | 1       |
| - | Select the new   | device for aws_ryz014a_tsip_ck_rxo5i       | =                          |         |
|   | Current Device:  | R5F565NEHxFB                               |                            |         |
|   | Current Board: C | K-RX65N                                    |                            | _       |
|   | Target Board:    | Custom                                     |                            | <u></u> |
|   |                  | Custom<br>CK-RX65N                         |                            |         |
|   | Target Device    | CK-RX65N(DUAL)                             |                            |         |
|   |                  | CK-RX65N-V2(DUAL)                          |                            |         |
|   |                  | CPUCardRX13T<br>CPUCardRX24T               |                            |         |
|   |                  | CPUCardforMCUEvaluationRX66T               |                            |         |
|   |                  | CPUCardforRSSKMotorRX66T<br>CloudKitRX65N  |                            |         |
|   |                  | CloudKitRX65N(DUAL)                        |                            |         |
|   |                  | EK-RX671                                   |                            |         |
|   |                  | EnvisionKitRX65N                           |                            |         |
|   |                  | EnvisionKitRX65N(DUAL)<br>EnvisionKitRX72N |                            |         |
|   |                  | EnvisionKitRX72N(DUAL)                     |                            |         |
|   |                  | GR-ROSE-RX65N<br>MCB-RX26T Type A          |                            |         |
|   |                  | MCB-RX26T Type A(DUAL)                     |                            | ~       |
|   |                  |                                            |                            |         |
|   |                  |                                            |                            |         |
|   | ?                | < Back                                     | Next > Finish Cancel       |         |
|   |                  |                                            |                            |         |

Figure 6-8 Change Device Dialog Box

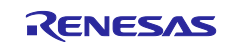

4. If the device is changed, the following dialog box (**Found problems**) appears. In this dialog box, click **Next**.

| Refactoring                                                           |                                   |           | ×       |
|-----------------------------------------------------------------------|-----------------------------------|-----------|---------|
| Change Device                                                         |                                   |           | -       |
| Review the information provided in the list belo<br>item or 'Finish'. | ow. Click 'Next >' to view the ne | xt in     |         |
| Found problems                                                        |                                   |           | ₽ û     |
| Unable to load project generation settings for                        | or HardwareDebug. Some build      | settings  | may no  |
| This change cannot be undone. Please make                             | sure you backup this project be   | fore cont | inuing. |
| <                                                                     |                                   |           | >       |
|                                                                       |                                   |           |         |
| ? < <u>B</u> ack <u>N</u> e                                           | xt >                              | Cance     | 4       |

Figure 6-9 "Found problems" Dialog Box

 When the following dialog box (Change to be performed) appears, select the following check boxes: Build Settings > HardwareDebug > Toolchain Settings. Then, clear the ROM to RAM mapped section (-rom) and Sections (-start) check boxes. Then, click Finish.

| Refactoring                                                            | <u>31</u> |            | ×  |
|------------------------------------------------------------------------|-----------|------------|----|
| Change Device                                                          |           |            | -  |
| The following changes to 4 files are necessary to perform the refactor | oring.    |            |    |
| Changes to be performed                                                |           | <b>₽ 0</b> | 7. |
| 🗸 🔳 🛃 Build Settings                                                   |           |            | ^  |
| V 🔳 🚵 HardwareDebug                                                    |           |            |    |
| > 🗹 🛃 Device Name                                                      |           |            |    |
| V III 🐑 Toolchain Settings                                             |           |            |    |
| Verice Name                                                            |           |            |    |
| Include file directories (-include)                                    |           |            |    |
| ROM to RAM mapped section (-rom)                                       |           |            |    |
| 🗌 🏩 Sections (-start)                                                  |           |            |    |
| 🔽 🔂 Project Files                                                      |           |            | ~  |
| No preview available                                                   |           |            |    |
|                                                                        |           |            |    |
| (?) < Back Next > Finish                                               | 1         | Cance      | 4  |

Figure 6-10 "Change to be performed" Dialog Box

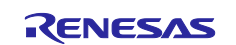

If you change the device, the following dialog box may appear, asking you whether to retain the current target board ("CK-RX65N (V1.02)"). If this dialog box, appears, click the **Yes** button.

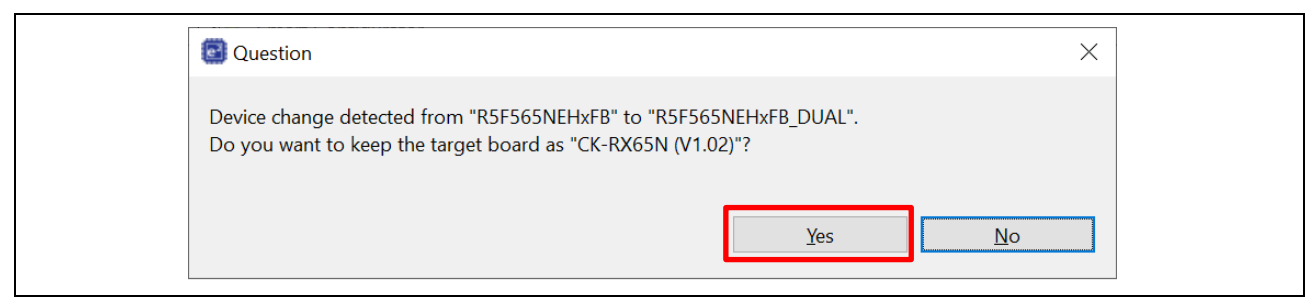

Figure 6-11 Dialog Box Asking Whether to Retain the Target Board

6. The device setting is changed to "R5F565NEHxFB DUAL".

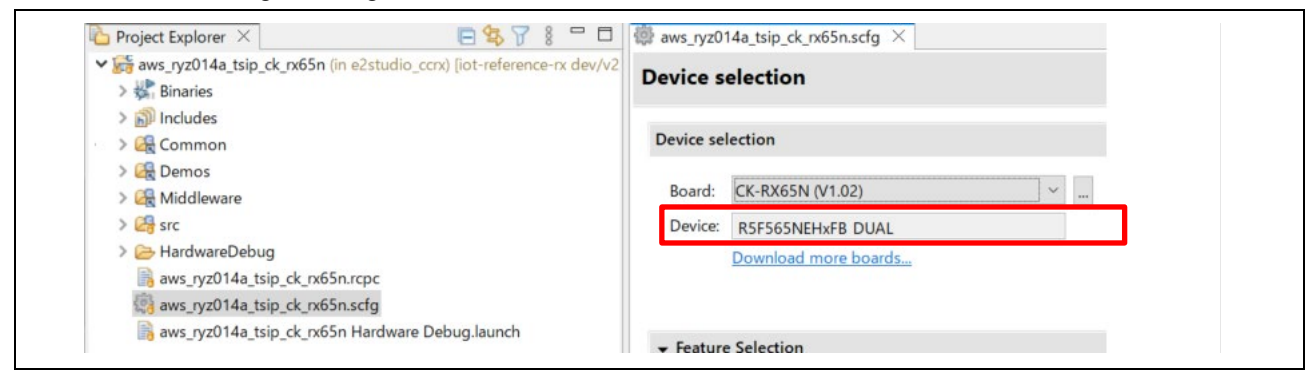

Figure 6-12 Changed Device Setting

(6) Confirming the device setting in the bootloader

Open **boot\_loader\_ck\_rx65n.scfg**, and then select the **Board** tab. In the same way as in (5), confirm that "R5F565NEHxFB DUAL" is set in **Device**.

| Project Explorer ×                                                                          | Image: Boot_loader_ck_rx65n.scfg × |  |
|---------------------------------------------------------------------------------------------|------------------------------------|--|
| > <a>isin boot_loader_ck_rx65n (in e2studio_ccrx) (iot-reference-rx dev/v2)</a><br>Includes | Device selection                   |  |
| > 🥞 src<br>> 🔄 > output                                                                     | Device selection                   |  |
| boot_loader_ck_rx65n.rcpc                                                                   | Poard: CV. PVSEN 0/1 02)           |  |
| boot_loader_ck_rx65n.scfg                                                                   | Board. CK-KXOSIN (V1.02)           |  |
| 🕞 > boot_loader_ck_rx65n HardwareDebug.launch                                               | Device: R5F565NEHxFB DUAL          |  |
| Peveloper Assistance [iot-reference-rx dev/v202210.01-lts-rx]                               | Download more boards               |  |

Figure 6-13 Device Setting in the Bootloader

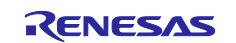
(7) Changing the address of the vector table in the firmware (aws\_ryz014a\_tsip\_ck\_rx65n)

In the "aws\_ryz014a\_tsip\_ck\_rx65n" project, select **Project > Properties**. In the properties window that appears, select **C/C++Build > Settings**, and then click the **Tool Settings** tab.

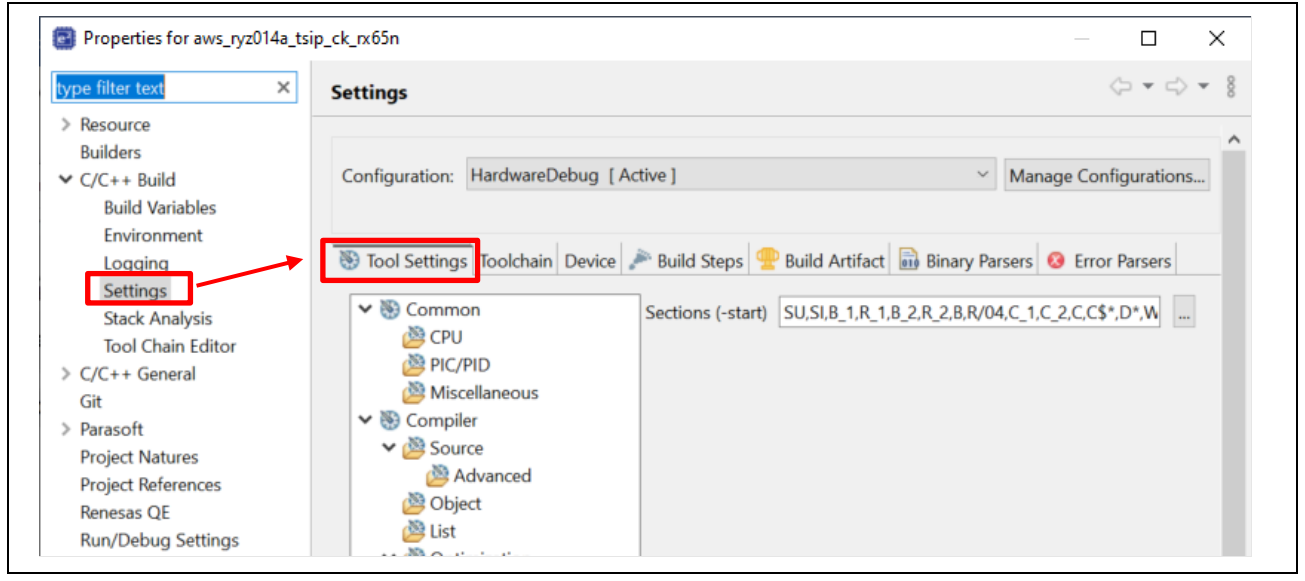

#### Figure 6-14 Tool Settings Tab

In the **Settings** tree view, select **Linker > Section**, and then click ... on the right of **Sections** to open Section Viewer.

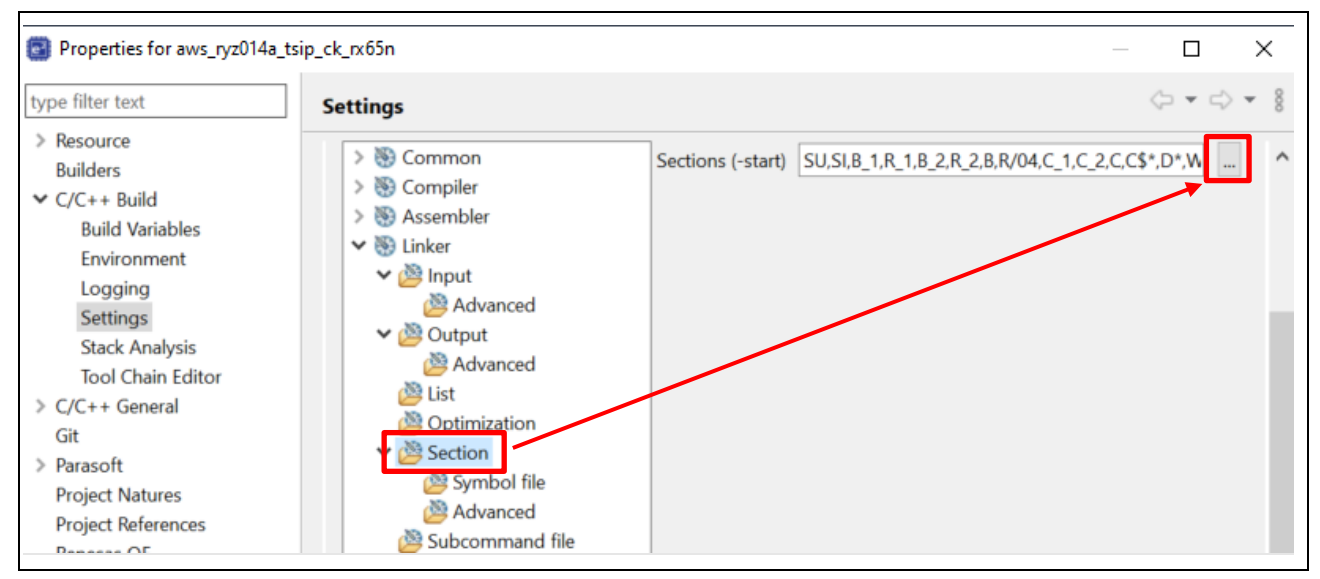

Figure 6-15 Settings Tree View

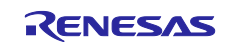

In the Section Viewer window, change the settings as follows:

• EXCEPTVECT:  $0xFFFFF80 \rightarrow 0xFFFEF80$ 

• RESETVECT: 0xFFFFFFC → 0xFFFEFFC

When you have completed the settings, click the **OK** button.

| Section Viewer    |                                        |                |
|-------------------|----------------------------------------|----------------|
| Section viewer    |                                        |                |
| Address           | Section Name                           |                |
| 0x00000004        | SU                                     | _              |
|                   | SI                                     | _              |
|                   | R_1                                    | _              |
|                   | B_2                                    | _              |
|                   | R                                      | _              |
|                   | RPFRAM2                                | _              |
| 0x00100000        | C_LITTLEFS_MANAGEMENT_AREA             | _              |
|                   | C_FIRMWARE_UPDATE_CONTROL_BLOCK        | _              |
|                   | C_FIRMWARE_UPDATE_CONTROL_BLOCK_MIRROR | _              |
| 0x00102300        | C_USER_APPLICATION_AREA                | _              |
| 0x00800000        | B                                      |                |
|                   | B_1                                    | Add Section    |
|                   | R_2                                    | New Overlay    |
|                   | BEXRAM_1                               | Remove Section |
|                   | REXKAM_1                               | Move Up        |
|                   | BEXKAM_2                               | Move Down      |
|                   | REARAM_2                               | lass set       |
|                   | PEVRAM                                 | Import         |
| 0~55500300        | PResetPRG                              | Export         |
| 0,11100300        | C 1                                    | -              |
|                   | C2                                     |                |
|                   | C                                      | -              |
|                   | C\$*                                   | _              |
|                   | D*                                     |                |
|                   | W*                                     |                |
|                   | L                                      |                |
|                   | Р                                      |                |
|                   | PFRAM2                                 |                |
| 0xFFFEFF80        | EXCEPTVECT                             |                |
| <b>OxFFFEFFFC</b> | RESETVECT                              |                |
|                   |                                        |                |
| Override Linke    | r Script                               |                |
|                   |                                        | Browse         |
|                   | Re-Apply                               |                |
|                   |                                        |                |

Figure 6-16 Section Viewer

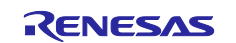

#### (8) Building the projects

When you have completed all necessary settings, build the bootloader and demo application projects, and then confirm that no errors occur. The build results are stored in the following folders: In these folders, .mot files are generated as built projects.

- Bootloader
  - \iot-reference-rx\Projects\boot\_loader\_ck\_rx65n\e2studio\_ccrx HardwareDebug
    .mot file: boot\_loader\_ck\_rx65n.mot
- Demo application

```
\iot-reference-
rx\Projects\aws_ryz014a_tsip_ck_rx65n\e2studio_ccrx\HardwareDebug
.mot file: aws_ryz014a_tsip_ck_rx65n.mot
```

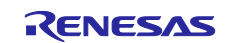

#### 6.1.3 Creating the Initial Firmware

In this section, you create the initial firmware by combining a bootloader (boot\_loader\_ck\_rx65n) and firmware (aws\_ryz014a\_tsip\_ck\_rx65n).

Renesas Image Generator is necessary when you create firmware. Install Python and Renesas Image Generator by referring to sections 2.2 and 2.4 in the following application note: "RX Family How to implement FreeRTOS OTA using Amazon Web Services in RX65N (for v202210.01-LTS-rx-1.1.3 or later)" (<u>R01AN7037</u>).

Also, Renesas Flash Programmer is necessary when you write firmware to the target board.

(1) Using Renesas Image Generator to generate the initial firmware

Store the following files in the Renesas Image Generator installation folder:

• Build result of the demo application created in section 6.1.2:

Build result of the bootloader created in section 6.1.2:

aws\_ryz014a\_tsip\_ck\_rx65n.mot boot\_loader\_ck\_rx65n.mot

secp256r1.privatekey

• ECDSA private key created in section 5.2:

Open the Command Prompt window, change the current directory to the **RenesasImageGenerator** directory, and then generate the **userprog.mot** file by executing the following command:

```
python image-gen.py -iup aws_ryz014a_tsip_ck_rx65n.mot -ip
RX65N_DualBank_ImageGenerator_PRM.csv -o userprog -ibp
boot_loader_ck_rx65n.mot -key secp256r1.privatekey -vt ecdsa -ff RTOS
Generation of the file takes some time.
```

| Command Prompt —                                                                                                    |         | $\times$ |
|----------------------------------------------------------------------------------------------------|---------|----------|
| C:¥workspace¥RenesasImageGenerator>python image-gen.py -iup aws_ryz014a_tsip_ck_rx65n.mot -ip RX65N_DualBank_Ima<br>tor_PRM.csv -o userprog -ibp boot_loader_ck_rx65n.mot -key secp256r1.privatekey -vt ecdsa -ff RTOS<br> | igeGene | ra       |
| Successfully generated the userprog.mot file.                                                                                                    |         |          |
| C:¥workspace¥RenesasImageGenerator>_                                                                                                    |         |          |

#### Figure 6-17 Generating the Initial Firmware

Generation is complete when the following message is displayed on the command line: "Successfully generated the userprog.mot file."

The initial firmware is created with the following file name:

userprog.mot

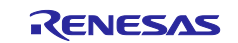

- (2) Using Renesas Flash Programmer to write the initial firmware to the target board (CK-RX65N)
- Install the flash memory programming tool (Renesas Flash Programmer). Download "Renesas Flash Programmer V3.14.00 Windows" from the <u>download website of the flash</u> <u>memory programming tool</u>, and then install the tool.
- Connect the CK-RX65N v1 to a PC by referring to section 2.5 in the following application note: "RX Family How to implement FreeRTOS OTA using Amazon Web Services in RX65N (for v202210.01-LTSrx-1.1.3 or later)" (R01AN7037).
- 3. Start Renesas Flash Programmer, and then open the device erase project (**erase.rpj**). The **erase.rpj** project is stored in the following folder of the sample program: \Projects\aws ryz014a tsip ck rx65n\flash project\erase from bank1

| File Help                       |                                                                                                    |                                                 |
|---------------------------------|----------------------------------------------------------------------------------------------------|-------------------------------------------------|
| New Project                     | Plaza marife the project file                                                                                                    | ~                                               |
| Open Project                    | Please specify the project file.                                                                                                    | ~                                               |
| Save Project                    | → → ↑ 📙 « flash_project > erase_from_bank1                                                                                                    | ✓ O Search erase_from_bank1                     |
| Save Image File                 | Organize New folder                                                                                                    | Re: - III 🗿                                     |
| File Checksum                   | Organize + New Tolder                                                                                                    |                                                 |
| Set File Password               | This PC                                                                                                    | Date modified Type                              |
| Exit                            | 🗊 3D Objects 🌌 erase.rpj                                                                                                    | 4/3/2024 6:19 PM RPJ File                       |
|                                 | Desktop                                                                                                    | 1                                               |
| Command                         | Documents                                                                                                    |                                                 |
|                                 | Developede                                                                                                    |                                                 |
|                                 |                                                                                                    |                                                 |
|                                 | Downloads                                                                                                    |                                                 |
|                                 | Music                                                                                                    |                                                 |
|                                 | Downloads     Downloads     Downloads     Downloads     Downloads     Downloads     Downloads                                                                                                    |                                                 |
| Flat Parameter (0.110           | Downloads     Downloads     Downloads |                                                 |
| mesas Flash Programmer V3.14.0  | Downloads     Downloads     Downloads |                                                 |
| mesas Flash Programmer V3.14.0  | <ul> <li>Downloads</li> <li>Music</li> <li>■ Pictures</li> <li>■ Videos</li> <li>0 [5 J</li> <li>(C:) Windows</li> </ul>                                                                                                    |                                                 |
| enesas Flash Programmer V3.14.0 | <ul> <li>→ Downloads</li> <li>→ Music</li> <li>⇒ Pictures</li> <li>Wideos</li> <li>0 [5 J</li> <li>(C:) Windows</li> <li>→ Network</li> </ul>                                                                                                    | ,                                               |
| nnesas Flash Programmer V3.14.0 | <ul> <li>→ Downloads</li> <li>→ Music</li> <li>□ Pictures</li> <li>□ Videos</li> <li>□ [5 J 120 (C:) Windows</li> <li>□ Network</li> <li>✓ File name: erase.rpj</li> </ul>                                                                                                    | → Project files (*.rpj) →                       |
| nesas Flash Programmer V3.14.0  | <ul> <li>Downloads</li> <li>Music</li> <li>■ Pictures</li> <li>Wideos</li> <li>0 [5 J</li> <li>♥ (C:) Windows</li> <li></li></ul>                                                                                                    | → Project files (*.rpj) →                       |
| nesas Flash Programmer V3.14.0  | <ul> <li>→ Downloads</li> <li>→ Music</li> <li>⇒ Pictures</li> <li>Wideos</li> <li>0 [5 J</li> <li>♥ (C:) Windows</li> <li>         → Network     </li> <li>File name: erase.rpj</li> </ul>                                                                                                    | ✓ Project files (*.rpj) ✓       Open     Cancel |

Figure 6-18 Procedure for Opening "erase.rpj"

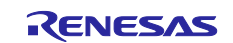

4. Click the **Start** button to start erasure for the device.

| 🛛 🌌 Renesas Fla                        | sh Programm                   | er V3.14.00                            |                           |                 |                 | _         |         | ×   |
|----------------------------------------|-------------------------------|----------------------------------------|---------------------------|-----------------|-----------------|-----------|---------|-----|
| File Target D                          | evice Help                    |                                        |                           |                 |                 |           |         |     |
| Operation Oper                         | ation Settings                | Block Settings                         | Connect Settings          | Unique Code     |                 |           |         |     |
| -Project Info                          | mation                        |                                        |                           |                 |                 |           |         |     |
| Current Pr                             | oject: era:                   | erpj                                   |                           |                 |                 |           |         |     |
| Microcontr                             | oller: RX                     | Group                                  |                           |                 | <u>E</u> ndian: | Little    | `       | ~   |
| Program File                           | s                             |                                        |                           |                 |                 |           |         |     |
|                                        |                               |                                        |                           |                 |                 |           |         |     |
|                                        |                               |                                        |                           |                 | <u>A</u> dd/f   | Remove F  | iles    |     |
| Command                                |                               |                                        |                           |                 |                 |           |         |     |
| Erase                                  |                               |                                        |                           |                 | _               |           |         |     |
|                                        |                               | <u>S</u> tar                           | t                         |                 |                 |           |         |     |
|                                        |                               |                                        |                           |                 |                 |           |         |     |
| Renesas Flash Pr<br>.oading Project (( | ogrammer V3.<br>D:¥workspace2 | 14.00 [5 Jan 2024<br>¥iot-reference-rx | 4]<br>«¥Projects¥aws_ryz0 | 14a_tsip_ck_rxt | 65n¥flasi       | h_project |         |     |
| ¥erase from bank                       | 1¥erase <i>r</i> pj)          |                                        |                           |                 |                 |           |         |     |
|                                        |                               |                                        |                           |                 |                 |           |         |     |
|                                        |                               |                                        |                           |                 |                 |           |         |     |
|                                        |                               |                                        |                           |                 |                 |           |         |     |
|                                        |                               |                                        |                           |                 |                 |           |         |     |
| _                                      |                               |                                        |                           |                 |                 |           |         |     |
|                                        |                               |                                        |                           |                 | Clear           | etatus a  | nd mess | 250 |

Figure 6-19 Starting Erasure for the Device

If the E3000107 error message, which states that the device conflicts with the connection information, is output, go to step 5.

5. Open the flash memory programming project (**flash\_project.rpj**). The **flash\_project.rpj** project is stored in the following folder of the sample program:

\Projects\aws ryz014a tsip ck rx65n\flash project\

| New Project                                                                       | is Connect Settings Unique Code  |                                                                                                    |             |
|-----------------------------------------------------------------------------------|----------------------------------|----------------------------------------------------------------------------------------------------|-------------|
| Open Project                                                                      | Please specify the project file. |                                                                                                    | ×           |
| Save Project<br>Save Image File pj<br>Sile Checkrum                               | ← → * ↑                          | t v Ö Search flas                                                                                                    | h_project   |
| Set File Password                                                                 | Organize 🔻 New folder            |                                                                                                    | III 🔹 🕶 🚺   |
| 1 erase.rpi                                                                       | This PC ^ Name ^                 | Date modified                                                                                                    | Туре        |
| Exit                                                                              | 3D Objects erase_from_bank1      | 4/3/2024 6:19 PM                                                                                                    | File folder |
| Command                                                                           | Desktop                          | 4/3/2024 6:19 PM                                                                                                    | RPJ File    |
| Erase                                                                             | Documents                        | Λ                                                                                                    |             |
| <u>S</u> ta                                                                       | rt 🚽 Downloads                   |                                                                                                    |             |
|                                                                                   | Music                            |                                                                                                    |             |
| Elect. Decementary 3/0 14 00 FE Jun 00                                            | Pictures                         |                                                                                                    |             |
| as Flash Programmer v3.14.00 to Jan 20<br>g Project (C:¥workspace2¥iot-reference- | rx¥Pri Videos                    |                                                                                                    |             |
| _from_bank 1¥erase <i>r</i> pj)                                                   | C:) Windows                      |                                                                                                    |             |
|                                                                                   | 💣 Network 🗸 🧹                    |                                                                                                    | >           |
|                                                                                   | File paper flash seriest s       | and the second second sec | er (* mi)   |
|                                                                                   | rite name: Tlash_project.rpj     |                                                                                                    | s ( .rpj)   |
|                                                                                   |                                  | Onon                                                                                                    | Cancol      |

Figure 6-20 Procedure for Opening "flash\_project.rpj"

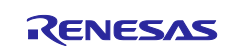

#### 6. Select the firmware to be written.

Click the **Add/Remove Files** button, and then **Add Files** button. In the dialog box that appears, select **userprog.mot**, which is the initial firmware created in section 6.1.3(1).

|                                                                           |                                                                 | · · · · · · · · · · · · · · · · · · · |                                             |     |
|---------------------------------------------------------------------------|-----------------------------------------------------------------|---------------------------------------|---------------------------------------------|-----|
|                                                                           | 📕 Renesas Flash Programmer V3.14.00                             | -                                     |                                             |     |
|                                                                           | File Target Device Help                                         |                                       |                                             |     |
|                                                                           | Operation Operation Settings Block Settings Co                  | onnect Settings Unique Code           |                                             |     |
|                                                                           |                                                                 |                                       |                                             |     |
|                                                                           | Project Information                                             |                                       |                                             |     |
|                                                                           | Current Project: flash_project.rpj<br>Microcontroller: PV Group | Endian: Little                        |                                             |     |
|                                                                           | Microcontroller. Pox droup                                      |                                       |                                             |     |
|                                                                           | Program Files                                                   |                                       |                                             |     |
|                                                                           |                                                                 |                                       |                                             |     |
|                                                                           |                                                                 | <u>A</u> dd/Remove                    | a Files                                     |     |
|                                                                           | Command                                                         |                                       |                                             |     |
|                                                                           | Erase >> Program >> V 🌌 File Details                            |                                       | ×                                           |     |
|                                                                           |                                                                 |                                       |                                             |     |
|                                                                           |                                                                 |                                       | Add File(s) <u>R</u> emove Selected File(s) |     |
|                                                                           | File Name                                                       |                                       | Type Address/Offset                         |     |
|                                                                           | Daview DV Course                                                |                                       |                                             |     |
|                                                                           | bevice. IVX group                                               |                                       |                                             |     |
|                                                                           | Erasing the selected blocks                                     |                                       |                                             |     |
|                                                                           |                                                                 |                                       |                                             |     |
|                                                                           | Disconnecting the tool Operation completed.                     |                                       |                                             |     |
|                                                                           |                                                                 |                                       | <u>O</u> K <u>C</u> ancel                   |     |
|                                                                           | Loading Project (C¥workspace<br>¥flash_projectrpj)              | /                                     |                                             | .:: |
|                                                                           |                                                                 |                                       | ~                                           |     |
|                                                                           |                                                                 | <u>C</u> lear status                  | and message                                 |     |
|                                                                           |                                                                 |                                       |                                             |     |
|                                                                           |                                                                 |                                       |                                             |     |
| Please specify the program                                                | file.                                                           |                                       | ×                                           |     |
|                                                                           |                                                                 |                                       |                                             |     |
| $\leftarrow \rightarrow \checkmark \uparrow$ $\square \rightarrow$ This F | C > (C:) Windows > workspace > RenesasIma                       | geGenerator                           | ✓ ♂ Search RenesasImageGenerator            |     |
| Organize 👻 New folder                                                     |                                                                 |                                       | III 🕶 🔲 😲                                   |     |
| 10.Azure ADU_F\ ^                                                         | Name                                                            | ate modified Type                     | Size                                        |     |
|                                                                           | aus ng014a trin sk pr65n mot                                    | (22/2024 244 PM MOT File              | 1 702 VP                                    |     |
| Apps                                                                      | hoot loader ck rx65n mot                                        | /22/2024 3:04 PM MOT File             | 94 KB                                       |     |
| Attachments                                                               | userprog.mot 3                                                  | /22/2024 3:29 PM MOT File             | 1,981 KB                                    |     |
| Microsoft Teams                                                           |                                                                 | •                                     |                                             |     |
|                                                                           |                                                                 |                                       |                                             |     |
| Ihis PC                                                                   |                                                                 |                                       |                                             |     |
| J 3D Objects                                                              |                                                                 |                                       |                                             |     |
| Desktop                                                                   |                                                                 |                                       |                                             |     |
| Documents                                                                 |                                                                 |                                       |                                             |     |
| Downloads                                                                 |                                                                 |                                       |                                             |     |
| J Music                                                                   |                                                                 |                                       |                                             |     |
| Pictures                                                                  |                                                                 |                                       |                                             |     |
| Videos                                                                    |                                                                 |                                       |                                             |     |
| (C:) Windows                                                              |                                                                 |                                       |                                             |     |
| ~ V                                                                       |                                                                 |                                       |                                             |     |
| File <u>n</u> am                                                          | e: userprog.mot                                                 |                                       | All supported files (*.hex;*.mot; 🗸         |     |
|                                                                           |                                                                 |                                       | <u>O</u> pen Cancel                         |     |
|                                                                           |                                                                 |                                       |                                             |     |

Figure 6-21 Selecting the Initial Firmware

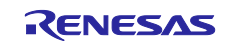

7. Click the **Start** button to start writing the firmware.

| <u>File</u> Target <u>D</u> evice <u>H</u> elp                                                                                                    |                                                                |                     |            |      |   |
|----------------------------------------------------------------------------------------------------|----------------------------------------------------------------|---------------------|------------|------|---|
| Operation Operation Settings                                                                                                    | Block Settings Connect Settings L                              | Jnique Code         |            |      |   |
| Project Information<br>Current Project: flash<br>Microcontroller: RX G<br>Program Files                                                                                                    | _projectrpj<br>iroup                                           | <u>E</u> ndian      | Little     | ~    | ] |
| C:¥workspace¥RenesasIm                                                                                                    | nageGenerator¥userprog.mot                                     |                     |            |      | 1 |
| CRC-32: 4FA226ED                                                                                                    |                                                                | <u>A</u> dd/        | /Remove F  | iles |   |
| Command                                                                                                    |                                                                |                     |            |      |   |
| Erase >> Program >> Ver                                                                                                    | ify                                                            |                     |            |      |   |
|                                                                                                    | <u>S</u> tart                                                  |                     |            |      |   |
|                                                                                                    |                                                                |                     |            |      |   |
| Device: RX Group                                                                                                    |                                                                |                     |            |      | ^ |
| Device: RX Group<br>Erasing the selected blocks<br>[Code Flash 1] 0xFFE00000 - 0                                                                                                    | XFFFFFFFF size : 2.0 M                                         |                     |            |      | ^ |
| Device: RX Group<br>Erasing the selected blocks<br>[Code Flash 1] 0xFFE00000 - 0<br>Disconnecting the tool<br><b>Operation completed</b> .                                                                  | )xFFFFFFFF size : 2.0 M                                        |                     |            |      | ^ |
| Device: RX Group<br>Erasing the selected blocks<br>[Code Flash 1] 0xFFE00000 - 0<br>Disconnecting the tool<br><b>Operation completed</b> .<br>Loading Project (C¥workspace2¥<br>¥flash_project <i>r</i> pj) | lxFFFFFFFF size:2.0 M<br>iot-reference-rx¥Projects¥aws_ryz014  | a_tsip_ck_rx65n¥fla | sh_project |      | ^ |
| Device: RX Group<br>Erasing the selected blocks<br>[Code Flash 1] 0xFFE00000 - 0<br>Disconnecting the tool<br><b>Operation completed</b> .<br>Loading Project (C:¥workspace2¥<br>¥flash_projectrpj)         | )xFFFFFFFF size:2.0 M<br>iot-reference-rx¥Projects¥aws_ryz014. | a_tsip_ck_rx65n¥fla | sh_project |      | ^ |

Figure 6-22 Button to Start Writing the Firmware

If the **Authentication** dialog box (shown below) appears when you start a write, enter the preset ID code, and then click the **OK** button.

If no ID code has been preset, use the initial value as is.

| 📕 Authentication                |                   | _          |               | ×  |
|---------------------------------|-------------------|------------|---------------|----|
| Authentication Code<br>ID Code: | FFFFFFFFFFFFFFFFF | FFFFFFF    | FFFFF         |    |
| Auto Authentic                  | ation             | <u>2</u> K | <u>C</u> ance | el |

Figure 6-23 Authorization by an ID Code

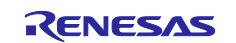

Writing the firmware starts. The write is completed successfully when the "Operation completed" message is displayed at the bottom of the screen as shown in the following figure.

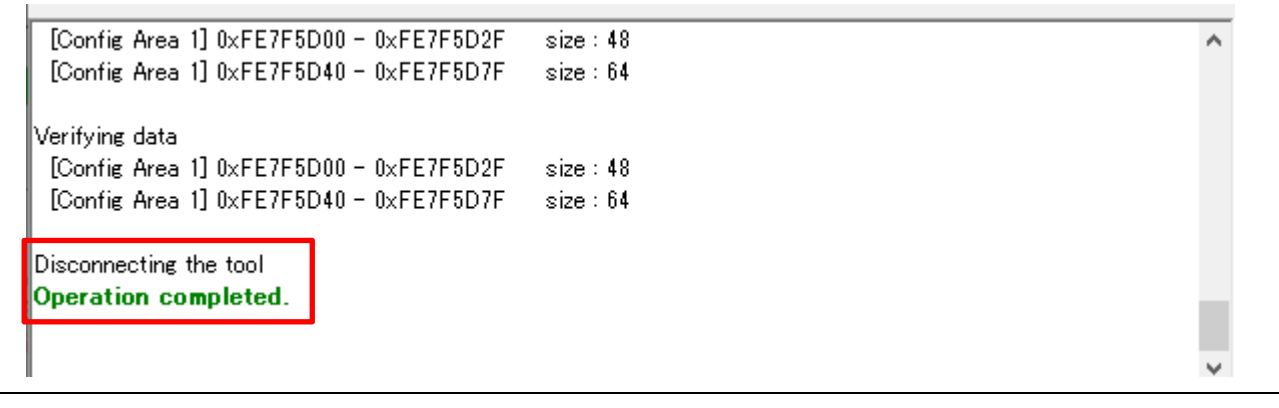

Figure 6-24 Message Appearing When Writing Firmware Is Completed

When you write the firmware, a communication error, such as the one shown in the following figure, may occur at the time of connection to the target board. If such an error occurs, try again by clicking the **Start** button. If connection fails again, detach and re-attach the USB cable of the target board, and then try again.

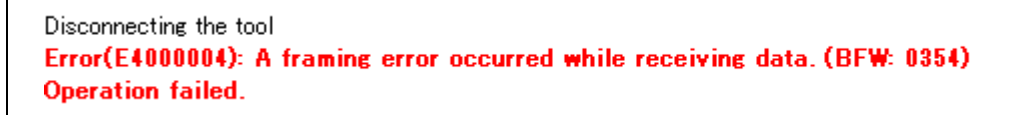

Figure 6-25 Example of a Communication Error (Framing Error)

After you perform demonstration by setting the J16 for **RUN** mode on the target board (CK-RX65N), you may want to write the initial firmware again from Renesas Flash Programmer. In this case, if you fail to set the J16 for **DEBUG** mode, the error shown in the following figure occurs.

When you use Renesas Flash Programmer to write firmware, make sure that the J16 is set for **DEBUG** mode.

Connecting the tool Error(E3000201): Cannot find the specified tool. Operation failed.

Figure 6-26 Example of a Connection Error

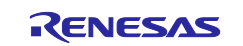

#### 6.1.4 Executing the Initial Firmware

The following explains how to set AWS IoT information in the Tera Term terminal software by running aws\_ryz014a\_tsip\_ck\_rx65n. The information set by this process is written to data flash memory. Install Tera Term by referring to section 2.1 in the following application note: "RX Family How to implement FreeRTOS OTA using Amazon Web Services in RX65N (for v202210.01-LTS-rx-1.1.3 or later)" (<u>R01AN7037</u>).

(1) Start Tera Term, and then, from the **File** menu, select **New Connection**. In the dialog box that opens, select the **Serial** radio button, and then click **OK**.

| Tera Term: New con | nection                                                              |                                                                                 | × |
|--------------------|----------------------------------------------------------------------|---------------------------------------------------------------------------------|---|
| Отср/јр            | Host: myhost.examp<br>History<br>Service: O Telnet<br>SSH<br>O Other | TCP <u>p</u> ort#: 22<br>SSH <u>v</u> ersion: SSH2<br>IP versio <u>n</u> : AUTO |   |
| • S <u>e</u> rial  | Po <u>r</u> t: COM4: USB Se<br>OK Cancel                             | erial Device (COM4)<br>Help                                                     | ~ |

Figure 6-27 Selecting "Serial"

(2) From the **Setup** menu, select **Terminal**. In the **New-line** area of the dialog box that appears, select **AUTO** for **Receive** and **CR+LF** for **Transmit**.

| Tera Term: Terminal setup                                                                      | ×                                                             |
|------------------------------------------------------------------------------------------------|---------------------------------------------------------------|
| Terminal size<br>80 X 24<br>Term size = win size<br>Auto window resize<br>Terminal ID: VT100 ~ | New-line<br>Receive: AUTO V<br>Transmit: CR+LF Cancel<br>Help |
| Answerback:                                                                                    | Auto switch (VT<->TEK)                                        |
| Kanji (receive)     Kanji (tr        UTF-8       UTF-8         Half-width kana       Half-     | width kana     Kanji-out:     ^[\$B ~                         |
| locale: japanese                                                                               |                                                               |

Figure 6-28 Settings in the Terminal Software

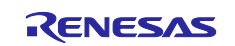

(3) From the **Setup** menu, select **Serial port**. In the dialog box that appears, set **Speed** to 115200, and then click **New setting**. For the other settings, do not change their initial values.

| Tera Term: Serial port s                                                                                                    | setup and connection                                                                                                    |                                          | × |  |
|----------------------------------------------------------------------------------------------------|----------------------------------------------------------------------------------------------------|------------------------------------------|---|--|
| Port:                                                                                                    | COM3 ~                                                                                                    | New setting                              |   |  |
| Speed:                                                                                                    | 115200 ~                                                                                                    |                                          |   |  |
| Data:                                                                                                    | 8 bit 🗸                                                                                                    | Cancel                                   |   |  |
| Parity:<br>Stop bits:                                                                                                    | none V                                                                                                    | Help                                     |   |  |
| Flow control:                                                                                                    | none v                                                                                                    |                                          |   |  |
| Device Friendly N.<br>Device Instance II<br>Device Manufactu<br>Provider Name: M<br>Driver Date: 6-21-<br>Driver Version: 10. | nit delay<br>msec/char 0<br>ame: USB シリアル デパイス<br>D: USB¥VID_045B&PID_8<br>urer: Microsoft<br>ficrosoft<br>2006<br>.0.19041.2130 | msec/line<br>(COM3)<br>1111¥000000000001 | ^ |  |
| <                                                                                                    |                                                                                                    | >                                        | ~ |  |

Figure 6-29 Communication Speed Settings

(4) On the CK-RX65N, set the J16 for **RUN** mode, and then press the **RESET** switch. After a hardware reset occurs, the program starts.

After the program starts, the operating status is displayed in the Tera Term window.

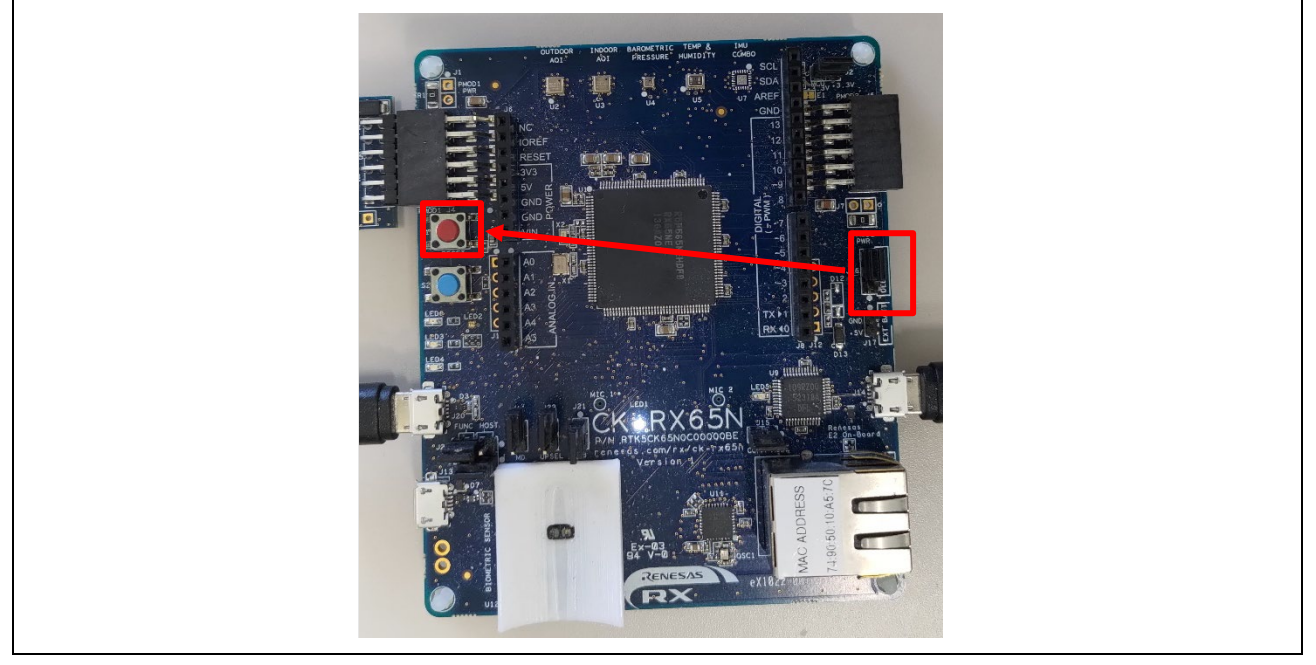

Figure 6-30 Setting RUN Mode and Performing a Hardware Reset

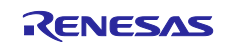

(5) The bootloader starts, and then, after verification finishes, the demo application starts. When the demo application starts, a menu is displayed. When this menu is displayed, enter "CLI" within 10 seconds, and then press the **Enter** key. The application enters CLI mode. In CLI mode, you can register various kinds of information in the program by using commands. If you do not enter "CLI" for 10 seconds or more, a sequence for connection to AWS starts.

==== RX65N : BootLoader [dual bank] ==== verify install area 0 [sig-sha256-ecdsa]...0K execute new image ... FreeRTOS command server. Type Help to view a list of registered commands.

| Type Help to view    | v a list of rea               | gistered commands.       | application.                             |
|----------------------|-------------------------------|--------------------------|------------------------------------------|
| Standard<br>1        | procedure:<br>1. Set value fo | or endpoint/thingname/ce | rtificate/key/codesigncert               |
| ·<br>2<br>t' command | 2. Write the k                | ey value to Internal Dat | a Flash Memory with 'commi               |
| e command.           | 3. Reset the p                | rogram to start the demo | ).                                       |
| >Press CLI and er    | nter to switch                | to CLI mode or wait 10s  | ecs to run demo!                         |
| >CLI                 | T                             | be made changed to       |                                          |
| Going to FreeRTOS    | s-cli i 🧲 c                   | CLI.                     | I he demo application menu is displayed. |
| Going to FreeRTOS    | s-cli ! <mark>&lt; c</mark>   |                          | displayed.                               |

Figure 6-31 Screen for Executing the Demo Application

### 6.1.5 Registering the AWS IoT Information

This section describes how to register various information necessary to establish a connection to AWS via TLS communication using the TSIP. After starting the initial firmware, enter CLI mode, and specify the necessary settings.

In CLI mode, you can use commands to set values and check set values.

The values set in CLI mode are saved in data flash memory. Therefore, the settings are maintained even when the power to the target board is turned off.

(1) Setting the AWS connection information

Register the name and endpoint of the device (thing) set in Chapter 3, AWS Setup in CLI mode.

Use Tera Term to enter CLI mode, and then execute the following commands:

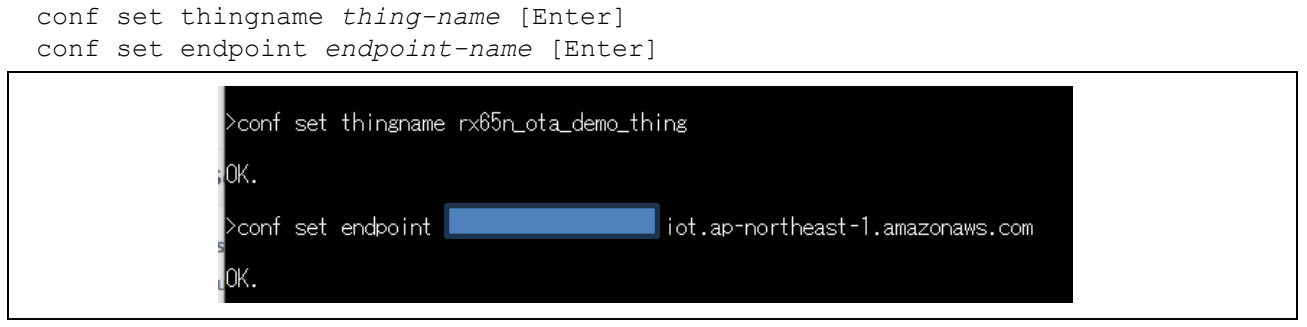

Figure 6-32 Inputting AWS Connection Information from CLI

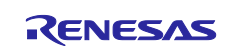

#### (2) Registering the client certificate

In CLI mode, register the client certificate that was downloaded from AWS in section 5.1.3, Obtaining a Key Pair and Client Certificate for RSA.

In Tera Term, enter "conf set cert ", and then transmit the client certificate file (**xxxx-certificate.pem.crt**) by dragging it to Tera Term. (Note: Place a halfwidth space after "cert".)

After dragging the file, move the focus to Tera Term, and then press the **Enter** key.

| 📕   🔄 📕 🗧   C:\workspace\key_crt_sig_generator\client-rsa2048                                                   | -                                                    |                  |
|----------------------------------------------------------------------------------------------------|------------------------------------------------------|------------------|
| File Home Share View                                                                                            |                                                      | ~ 🕐              |
| ← → × ↑ 🖡 « (C:) Windows > workspace > key_crt_sig_generator > client-rsa2048                                   | ✓ ♂ Search client-rsa2048                            | م                |
| 3D Objects                                                                                                    | ^                                                    | Date modified    |
| Desktop                                                                                                    | certificate.pem.crt                                  | 3/19/2024 9:54 A |
| Documents                                                                                                    | private.pem.key                                      | 3/19/2024 9:54 A |
| - Downloads                                                                                                    | public.pem.key                                       | 3/19/2024 9:54 A |
| Enter "conf set cert " and then drag the certificate                                                            | ]                                                    | 3/19/2024 9:54 A |
| file to Tera Term                                                                                               | Tera Term: File Drag and Drop                        | ×                |
| Then, press the Enter key.                                                                                      | C:\workspace\key_crt_sig_generator\client-rsa2048    | .24              |
|                                                                                                    | Are you sure that you want to send the file content? |                  |
|                                                                                                    |                                                      |                  |
|                                                                                                    | dest:                                                |                  |
| 🔟 COM4 - Tera Term VT                                                                                           | dest is home directory if empty                      |                  |
| <u>File E</u> dit <u>S</u> etup C <u>o</u> ntret <u>W</u> indow <u>H</u> elp                                    | Send File (Paste content of file)                    |                  |
|                                                                                                    |                                                      |                  |
| >conf_set_certBEGIN_CERTIFICATE                                                                                 |                                                      |                  |
|                                                                                                    | ○ <u>P</u> aste Filename                             |                  |
| [27] S. K. K. K. K. K. K. K. K. K. K. K. K. K.                                                                  | ⊡ Es <u>c</u> ape                                    |                  |
|                                                                                                    | Separator is Space                                   |                  |
| ■ v• • • • JF ∓ 42 v • 1•66 • 1                                                                                 | ○ Separator is <u>N</u> ewLine                       |                  |
|                                                                                                    | Do this for the part 0 files                         |                  |
|                                                                                                    |                                                      |                  |
|                                                                                                    | Do sa <u>m</u> e process, next drop                  |                  |
| ", where not the first start of                                                                                 | Do not d <u>i</u> splay this dialog, next drop       |                  |
| where the second state of the destination of                                                                    | Drop with CTRL, this dialog is displayed             |                  |
|                                                                                                    | ОК                                                   | Cancel           |
| ավել ու երել է նախորհում է դերել նախորհայտություններին։                                                         |                                                      |                  |
| 11 alls all a la la se a a l'll a                                                                               |                                                      |                  |
| والمحاج والمحاج والاحتر والأحجاز والإرجاح                                                                       |                                                      |                  |
| and all shares and shares and a fight of the second state of the second state of the second state of the second | • • • • • • • •                                      |                  |
| an Mini a ta fina da Mini a da da                                                                               |                                                      |                  |
| the second second K in a second                                                                                 | 0 L                                                  |                  |
|                                                                                                    | <u> </u>                                             |                  |
| END CERTIFICATE                                                                                                 |                                                      |                  |
|                                                                                                    |                                                      |                  |
| 0K.                                                                                                    |                                                      |                  |
|                                                                                                    |                                                      |                  |

Figure 6-33 Inputting the Client Certificate

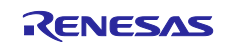

(3) Registering the root CA certificate

In CLI mode, register the root CA certificate that was downloaded from AWS in section 5.1.2, Obtaining a Root CA Certificate.

In Tera Term, enter "conf set rootca", and then transmit the root CA certificate file (**AmazonRootCA1.pem**) by dragging it to Tera Term. (Note: Place a halfwidth space after "rootca".)

After dragging the file, move the focus to Tera Term, and then press the **Enter** key.

|                                                                                                  | _                                         |                          |                                                  |                                 |       | ~        |
|--------------------------------------------------------------------------------------------------|-------------------------------------------|--------------------------|--------------------------------------------------|---------------------------------|-------|----------|
| File Home Share View                                                                             | -d                                        |                          |                                                  |                                 |       | $\hat{}$ |
| ← → × ↑ 🖡 « (C:) Windows → workspace >                                                           | key_crt_sig_generator > ca                | v ⊊                      | Search ca                                        |                                 |       | ٩        |
| Desktop                                                                                          | Name                                      | ^                        |                                                  | Date modified                   |       |          |
| Documents                                                                                        | AmazonRootCA1.pem                         |                          |                                                  | 3/18/2024 7:55 PI               | м     |          |
| 🖶 Downloads                                                                                      |                                           |                          |                                                  |                                 |       |          |
| Music                                                                                            |                                           | Tera Term: File Drag a   | nd Drop                                          |                                 |       | ×        |
| Enter "conf set rootca ", and th<br>certificate file to Tera Term.<br>Then, press the Enter key. | en drag the                               | C:\workspace\key         | _crt_sig_generator\ca\<br>ou want to send the fi | AmazonRootCA1.pem<br>e content? | 1     |          |
|                                                                                                  |                                           | des <u>t</u> :           |                                                  |                                 |       |          |
|                                                                                                  |                                           | d                        | lest is home directory                           | if empty                        |       |          |
| 🔟 COM4 - Tera Term VT                                                                            |                                           | Send File (Paste         | content of file)                                 | 7                               |       |          |
| File Edit Setup Control Window H                                                                 | eln                                       | 🗌 Bina <u>r</u> y        |                                                  |                                 |       |          |
| The Fair Serab control Hundon H                                                                  | cip                                       | O <u>P</u> aste Filename | 1                                                |                                 |       |          |
| ≻conf set rootcaBEGIN C                                                                          | ERTIFICATE                                | Escape                   |                                                  |                                 |       |          |
|                                                                                                  |                                           | Separator is             | Space                                            |                                 |       |          |
| and the With Device State State                                                                  | aal•of an.71                              | O Separator is           | <u>N</u> ewLine                                  |                                 |       |          |
| ···· · _ · ! · · · · · · · · · · · · · ·                                                         |                                           | Do this for the n        | ext 0 files                                      |                                 |       |          |
|                                                                                                  |                                           | Do same process          | s, next drop                                     |                                 |       |          |
|                                                                                                  |                                           | Do not display the       | his dialog, next drop                            | $\mathbf{N}$                    |       |          |
|                                                                                                  | The second second                         | Drop with CTRL, thi      | s dialog is displayed                            | <b>N</b>                        |       |          |
|                                                                                                  | · · · · · · · · · · · · · · · · · · ·     |                          |                                                  | OK                              | Cana  | -1       |
| n 'Ke n'si ke                                                                                    |                                           |                          |                                                  | UK .                            | Canco | -        |
| 14 A.I.A. 10 Sh. 5 I                                                                             | P00 P44                                   |                          |                                                  |                                 |       |          |
|                                                                                                  | ·                                         |                          |                                                  |                                 |       |          |
|                                                                                                  |                                           |                          |                                                  |                                 |       |          |
|                                                                                                  |                                           |                          |                                                  |                                 |       |          |
| to deploy mondal treats                                                                          | المركز معالي مروا                         |                          |                                                  |                                 |       |          |
| ······································                                                           | на Ц.,,,,,,,,,,,,,,,,,,,,,,,,,,,,,,,,,,,, | nn, 10 s.                |                                                  |                                 |       |          |
|                                                                                                  |                                           |                          | -                                                |                                 |       |          |
|                                                                                                  |                                           |                          |                                                  |                                 |       |          |
|                                                                                                  |                                           |                          |                                                  |                                 |       |          |
|                                                                                                  |                                           |                          |                                                  |                                 |       |          |
| ОК.                                                                                              |                                           |                          |                                                  |                                 |       |          |
|                                                                                                  |                                           |                          |                                                  |                                 |       |          |

Figure 6-34 Inputting the Root CA Certificate

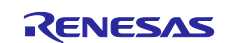

(4) Registering the key pair certificate (ECDSA certificate) for an OTA update

In CLI mode, register the key pair certificate that was generated in section 5.2, Generating a Key Pair and Certificates for an OTA Update.

In Tera Term, enter "conf set codesigncert ", and then transmit the key pair certificate file (**secp256r1.crt**) by dragging it to Tera Term. (Note: Place a halfwidth space after "codesigncert".)

After dragging the file, move the focus to Tera Term, and then press the **Enter** key.

Note: Before transmitting the file, make sure that the line break code in the certificate file is LF. If the line break code is not LF, convert it by using a text editor.

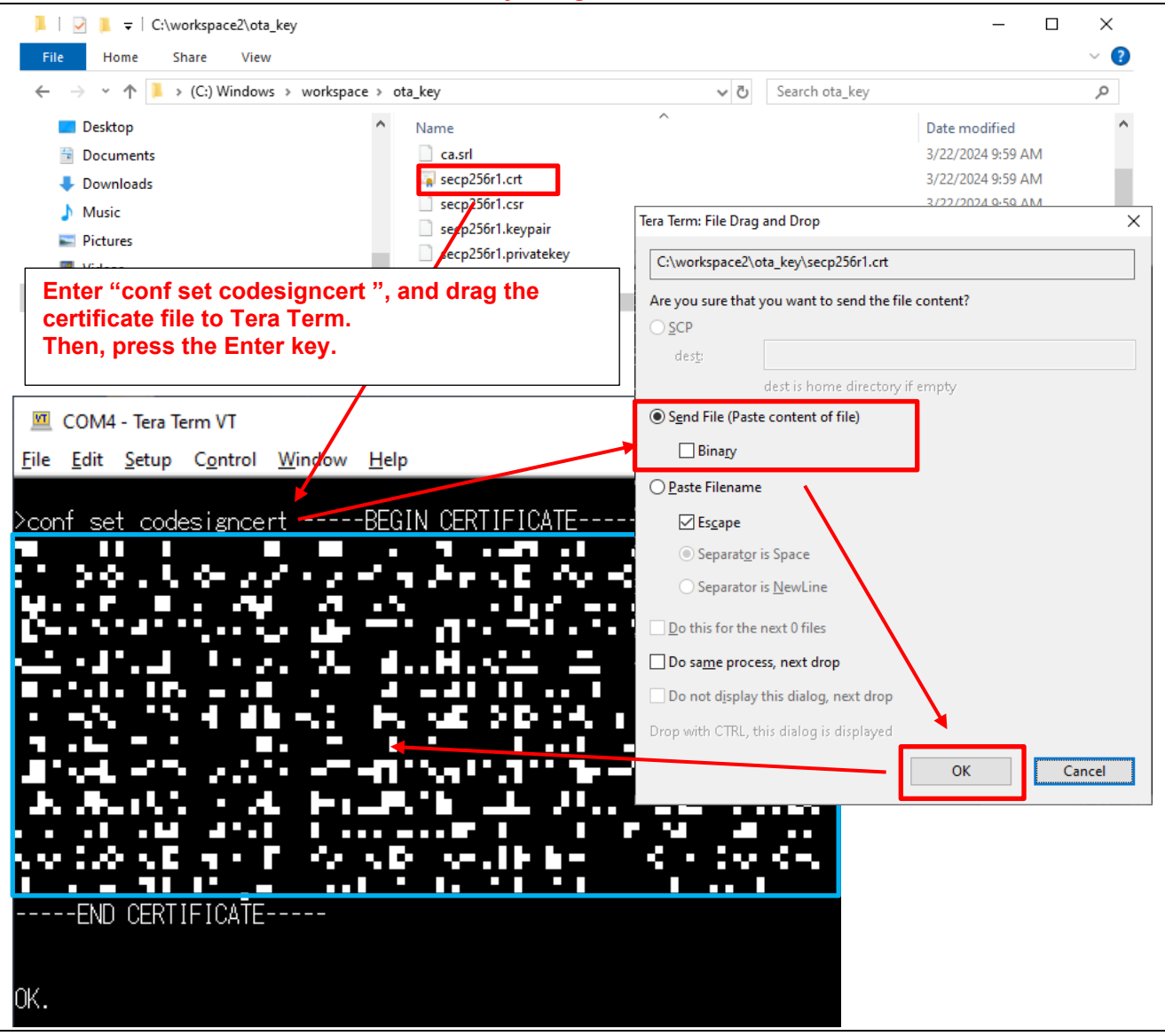

Figure 6-35 Inputting the Key Pair Certificate for OTA Update

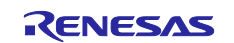

(5) Committing the AWS IoT settings (writing the settings to data flash memory)

After the settings are input from CLI, write them to data flash memory. The input settings are not saved until "commit" is executed. Always execute "commit" the settings before turning off the power to the board.

Once you commit the settings, they are retained even after turning power off.

In Tera Term, execute the following command:

```
conf commit[enter]
```

When you execute "commit", the following text is displayed:

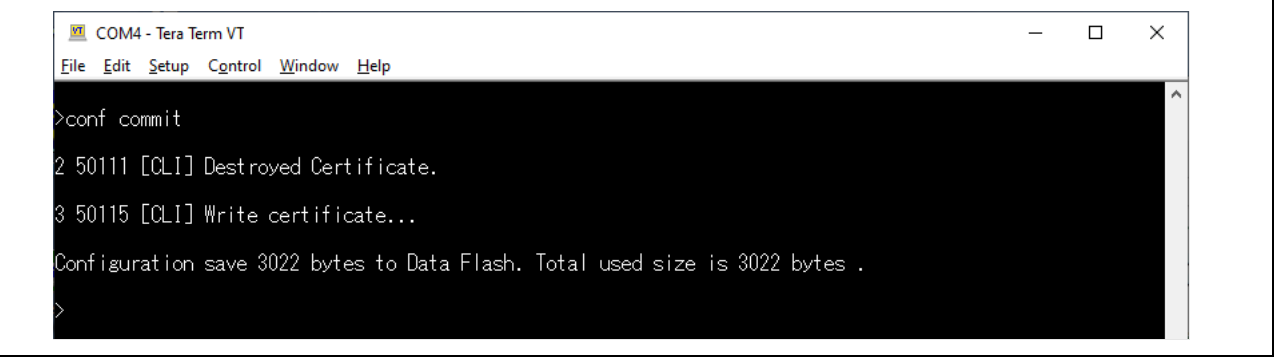

Figure 6-36 Writing the Settings to Data Flash by Executing "commit"

(6) Deleting the written settings from the data flash memory

After data is written to the data flash memory by executing "commit", you can delete the data. When you input new settings and execute "commit" again, the existing settings are replaced by the new settings. Therefore, you do not need to delete the written data ordinarily. Perform deletion when you want to clear the data flash memory.

Note that the three keys used for the TSIP (root CA certificate signature verification public key, client certificate public key, and client certificate private key) are written to the data flash memory when the program is executed for the first time.

These keys cannot be accessed from CLI. Therefore, if you want to change them, perform deletion to clear the data flash memory.

**Note:** If you re-execute the script in section 5.1.4 or regenerate the three types of keys in section 5.1.5, be sure to clear the data flash with this operation.

Also, after clearing the data flash, execute steps (1) to (4) again.

As a result, when the program runs, three new recreated keys are written to the data flash.

In Tera Term, execute the following command:

format[enter]

When you perform deletion, the following text is displayed. Because all settings in the data flash memory are cleared, specify new settings.

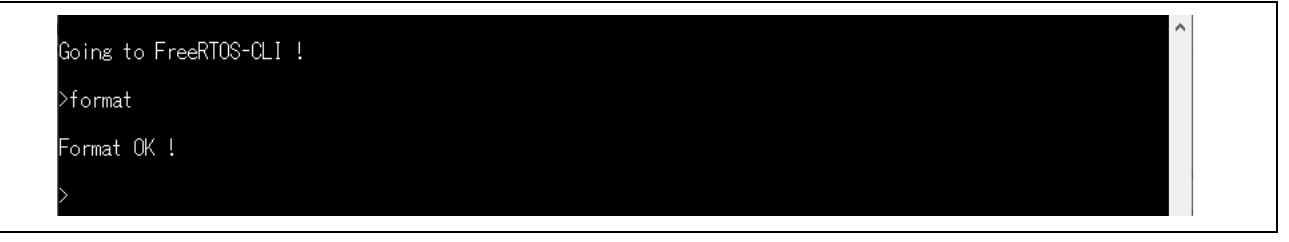

Figure 6-37 Deleting the Settings in the Data Flash Memory

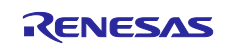

(7) Resetting the program and executing the initial firmware

After the settings are input completely, when you reset the program, connection to AWS starts.

In Tera Term, execute the following command: A software reset occurs, and the program restarts from the beginning.

reset[enter]

When "reset" is executed, Tera Term displays the communication log data as shown in the following figure.

After TLS communication using the TSIP starts, PubSub Demo and OTA Demo tasks are performed. PubSub Demo demonstrates verification of MQTT communication, and OTA Demo demonstrates a firmware update.

In the log, confirm that the program already executed PubSub Demo and is waiting for the OTA update job to start.

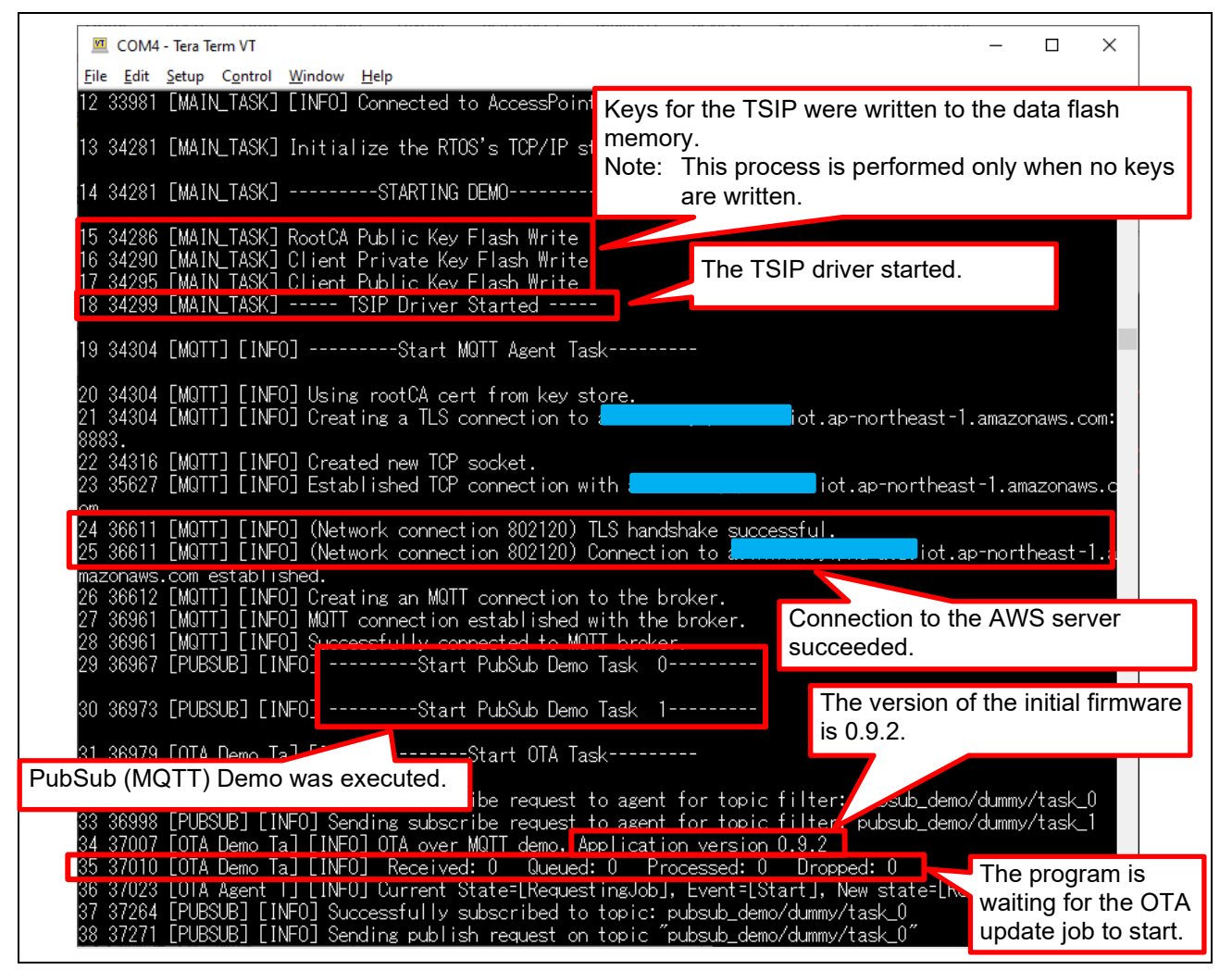

Figure 6-38 Executing the Initial Firmware

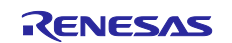

#### 6.1.6 Verifying the Status of MQTT Communication

This section describes how to verify the status of MQTT communication.

The status of MQTT communication can be verified in AWS. Before executing the program, specify the AWS monitor settings by using the procedures described below.

(1) Signing in to AWS Management Console

Sign in to AWS Management Console (<u>https://aws.amazon.com/console/</u>), and then open the IoT Core window by using the AWS menu. To do this, in the menu to the left of IoT Core, under **Test**, select **MQTT test client** to open the MQTT test client.

| aws Services                                                    | <b>Q</b> Search |  |
|-----------------------------------------------------------------|-----------------|--|
| AWS IoT                                                         | ×               |  |
| Monitor                                                         |                 |  |
| Connect<br>Connect one devic                                    | ce<br>vices     |  |
| Test<br>► Device Advisor<br>MQTT test client<br>Device Location | lew             |  |

Figure 6-39 AWS loT Menu

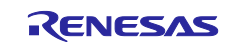

(2) Subscribing to a topic

Click the **Subscribe to a topic** tab, enter a hashmark (#) as a wildcard in **Topic filter**, and then click **Subscribe**.

| Subscribe to a topic                                                 | Publish to a topic                                                                  |
|----------------------------------------------------------------------|-------------------------------------------------------------------------------------|
| Topic filter Info<br>The topic filter describes the topic(s) to<br># | which you want to subscribe. The topic filter can include MOTT wildcard characters. |
| Additional configuration           Subscribe                         |                                                                                     |

Figure 6-40 Specifying the MQTT Test Client Settings

(3) Confirming that a blank console appears

Confirm that a blank console is displayed at the bottom of the window as shown in the following figure.

| Subscriptions                                                                                                    | # Pause Clear Export Edit                                                                                   |  |  |  |  |
|----------------------------------------------------------------------------------------------------|----------------------------------------------------------------------------------------------------|--|--|--|--|
| # ♡ X                                                                                                    | You cannot publish messages to a wildcard topic.<br>Please select a different topic to publish messages to. |  |  |  |  |
| No messages have been sent to this subscription yet. Please send a message to this subscription to see messages here. |                                                                                                    |  |  |  |  |

Figure 6-41 Confirming That a Blank Console Is Displayed

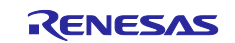

(4) Executing the program

Press the reset switch on the target board to reset and restart the program by referring to section 6.1.4(4). When the program starts, the progress of executing PubSub Demo (MQTT communication tasks) is displayed as shown in the following figure.

PubSub Demo performs two MQTT communication tasks, Task 0 and Task 1. Each PubSub task sends 10 messages (messages 0 to 9).

| 30 3/415 [OTA Demo Ta] [INFO] OTA over MUIT demo, Application version 0.9.2<br>31 37418 [OTA Demo Ta] [INFO] Received: 0 Queued: 0 Processed: 0 Dropped: 0<br>32 37431 [OTA Agent T] [INFO] Current State=[RequestingJob], Event=[Start], New state=[RequestingJob]<br>33 37700 [PUBSUB] [INFO] Successfully subscribed to topic: pubsub_demo/dummy/task_0<br>34 37707 [PUBSUB] [INFO] Sending publish request on topic "pubsub_demo/dummy/task_0"<br>35 38410 [PUBSUB] [INFO] Successfully subscribed to topic: pubsub_demo/dummy/task_1"<br>36 38417 [PUBSUB] [INFO] Sending publish request on topic "pubsub_demo/dummy/task_1"<br>37 39118 [OTA Agent T] [INFO] Subscribed to topic \$aws/things/ckrx65n_wishii_test/jobs/notify-next. |
|----------------------------------------------------------------------------------------------------|
| 38 39125 [OTA Agent T] [INFO] Subscribed to MQTT topic: \$aws/things/ckrx65n_wishii_test/jobs/notify-next<br>39 39431 [OTA Demo Ta] [INFO] Received: 0 Queued: 0 Processed: 0 Dropped: 0<br>40 39568 [MQTT] [INFO] Publishing message to pubsub_demo/dummy/task 0                                                                                                    |
| 41 39604 [PUBSUB] [INFO] Successfully sent QoS 0 publish t<br>, FailCount:0).<br>42 39822 [MOTT] [INFO] Deserialized incoming PUBLISH packet:                                                                                                    |
| 43 39822 [MOTT] [INFO] State record updated. New state=MOT uplishDope<br>44 39822 [MOTT] [INFO] Received incoming publish message Task 0 publishing message 0<br>45 40274 [MQTT] [INFO] Publishing message to pubsub_demo/dummy/task_1.                                                                                                    |
| 46 40542 [MQTT] [INFO] Ack packet deserialized with resu<br>47 40542 [MQTT] [INFO] State record updated. New state=ML                                                                                                    |
| , FailCount:0).<br>49 40610 [MQTT] [INFO] De-serialized incoming PUBLISH pack, DeserializerResult=MQTTSuccess.<br>50 40610 [MQTT] [INFO] State record updated. New state=MC PublickSend<br>51 40612 [MQTT] [INFO] Received incoming publish message Task 1 publishing message 0                                                                                                    |
| 32 41074 Limanij Limanij Limanij Riessage to pawsztningszekrzobni wisni Lestz Jobsz pneztziget.                                                                                                    |

Figure 6-42 Progress of Executing PubSub Demo

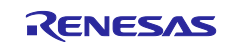

(5) Viewing the communication log in the MQTT test client window

If you open the MQTT test client window of AWS during execution of PubSub Demo, you can view the communication log.

When PubSub Demo successfully connects to AWS, a message to that effect is output to the communication log on the MQTT client.

The following figure shows an example of a message output when message 5 is received from Task 0.

| Subscriptions | # Pause Clear Export Edit                                                                                   |
|---------------|----------------------------------------------------------------------------------------------------|
| # ♡×          | You cannot publish messages to a wildcard topic.<br>Please select a different topic to publish messages to. |
|               | ▼ pubsub_demo/dummy/task_0 March 25, 2024, 16:48:40 (UTC+0900)                                              |
|               | Message cannot be displayed in specified format.                                                            |
|               | Task 0 publishing message 5                                                                                 |
|               | Properties                                                                                                  |

Figure 6-43 Viewing the MQTT Communication Log

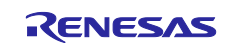

# 6.2 Building and Executing Update Firmware

This section describes how to create update firmware to be used in an OTA update. In this application note, you create update firmware by only changing the version number of the project for the initial firmware "aws\_ryz014a\_tsip\_ck\_rx65n" created in section 6.1.

#### 6.2.1 Creating Update Firmware

#### (1) Changing the firmware version to 0.9.3

The following figure shows the section to be changed in the "aws\_ryz014a\_tsip\_ck\_rx65n" project. In the **aws\_ryz014a\_tsip\_ck\_rx65n\src\frtos\_config\demo\_config.h** file, change the value of the APP\_VERSION\_BUILD definition to 3 so that the version number changes to 0.9.3. When the change is completed, rebuild the project.

| Project Explorer 🗡 🛛 📄 🖏 🍞 🖇 🗖 🗖                                                                                                    | *demo_config.h    | X                                                                                                    |
|----------------------------------------------------------------------------------------------------|-------------------|----------------------------------------------------------------------------------------------------|
| <ul> <li>&gt; aws_ryz014a_tsip_ck_rx65n (in e2studio_ccrx)</li> <li>&gt; \$ Binaries</li> </ul>                                                                                                    | 318<br>324<br>325 | <pre># * @brief Flag to enable or disable provisioning mode for the demo.[] #define appmainPROVISIONING_MODE (1)</pre> |
| > 🗊 Includes                                                                                                    | 327               | ⊕ * @brief Certificate used for validating code signing signatures in the OTA PAL.□                                    |
| > 🛃 Common                                                                                                    | 329               | <pre>#ifndef otapalconfigCODE_SIGNING_CERTIFICATE</pre>                                                                |
| > 🔀 Demos                                                                                                    | 330               | <pre>#define otapalconfigCODE_SIGNING_CERTIFICATE "Insert code signing certificate"</pre>                              |
| Middleware                                                                                                    | 331               | #endif                                                                                                    |
|                                                                                                    | 334               | * Abrief Major version of the firmware                                                                                 |
| ✓ Log > SrC                                                                                                    | 339               | #ifndef APP VERSION MAJOR                                                                                              |
| > 🛃 application_code                                                                                                    | 340               | #define APP VERSION MAJOR 0                                                                                            |
| ✓ <a>B</a> <a>frtos_config</a>                                                                                                    | 341               | #endif                                                                                                    |
| > R core http config.h                                                                                                    | 342               |                                                                                                    |
| Core matt agent config h                                                                                                    | 344               | 🛞 * @brief Minor version of the firmware.                                                                              |
| > Eg core_inqu_ugent_comig.in                                                                                                    | 349               | #ifndef APP_VERSION_MINOR                                                                                              |
| > Lig core_mqtt_config.h                                                                                                    | 350               | #define APP_VERSION_MINOR 9                                                                                            |
| > b core_pkcs11_config.h                                                                                                    | 351               | #endif                                                                                                    |
| > R core sntp config.h                                                                                                    | 352               |                                                                                                    |
| b D defender souffelt                                                                                                    | 354               | * @brief Build version of the firmware.                                                                                |
| > Poderender_config.n                                                                                                    | 359               | <pre>#ifndef APP_VERSION_BUILD</pre>                                                                                   |
| Isotation in the second second sec | 360               | #define APP_VERSION_BUILD 3                                                                                            |
| > h fleet provisioning config.h                                                                                                    | 361               | #endif                                                                                                    |
|                                                                                                    | 362               |                                                                                                    |
| Preektosconfig.n                                                                                                    | 364               | 🛞 * @brief Server's root CA certificate.[]                                                                             |
| > 🛃 ota_config.h                                                                                                    | 384               | #define democonfigROOT_CA_PEM tlsSTARFIELD_ROOT_CERTIFICATE_PEM                                                        |

Figure 6-44 Changing the Version Number of the Update Firmware

(2) Using Renesas Image Generator to generate update firmware

Confirm that you have update firmware that was rebuilt in section 6.2.1(1) (aws\_ryz014a\_tsip\_ck\_rx65n.mot). Then, copy it to the Renesas Image Generator folder, overwriting the existing file with the same name, and then execute the following command in the Command Prompt window:

```
python image-gen.py -iup aws_ryz014a_tsip_ck_rx65n.mot -ip

RX65N_DualBank_ImageGenerator_PRM.csv -o user_093 -key secp256r1.privatekey -

vt ecdsa -ff RTOS
```

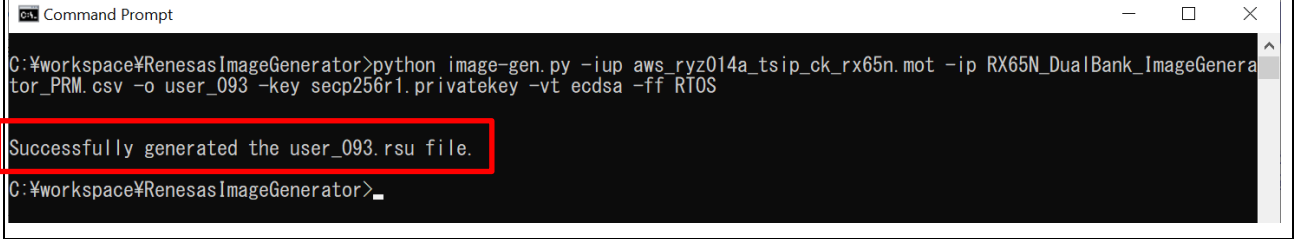

#### Figure 6-45 Creating Update Firmware

Generation is complete when the following message is displayed on the command line: "Successfully generated the user\_093.rsu file."

The update firmware is created with the following file name:

• user\_093.rsu

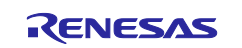

#### 6.2.2 Updating the Firmware

This section describes how to create an OTA update job that updates firmware. You create this job in AWS.

Before you create the job, execute the initial firmware on the target board and make sure that the program is waiting for the OTA update job to start by using the procedure described in section 6.1.5(7).

#### (1) Creating a firmware update job in AWS IoT Core

Before creating a firmware update job, register the update firmware in AWS. For details on the procedure, refer to "5.2 Updating the firmware" in the following application note: "RX Family How to implement FreeRTOS OTA using Amazon Web Services in RX65N (for v202210.01-LTS-rx-1.1.3 or later)" (R01AN7037).

Note that creation of an OTA update job requires the ECDSA certificates and keys created in section 5.2, Generating a Key Pair and Certificates for an OTA Update. Be sure to use the same data that was generated and used when the initial firmware was created.

When the OTA update job is created, OTA update is executed to update the firmware.

| ОТ       | A job configuration Info                                                                                                    |
|----------|----------------------------------------------------------------------------------------------------|
| Jo<br>Ch | oose how to run this job.                                                                                                    |
| 0        | Your job will complete after deploying to the devices and groups that you chose (snapshot)                                                                                                    |
| 0        | Your job will continue to deploy to any devices added to the groups that you chose (continuous)                                                                                                    |
| •        | Job start rollout configuration - optional<br>Specify how quickly devices will be notified when a pending job starts.                                                                                                    |
| •        | Job stop configuration - optional                                                                                                    |
|          | These configurations define when to automatically stop the job. The job stops if a percentage of devices fail the deployment after a minimum number have deployed. The job cancels if any of the criteria are met after the job starts. |
| •        | Job run timeout configuration - optional<br>Specify how long the job will run.                                                                                                    |
|          | Cancel Back Create job                                                                                                    |

Figure 6-46 Executing the OTA Update Job

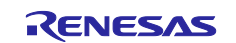

(2) Receiving firmware

When the OTA update job starts, processing to receive firmware starts on the target board.

The firmware is received in units of blocks. The value of "Received" is incremented each time a block is received. When the value of "Number of blocks remaining" becomes 0, reception is complete.

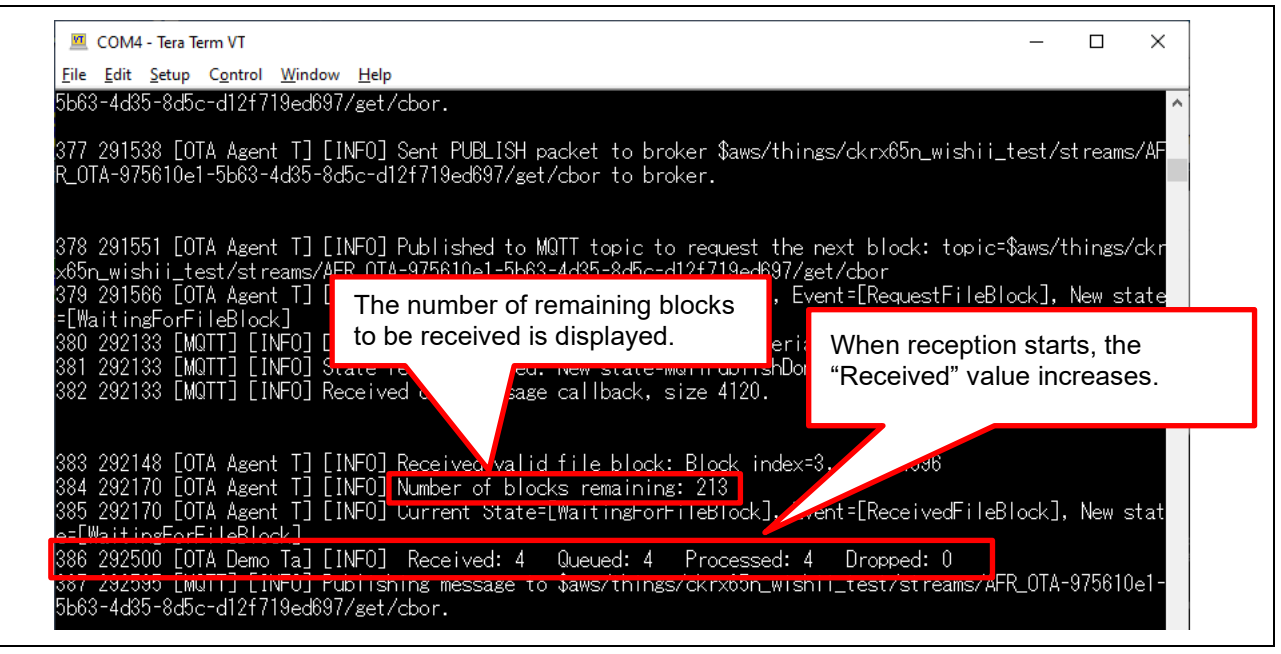

Figure 6-47 Log Data Displayed During Firmware Reception

(3) Completion of firmware reception

When all the firmware data is received and the firmware is successfully verified, the firmware is written, the banks are swapped, and then the update firmware is executed.

When the update firmware is executed normally, the initial menu is displayed.

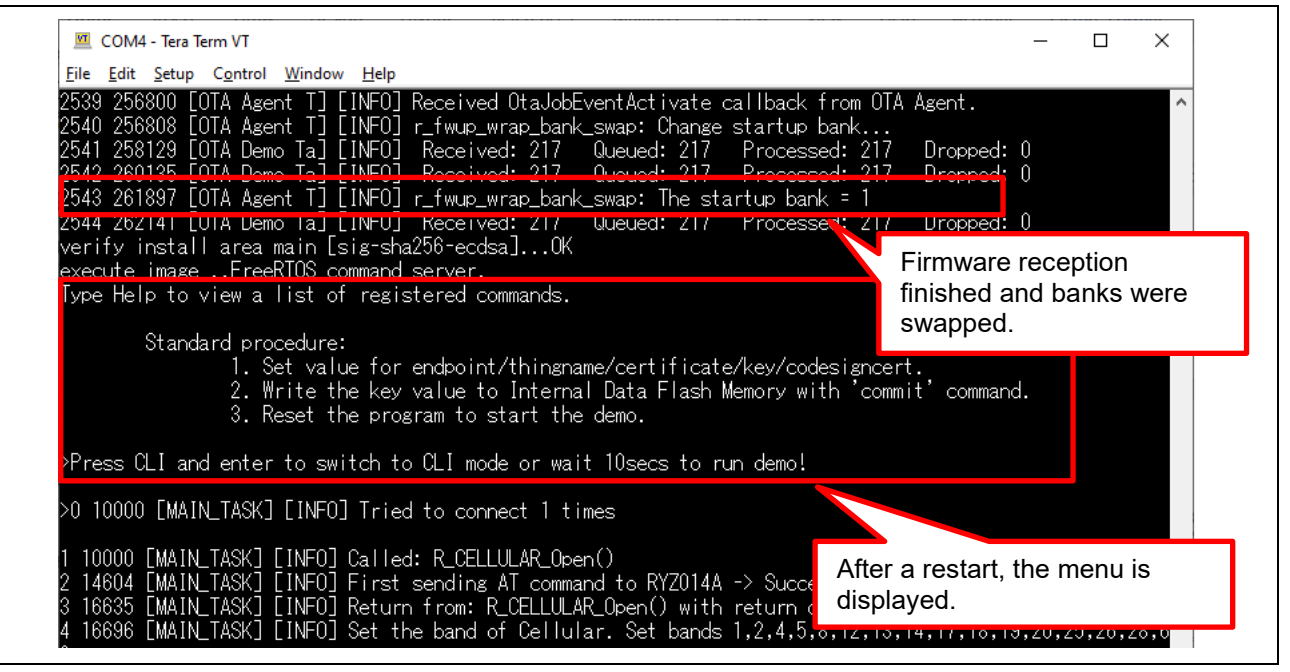

Figure 6-48 Completion of Firmware Reception

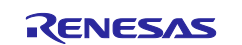

#### (4) Confirming the firmware version

Confirm that the version number of the firmware is 0.9.3, which is the version number of the update firmware. If the PubSub Demo and OTA Demo operate in the same way as the initial firmware, the firmware update is complete.

| 💆 COM4 -                         | Tera Term VT                                                                                                    | -                  |                 | × |
|----------------------------------|----------------------------------------------------------------------------------------------------|--------------------|-----------------|---|
| <u>F</u> ile <u>E</u> dit        | jetup C <u>o</u> ntrol <u>W</u> indow <u>H</u> elp                                                                                                    |                    |                 |   |
| 24 36137<br>25 36143             | MQTT] [INFO] Successfully connected to MQTT broker.<br>[PUBSUB] [INFO]Start PubSub Demo Task 0                                                                                                    |                    |                 | ^ |
| 26 36149                         | [PUBSUB] [INF0]Start PubSub Demo Firmware version is 0.9.3.                                                                                                    |                    |                 |   |
| 27 36155                         | [OTA Demo Ta] [INFO]Start OTA Task                                                                                                    |                    |                 |   |
| 28 36161<br>29 36174             | PUBSUB] [INFO] Sending subscribe request to age for topic filter: pubsub_demo<br>[PUBSUB] [INFO] Sending subscribe request to agent for topic filter: pubsub demo                                                                   | v/dummy<br>s/dummy | /task_<br>/task | 0 |
| 30 36183                         | OTA Demo Ta] [INFO] OTA over MQIT demo, Application version 0.9.3                                                                                                    | , creating         |                 |   |
| 31 36186<br>32 36199<br>33 36466 | UIA Demo Iaj LINFUj Keceived: U Uueued: U Processed: U Dropped: O<br>[OTA Agent T] [INFO] Current State=[RequestingJob], Event=[Start], New state=[Re<br>[PUBSUB] [INFO] Successfully subscribed to topic: pubsub_demo/dummy/task_0 | :quest i           | ngJob]          |   |

Figure 6-49 Confirming the Firmware Version

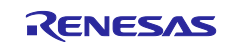

# 7. Appendix

# 7.1 Notes on Executing the Sample Program on Multiple Devices Concurrently in the Same LAN Environment

The sample code (ethernet version) includes MAC addresses assigned to vendor IDs of Renesas Electronics.

If you execute the sample program on multiple devices concurrently in the same LAN environment, make sure that the MAC addresses of each instance of the sample program are unique.

If multiple instances of the sample program having the same MAC addresses are executed on multiple devices concurrently, they may not operate correctly.

The following shows the procedure for changing the MAC addresses.

Open Smart Configurator (aws\_ether\_tsip\_ck\_rx65n.scfg), and then select the **Components** tab. In the tree view, select **RTOS** > **RTOS Kernel** > **FreeRTOS\_Kernel**. Then, in the list box that appears in the right pane, change the value of the "MAC address 0" to "MAC address 5" properties to any hexadecimal values of your choice.

Specify "0x" followed by a two-digit hexadecimal number for each property.

Customers who create their own products from the sample program must use MAC addresses that the customers themselves obtained from IEEE.

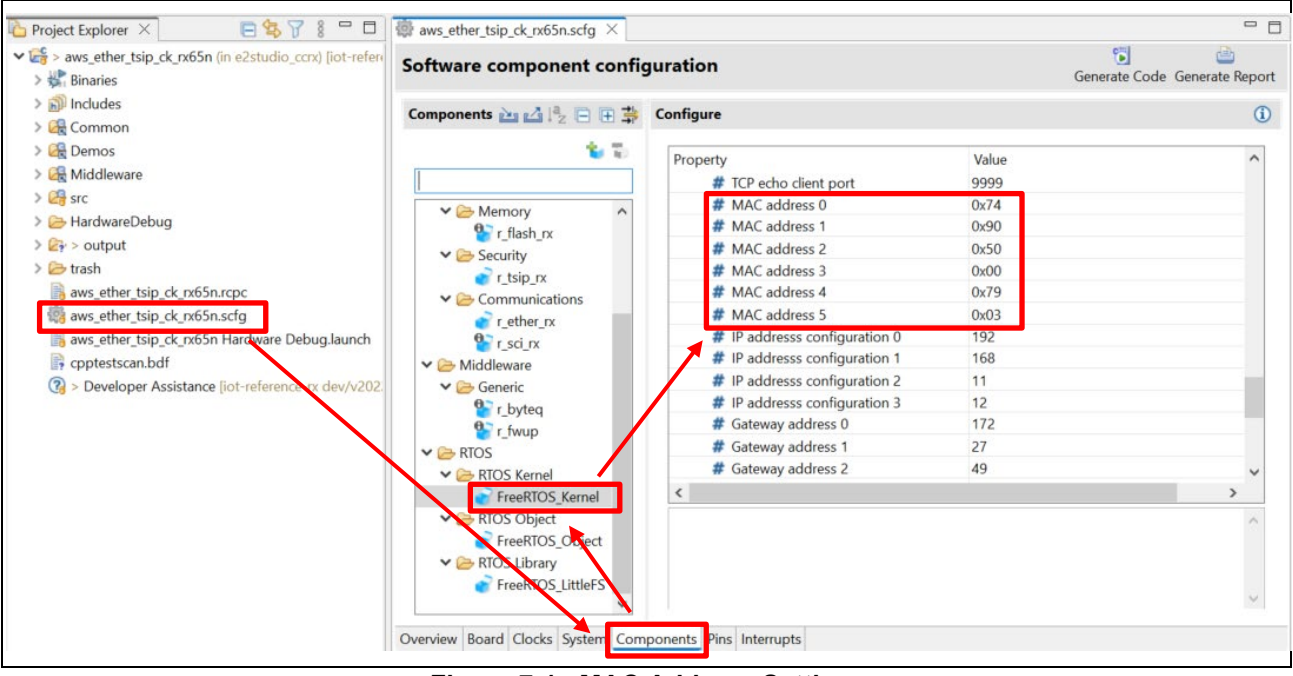

Figure 7-1 MAC Address Settings

After you have changed the settings as described above, click the **Generate Code** button at the top right of the window. The changes (made in Smart Configurator) are applied to the relevant code.

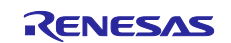

| aws_ether_tsip_ck_rx65n.scfg $\times$ |                        |          | - E                    |
|---------------------------------------|------------------------|----------|------------------------|
| Software component con                | figuration             | Generate | e Code Generate Report |
| Compone 🚵 🛃 📲 🗄 茸                     | Configure              |          | ()                     |
| 😮 😨                                   | Property               | Value    | ^                      |
|                                       | # TCP echo client port | 9999     |                        |
| ✓ A/D Converter                       | # MAC address 0        | 0x74     |                        |
| Sr s12ad rx                           | # MAC address 1        | 0x90     |                        |
| V Commony                             | # MAC address 2        | 0x50     |                        |
| <b>O</b> a deale as                   | # MAC address 3        | 0x00     |                        |

Figure 7-2 Generating Code

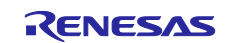

# 8. Troubleshooting

The following table shows problems that may occur when the sample program is executed and their solutions.

| No. | Problem                                                       | Cause                                                                            | Solution                                                                                                    | Reference |
|-----|---------------------------------------------------------------|----------------------------------------------------------------------------------|----------------------------------------------------------------------------------------------------|-----------|
| 1   | The command<br>that creates the<br>initial firmware<br>fails. | The path to Python is unknown.                                                   | Re-install Python.<br>At this time, make sure that the <b>Add</b><br><b>python.exe to PATH</b> check box is<br>selected. <sup>*2</sup>                                                              | *1        |
| 2   |                                                               | No cryptographic library is installed.                                           | Install a cryptographic library.                                                                                                    | *2        |
| 3   | The initial<br>firmware<br>cannot be<br>written.              | The CK-RX65N is<br>not set in DEBUG<br>mode.                                     | On the CK-RX65N, make sure that J16 pins<br>1 and 2 are closed to set DEBUG mode.                                                                                                    | *3        |
| 4   | The initial<br>firmware<br>cannot be<br>started.              | The CK-RX65N is<br>not set in RUN<br>mode.                                       | On the CK-RX65N, make sure that J16 pins 2 and 3 are closed (RUN mode).                                                                                                    | 6.1.4(4)  |
| 5   | Cellular<br>communication<br>cannot be<br>started.            | The RYZ014A<br>PMOD expansion<br>board is not<br>connected<br>correctly.         | Review the connection of the RYZ014A<br>PMOD expansion board.                                                                                                    | *3        |
| 6   |                                                               | No SIM card is<br>inserted.                                                      | Insert a SIM card.                                                                                                    | *3        |
| 7   |                                                               | The SIM card<br>settings are not<br>specified correctly.                         | Review the configuration settings of the<br>"r_cellular" module.                                                                                                    | 6.1.2(4)  |
| 8   |                                                               | The SIM card<br>bundled with the<br>CK-RX65N is used<br>and is not<br>activated. | Activate the SIM card.                                                                                                    | 6.1.2(4)  |
| 9   | An error occurs<br>during cellular<br>communication.          | The communication<br>environment is<br>poor.                                     | Connect an antenna and power supply to<br>the RYZ014A PMOD expansion board.<br>Also make sure that the antenna is placed<br>at a window or another location where<br>communication guality is good. | *3        |

#### Table 8-1 Troubleshooting (1)

Notes: 1. Section 2.2 in the following application note: "RX Family How to implement FreeRTOS OTA using Amazon Web Services in RX65N (for v202210.01-LTS-rx-1.1.3 or later)" (<u>R01AN7037</u>)

2. Section 2.2(5) in the following application note: "RX Family How to implement FreeRTOS OTA using Amazon Web Services in RX65N (for v202210.01-LTS-rx-1.1.3 or later)" (<u>R01AN7037</u>)

3. Section 2.5 in the following application note: "RX Family How to implement FreeRTOS OTA using Amazon Web Services in RX65N (for v202210.01-LTS-rx-1.1.3 or later)" (R01AN7037)

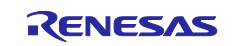

| No. | Problem                                                           | Cause                                                                          | Solution                                                                        | Reference |
|-----|-------------------------------------------------------------------|--------------------------------------------------------------------------------|---------------------------------------------------------------------------------|-----------|
| 10  | Connection to AWS fails.                                          | AWS IoT information is<br>not set or incorrect AWS<br>IoT information is set.  | Set the AWS IoT information again.                                              | 6.1.4     |
| 11  |                                                                   | The data of certificates<br>and keys is not created<br>or registered normally. | Create the data of certificates and keys again by using the correct procedures. | 5.1       |
| 12  | Firmware does<br>not start after the<br>bootloader is<br>started. | A public key is not<br>correctly set in the<br>bootloader.                     | Review the public key settings in the bootloader.                               | 6.1.2(1)  |
| 13  | Firmware does<br>not start after<br>OTA update is                 | A public key is not<br>correctly set in the<br>firmware.                       | Review the public key settings in the firmware.                                 | 6.2.1(2)  |
| 14  | performed.                                                        | The device selection<br>settings are not correctly<br>specified.               | Review the device settings in the firmware and bootloader.                      | 6.1.5     |

# Table 8-2 Troubleshooting (2)

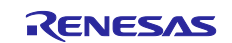

# **Revision History**

|      |               | Description |                      |
|------|---------------|-------------|----------------------|
| Rev. | Date          | Page        | Summary              |
| 1.00 | June 14, 2024 | —           | First edition issued |
|      |               |             |                      |

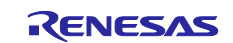

# General Precautions in the Handling of Microprocessing Unit and Microcontroller Unit Products

The following usage notes are applicable to all Microprocessing unit and Microcontroller unit products from Renesas. For detailed usage notes on the products covered by this document, refer to the relevant sections of the document as well as any technical updates that have been issued for the products.

#### 1. Precaution against Electrostatic Discharge (ESD)

A strong electrical field, when exposed to a CMOS device, can cause destruction of the gate oxide and ultimately degrade the device operation. Steps must be taken to stop the generation of static electricity as much as possible, and quickly dissipate it when it occurs. Environmental control must be adequate. When it is dry, a humidifier should be used. This is recommended to avoid using insulators that can easily build up static electricity. Semiconductor devices must be stored and transported in an anti-static container, static shielding bag or conductive material. All test and measurement tools including work benches and floors must be grounded. The operator must also be grounded using a wrist strap. Semiconductor devices must not be touched with bare hands. Similar precautions must be taken for printed circuit boards with mounted semiconductor devices.

2. Processing at power-on

The state of the product is undefined at the time when power is supplied. The states of internal circuits in the LSI are indeterminate and the states of register settings and pins are undefined at the time when power is supplied. In a finished product where the reset signal is applied to the external reset pin, the states of pins are not guaranteed from the time when power is supplied until the reset process is completed. In a similar way, the states of pins in a product that is reset by an on-chip power-on reset function are not guaranteed from the time when power is supplied until the power is supplied until the power is supplied until the power reaches the level at which reseting is specified.

3. Input of signal during power-off state

Do not input signals or an I/O pull-up power supply while the device is powered off. The current injection that results from input of such a signal or I/O pull-up power supply may cause malfunction and the abnormal current that passes in the device at this time may cause degradation of internal elements. Follow the guideline for input signal during power-off state as described in your product documentation.

4. Handling of unused pins

Handle unused pins in accordance with the directions given under handling of unused pins in the manual. The input pins of CMOS products are generally in the high-impedance state. In operation with an unused pin in the open-circuit state, extra electromagnetic noise is induced in the vicinity of the LSI, an associated shoot-through current flows internally, and malfunctions occur due to the false recognition of the pin state as an input signal become possible.

5. Clock signals

After applying a reset, only release the reset line after the operating clock signal becomes stable. When switching the clock signal during program execution, wait until the target clock signal is stabilized. When the clock signal is generated with an external resonator or from an external oscillator during a reset, ensure that the reset line is only released after full stabilization of the clock signal. Additionally, when switching to a clock signal produced with an external resonator or by an external oscillator while program execution is in progress, wait until the target clock signal is stable.

6. Voltage application waveform at input pin

Waveform distortion due to input noise or a reflected wave may cause malfunction. If the input of the CMOS device stays in the area between  $V_{IL}$  (Max.) and  $V_{IH}$  (Min.) due to noise, for example, the device may malfunction. Take care to prevent chattering noise from entering the device when the input level is fixed, and also in the transition period when the input level passes through the area between  $V_{IL}$  (Max.) and  $V_{IH}$  (Min.).

7. Prohibition of access to reserved addresses

Access to reserved addresses is prohibited. The reserved addresses are provided for possible future expansion of functions. Do not access these addresses as the correct operation of the LSI is not guaranteed.

8. Differences between products

Before changing from one product to another, for example to a product with a different part number, confirm that the change will not lead to problems. The characteristics of a microprocessing unit or microcontroller unit products in the same group but having a different part number might differ in terms of internal memory capacity, layout pattern, and other factors, which can affect the ranges of electrical characteristics, such as characteristic values, operating margins, immunity to noise, and amount of radiated noise. When changing to a product with a different part number, implement a systemevaluation test for the given product.

#### Notice

- Descriptions of circuits, software and other related information in this document are provided only to illustrate the operation of semiconductor products and application examples. You are fully responsible for the incorporation or any other use of the circuits, software, and information in the design of your product or system. Renesas Electronics disclaims any and all liability for any losses and damages incurred by you or third parties arising from the use of these circuits, software, or information.
- Renesas Electronics hereby expressly disclaims any warranties against and liability for infringement or any other claims involving patents, copyrights, or other intellectual property rights of third parties, by or arising from the use of Renesas Electronics products or technical information described in this document, including but not limited to, the product data, drawings, charts, programs, algorithms, and application examples.
- 3. No license, express, implied or otherwise, is granted hereby under any patents, copyrights or other intellectual property rights of Renesas Electronics or others.
- 4. You shall be responsible for determining what licenses are required from any third parties, and obtaining such licenses for the lawful import, export, manufacture, sales, utilization, distribution or other disposal of any products incorporating Renesas Electronics products, if required.
- 5. You shall not alter, modify, copy, or reverse engineer any Renesas Electronics product, whether in whole or in part. Renesas Electronics disclaims any and all liability for any losses or damages incurred by you or third parties arising from such alteration, modification, copying or reverse engineering.
- 6. Renesas Electronics products are classified according to the following two quality grades: "Standard" and "High Quality". The intended applications for each Renesas Electronics product depends on the product's quality grade, as indicated below. "Standard": Computers; office equipment; communications equipment; test and measurement equipment; audio and visual equipment; home
  - "Standard": Computers; office equipment; communications equipment; test and measurement equipment; audio and visual equipment; home electronic appliances; machine tools; personal electronic equipment; industrial robots; etc.

"High Quality": Transportation equipment (automobiles, trains, ships, etc.); traffic control (traffic lights); large-scale communication equipment; key financial terminal systems; safety control equipment; etc.

Unless expressly designated as a high reliability product or a product for harsh environments in a Renesas Electronics data sheet or other Renesas Electronics document, Renesas Electronics products are not intended or authorized for use in products or systems that may pose a direct threat to human life or bodily injury (artificial life support devices or systems; surgical implantations; etc.), or may cause serious property damage (space system; undersea repeaters; nuclear power control systems; aircraft control systems; key plant systems; military equipment; etc.). Renesas Electronics disclaims any and all liability for any damages or losses incurred by you or any third parties arising from the use of any Renesas Electronics product that is inconsistent with any Renesas Electronics data sheet, user's manual or other Renesas Electronics document.

- 7. No semiconductor product is absolutely secure. Notwithstanding any security measures or features that may be implemented in Renesas Electronics hardware or software products, Renesas Electronics shall have absolutely no liability arising out of any vulnerability or security breach, including but not limited to any unauthorized access to or use of a Renesas Electronics product or a system that uses a Renesas Electronics product. RENESAS ELECTRONICS DOES NOT WARRANT OR GUARANTEE THAT RENESAS ELECTRONICS PRODUCTS, OR ANY SYSTEMS CREATED USING RENESAS ELECTRONICS PRODUCTS WILL BE INVULNERABLE OR FREE FROM CORRUPTION, ATTACK, VIRUSES, INTERFERENCE, HACKING, DATA LOSS OR THEFT, OR OTHER SECURITY INTRUSION ("Vulnerability Issues"). RENESAS ELECTRONICS DISCLAIMS ANY AND ALL RESPONSIBILITY OR LIABILITY ARISING FROM OR RELATED TO ANY VULNERABILITY ISSUES. FURTHERMORE, TO THE EXTENT PERMITTED BY APPLICABLE LAW, RENESAS ELECTRONICS DISCLAIMS ANY AND ALL WARRANTIES, EXPRESS OR IMPLIED, WITH RESPECT TO THIS DOCUMENT AND ANY RELATED OR ACCOMPANYING SOFTWARE OR HARDWARE, INCLUDING BUT NOT LIMITED TO THE IMPLIED WARRANTIES OF MERCHANTABILITY, OR FITNESS FOR A PARTICULAR PURPOSE.
- 8. When using Renesas Electronics products, refer to the latest product information (data sheets, user's manuals, application notes, "General Notes for Handling and Using Semiconductor Devices" in the reliability handbook, etc.), and ensure that usage conditions are within the ranges specified by Renesas Electronics with respect to maximum ratings, operating power supply voltage range, heat dissipation characteristics, installation, etc. Renesas Electronics disclaims any and all liability for any malfunctions, failure or accident arising out of the use of Renesas Electronics products outside of such specified ranges.
- 9. Although Renesas Electronics endeavors to improve the quality and reliability of Renesas Electronics products, semiconductor products have specific characteristics, such as the occurrence of failure at a certain rate and malfunctions under certain use conditions. Unless designated as a high reliability product or a product for harsh environments in a Renesas Electronics data sheet or other Renesas Electronics document, Renesas Electronics products are not subject to radiation resistance design. You are responsible for implementing safety measures to guard against the possibility of bodily injury, injury or damage caused by fire, and/or danger to the public in the event of a failure or malfunction of Renesas Electronics products, such as safety design for hardware and software, including but not limited to redundancy, fire control and malfunction prevention, appropriate treatment for aging degradation or any other appropriate measures. Because the evaluation of microcomputer software alone is very difficult and impractical, you are responsible for evaluating the safety of the final products or systems manufactured by you.
- 10. Please contact a Renesas Electronics sales office for details as to environmental matters such as the environmental compatibility of each Renesas Electronics product. You are responsible for carefully and sufficiently investigating applicable laws and regulations that regulate the inclusion or use of controlled substances, including without limitation, the EU RoHS Directive, and using Renesas Electronics products in compliance with all these applicable laws and regulations. Renesas Electronics disclaims any and all liability for damages or losses occurring as a result of your noncompliance with applicable laws and regulations.
- 11. Renesas Electronics products and technologies shall not be used for or incorporated into any products or systems whose manufacture, use, or sale is prohibited under any applicable domestic or foreign laws or regulations. You shall comply with any applicable export control laws and regulations promulgated and administered by the governments of any countries asserting jurisdiction over the parties or transactions.
- 12. It is the responsibility of the buyer or distributor of Renesas Electronics products, or any other party who distributes, disposes of, or otherwise sells or transfers the product to a third party, to notify such third party in advance of the contents and conditions set forth in this document.
- This document shall not be reprinted, reproduced or duplicated in any form, in whole or in part, without prior written consent of Renesas Electronics.
   Please contact a Renesas Electronics sales office if you have any questions regarding the information contained in this document or Renesas Electronics products.
- (Note1) "Renesas Electronics" as used in this document means Renesas Electronics Corporation and also includes its directly or indirectly controlled subsidiaries.
- (Note2) "Renesas Electronics product(s)" means any product developed or manufactured by or for Renesas Electronics.

(Rev.5.0-1 October 2020)

# **Corporate Headquarters**

TOYOSU FORESIA, 3-2-24 Toyosu, Koto-ku, Tokyo 135-0061, Japan www.renesas.com

#### Trademarks

Renesas and the Renesas logo are trademarks of Renesas Electronics Corporation. All trademarks and registered trademarks are the property of their respective owners.

# **Contact information**

For further information on a product, technology, the most up-to-date version of a document, or your nearest sales office, please visit: www.renesas.com/contact/.